ՍՏԵՓԱՆՅԱՆ Ս. Շ., ԲԱԲԱՋԱՆՅԱՆ Մ. Ի.

## Windows<sup>xp</sup> & MS Word

### Ուսումնական ձեռնարկ

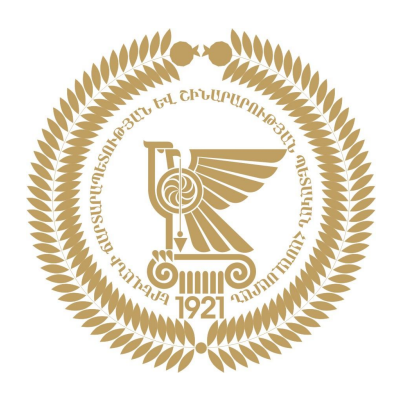

ԵՐԵՎԱՆ Երևանի ճարտարապետության և շինարարության պետական համալսարան 2007 **Ստեփանյան Սարգիս Շավարչի, Բաբաջանյան Մարինե Իվանի** U 887 Windows XP & MS Word: Ուս. ձեռնարկ. - Եր.: ԵրճՇՊՀ հրատ., 2007. – 110էջ։

Sdjuq ուսումնական ձեռնարկը բաղկացած է երկու մասից: Առաջին մասը նվիրված է Windows XP օպերացիոն համակարգին և բաղկացած է հետևյալ գլուխներից՝ Windows XP-ի աշխատանքի հիմունքները, Նիշքերը, պանակները և կարճատները Windows XP-ում, Windows XP-ում աշխատանքը նիշքերի և պանակների հետ, Windows XP-ի հիմնական պարամետրերի կայանքներ, Ծանոթություն ստանդարտ ծրագրերի հետ: Երկրորդ մասը նվիրված է MS Word տեքստային խմբագրին և բաղկացած է հետևյալ մասերից՝ MS Word-ի աշխատանքային պատուհանը, MS Word-ով տեքստերի հետ աշխատելը, Բարդ տեքստային փաստաթղթերի ստեղծում:

Հրատարակումն ուղղված է ուսանողներին և բոլոր նրանց, ովքեր հետաքրքրվում են Winsows XP օպերացիոն համակարգով:

Երևանի ճարտարապետության և շինարարության պետական համալսարանի «Էկոնոմիկայի, իրավունքի և կառավարման» ամբիոնը նախաձեռնություն է վերցրել ստեղծել այս և նմանատիպ այլ ձեռնարկներ՝ ուսանողների համակարգչային գրագիտության մակարդակը բարձրացնելու նպատակով։

Երևանի ճարտարապետության և շինարարության պետական համալսարանը սիրով կընդունի դիտողություններ և այլ կարծիքներ ուսումնական ձեռնարկի վերաբերյալ։

Տպագրության է երաշխավորվել Երևանի ճարտարապետության և շինարարության պետական համալսարանի Գիտական խորհրդի 2.07.07թ. թիվ 7 նիստում .. որոշմամբ։

Գրախոս՝ «Microsoft-ի ՀՀ ԱՐԵՅ» ՍՊԸ, Գրիգոր Բարսեղյան

 $U \frac{2404000000}{820(01)2007} 2007p.$ 

*ԳՄҰ 32.973 у73* 

ISBN 978-99941-77-16-5

© Երևանի ճարտարապետության և շինարարության պետական համալսարան, 2007թ.

#### Բովանդակություն

| Նախաբան                                                                                               | 6             |
|----------------------------------------------------------------------------------------------------|---------------|
| UUU I. Windows XP                                                                                     | 8             |
| Գլուխ 1. Windows XP-ի աշխատանքի հիմունքները                                                           | 9             |
| Windows XP-ի բեռնումը                                                                                 | 9             |
| Windows XP-ի Սեղանը                                                                                   | 9             |
| Windows-ի ղեկավարում                                                                                  | 10            |
| Windows XP-ի էկրանի օբյեկտները                                                                        | 10            |
| Մեկնարկել                                                                                             | 10            |
| Սեկնարկային ցանկ                                                                                      | 11            |
| <br>                                                                                                  | 12            |
|                                                                                                    | 15            |
| Գլուխ 2. Նիշքերը, պանակները և կարճատները Windows XP – ում                                             | 16            |
| Նիշքեր                                                                                                | 16            |
| Նիշքերի բացում                                                                                        | 16            |
| Պանակներ                                                                                              | 17            |
| Պանակի պատուհանի կառուցվածքը                                                                          | 17            |
| Կարձատներ                                                                                             | 20            |
| Գարձատերը ստեղծուսը                                                                                   | <u></u><br>22 |
| որոնել                                                                                                | 22            |
| Գլուխ 3. Windows XP-ում աշխատանքը նիշքերի և պանակների հետ                                             | 26            |
| Օբյեկտների խմբային ընտրություն                                                                        | 26            |
| Օբյեկտների ներկայացում                                                                                | 27            |
| Օբյեկտների դասավորում                                                                                 | 28            |
|                                                                                                    | 29            |
| Նիշքերի և պանակների տեղափոխում և պատծենում                                                            | 29            |
| ծեղափոխուսս ու պատձենումը սկսիկի օգսությանը<br>Տեռափոխումն ու պատձենումը հանգագրել գանկի հռամանների և | 30            |
| արբոնաշակականուսը ու պատստուսը լօսբագրոլ ցասկի որասաստիի և<br>Հայաբոնաշահությունը                     | 30            |
| Նիշթերի և ապնակների ջնջում, վերականգնում                                                              | 31            |
| Աղբաման                                                                                               | 32            |
| Յեռացված նիշքերի, կարճատների և պանակների վերականգնում                                                 | 33            |
| Նիշքերի վերջնական ջնջում                                                                              | 33            |
|                                                                                                    |               |

#### Գլուխ 4. Windows XP-ի հիմնական պարամետրերի կայանքներ 34

| Ցուցադրել հատկություններ              | 36 |
|---------------------------------------|----|
| Ոճեր                                  | 36 |
| Սեղան                                 | 36 |
| Վահանապահ                             | 37 |
| Արտաքինը                              | 38 |
| Կայանքներ                             | 38 |
| Մկնիկի հատկություններ                 | 39 |
| Կոճակներ                              | 39 |
| Ցուցիչներ                             | 39 |
| Յուցիչի ընտրանքներ                    | 40 |
| Անիվ                                  | 41 |
| Սարքաշար                              | 41 |
| Ստեղնաշարի հատկություններ             | 41 |
| Արագություն                           | 42 |
| Տարածքային և լեզվային ընտրանքներ      | 42 |
| Չայների և ձայնասարքերի հատկություններ | 43 |
| Ծրագրերի հավելում կամ հեռացում        | 43 |
| Ծրագրերի հավելում                     | 43 |
| Ծրագրերի հեռացում                     | 44 |
| Տառատեսակներ                          | 45 |
| Ամսաթվի և ժամանակի հատկություններ     | 45 |

#### Գլուխ 5. Ծանոթություն ստանդարտ ծրագրերի հետ

47

56

| Յամակարգային գործիքներ                | 47 |
|---------------------------------------|----|
| Յամակարգի վերականգնման ծրագիրը        | 48 |
| Պահեստ                                | 48 |
| Սկավառակի ապամասնատում                | 49 |
| <u> </u>                              | 49 |
| Windows Media Player                  | 49 |
| Յաղորդակցություններ                   | 50 |
| Մատչելիության ծրագրեր                 | 50 |
| Այլ կիրառական ծրագրեր                 | 51 |
| Յաշվիչ                                | 52 |
| Նկարիչ (Paint)  գրաֆիկական խմբագիրը   | 52 |
| Նոթատետր (Notepad) ծրագիրը            | 54 |
| Բառատետր (WordPad) տեքստային խմբագիրը | 54 |
|                                       |    |
| UUU II. MS Word                       | 55 |

#### Գլուխ 6. MS Word-ի աշխատանքային պատուհանը

 Վերնագրի տող
 56

 Ցանկերի տող
 56

 Գործիքագոտին
 58

 Վիճակագոտի
 59

 Խնդիրների դաշտ
 59

 Փաստաթղթերի արտապատկերման ռեժիմները
 60

 MS Word տեքստային խմբագրի սկզբնական կարգավորումը
 60

| Գլուխ 7. MS Word-ով տեքստերի հետ աշխատելը             | 62  |
|-------------------------------------------------------|-----|
| Փաստաթոթի արերծում                                    | 62  |
| Փաստաբոբի ապիպանում                                   | 63  |
| Պատոաստի ձևեր                                         | 64  |
| Տեքստի մուտք                                          | 66  |
| Յատուկ սիմվոլների մուտք                               | 67  |
| Ավտոտեքստ                                             | 67  |
| Տեքստի ֆորմատավորում                                  | 69  |
| Տառատեսակի ընտրություն                                | 70  |
| Տեքստի հավասարեցման տիպերը                            | 73  |
| Յամարակալված կամ նշիչով ցուցակների ստեղծում           | 73  |
| Սիմվոլների արագ ֆորմատավորում ստեղանշարի օգնությամբ   | 74  |
| Տեքստի խմբագրում                                      | 75  |
| Գործողությունների վերադարձի միջոցները                 | 75  |
| Ընդարձակված փոխանակման բուֆեր                         | 75  |
| Տեղաշարժեր փաստաթղթում                                | 76  |
| Տեքստի և ֆորմատավորման տարրերի որոնում                | 77  |
| Տեքստի և ֆորմատավորման տարրերի փոխարինում             | 79  |
| Փաստաթղթի տպում                                       | 80  |
|                                                       |     |
| _ Գլուխ 8. Բարդ տեքստայիս փաստաթղթերի ստեղծում        | 83  |
| Բանաձևերի մուլոր                                      | 83  |
| լիստասիների կազմում                                   | 85  |
| Արյուսավակի գազառա                                    | 87  |
|                                                       | 87  |
|                                                       | 89  |
|                                                       | 89  |
| Բանաձևերի ևիրառումն արտասկներում                      | 90  |
| Գոաֆիկների ստեղծում                                   | 91  |
| Բացային գրաֆիկի ստեղծում                              | 91  |
| Գոաֆիկի արտաքին տեսքի կարձավորումը                    | 92  |
| Գոաֆիկի կարգավորում                                   | 93  |
| ԳոաՖիկական օբլեկտների ստերծում                        | 93  |
| Գծագոեղ                                               | 94  |
| Գծագրերի (վեկտորային օբյեկտների) ստեղծում և խմբագրում | 94  |
| Աշխատանքը բարդ գծագրերի հետ                           | 97  |
| Clip Art                                              | 97  |
| Չևավորման իատուկ միջոզներ                             | 98  |
| Աշխատանքը նկարների հետ                                | 98  |
| Տեքստի և նկարի փոխազդեցությունը                       | 99  |
| Նկարի խմբագրման մեթոդները                             | 100 |
|                                                       |     |
| Բառարան                                               | 101 |

#### ՆԱԽԱԲԱՆ

էլեկտրոնային տեխնիկայի և տեխնոլոգիայի զարգազումը բերեզ իամակարգիչների ստեղծմանը, npp նշանավորեզ մտավոր աշխատանքի ավտոմատիզացման նոր փուլ։ Այս տեսակ տեխնիկական միջոցների հիմնական տարբերակիչ գծերը հանդիսանում են զանգվածայնությունն ու հասանելիությունը։ Այդ իսկ պատճառով պատահական չէ, որ առավել տարածված են անհատական hամակարգիչները (Personal Computers):

Անհատական համակարգիչների ստեղծումը և տարածումը կարելի է համեմատել հեռուստացույցի զարգացման պատմության հետ, որը մեկ սերնդի աչքի առաջ, առնվազն մի քանի տասնամյակի ընթացքում, յուրահատուկ ռադիոտեխնիկական սարքից վերածվեց տեղեկատվության փոխանակման հզորագույն միջոցի` ընդգրկելով ամենատարբեր ոլորտները։ Այն դարձավ սովորական և անհրաժեշտ գործիք գիտության, տեխնիկայի մեջ, քայլ արեց տիեզերք, մտավ յուրաքանչյուր ընտանիք։

Անհատական համակարգիչների կիրառման հեռանկարները գիտական, արտադրական, ինժեներական և այլ տիպի գործունեություններում անգնահատելի է։ Ուստի, մեր առօրյա պրակտիկայում այս մեքենաների հնարավորությունների հետ ծանոթացումը և օգտագործման հմտությունների ձեռքբերումը դառնում է ժամանակի պահանջ։ Աճող սերնդի կողմից «համակարգչային գրագիտության» յուրացումն ընդհանուր կրթական դպրոցների և այլ ուսումնական հաստատությունների ծրագրերի շրջանակներում թույլ է տալիս լուծել այդ խնդիրը մոտ ապագայում։

Մեր համալսարան գալիս են ուսանելու բազմաթիվ ուսանողներ, որոնց մեծ մասը լիարժեք տեղեկացված չեն, թե ինչ հնարավորություններ է բացում ուսումնական գործընթացում ժամանակակից համակարգչային տեղեկատվական տեխնոլոգիաների օգտագործումը:

հաշվի առնելով այդ հանգամանքը` այս ձեռնարկն առաջին փորձն է, որպեսզի ուսանողները լրացնեն հանրակրթական դպրոցում չստացած գիտելիքների պաշարն այս բնագավառում։

Windows-ն ամբողջ աշխարհում ամենալայն տարածում գտած օպերացիոն համակարգն է։ Օպերացիոն համակարգը ծրագրերի հավաքածու է, որն անհրաժեշտ է օգտագործողի և համակարգչի ողջ ապարատային մասի (մայր պլատա, պրոցեսոր, կուտակիչներ և այլն) միջև կապակցող օղակ (interface) ստեղծելու համար։ Այլ խոսքով՝ այս ծրագրերը նախատեսված են, որպեսզի այն գործողությունները, որոնք մենք կատարում ենք համակարգչի առջև նստած, փոխակերպվեն վերը նշված ապարատային մասերի համար հասկանալի լեզվի և հրամանների։

Windows օպերացիոն համակարգի աշխատանքի ընդհանուր սկզբունքը թաքնված է հենց նրա անվան մեջ, որն անգլերենից թարգմանաբար նշանակում է "Պատուհաններ"։ Այս ծրագրի աշխատանքի սկզբունքը կառուցված է պատուհանների վրա, որոնք ցույց են տալիս բոլոր ծրագրերը, պանակները, փաստաթղթերը և այլն։

Յամակարգչի առանձին ծրագրերի հետ աշխատողներ, շատ անգամ չունեն օպերացիոն համակարգի վերաբերյալ բավարար գիտելիքներ։ Այս ձեռնարկը կօգնի ավելի լավ ճանաչել միջավայրը, որում նրանք աշխատում են։

Ձեռնարկի երկրորդ մասում ներկայացված է ամենաշատ կիրառելի ծրագրերից մեկը՝ Microsoft Word-ը, որը Windsows միջավայրին բնորոշ հավելված է՝ նախատեսված տեքստային փաստաթղթերի հետ աշխաելու համար։

Պայմանականորեն փաստաթղթերը դասակարգվում են պարզ և բարդ (կոմպլեքսային) փաստաթղթերի։ Պարզ փաստաթղթերն իրենցից ներկայացնում են ֆորմատավորված տեքստեր, բարդերը` տեքստից բացի, պարունակում են այլ բնույթի օբյեկտներ (գծագրեր, նկարներ, բանաձևեր, աղյուսակներ և այլն)։ Microsoft Word-ը լայն տարածում ստացած տեքստային խմբագիր է: MS Word-ի նախնական տարբերակները ստեղծվել են 80-ական թվականներին։ Դրանք չէին ապահովում էկրանային փաստաթղթի համապատասխանությունը տպագրականին (What You See Is What You Get սկզբունքը - WYSIWYG) և ֆորմատավորման գործողությունները կատարվում էին «կուրորեն»։ Սակայն փաստաթուղթը բնական տեսքով դիտելու հնարավորություն կար։ Այն իրականացվում էր նախատեսք (preview) հատուկ ռեժիմում, որը պահպանվում է նաև ժամանակակից տարբերակներում, չնայած հիմա այն չունի վճռորոշ նշանակություն։ WYSIWYG սկզբունքն առաջին անգամ իրականացվեց Word 6.0 տարբերակում, որը ստեղծվեց Windows 3.1 տարբերակի համար։ Այդ սկզբունքի շնորհիվ բավականին պարզեցվեց և տեսանելի դարձավ փաստաթղթերի ֆորմատավորման գործընթացը։ Ծրագիրը հնարավորություն ուներ օգտագործելու փոխանակման սիստեմային բուֆերը և օգտագործողները ստացան կոմպլեքսային փաստաթղթեր ստեղծելու հզոր միջոց։

Öրագրի հաջորդ տարբերակը կոչվում է Word 7.0 կամ Microsoft Word 95։ Այն Windows 95-h հետ աշխատելու համար։ Սրա հիմնական ստեղծվել Ł առանձնահատկությունն այն էր, որ տեքստային խմբագիրն արդեն չի դիտարկվում որպես գործառնական համակարգի առանձին հավելված: Microsoft Office hann փաթեթի մեջ մտնում են մի քանի հավելվածներ (որոնց կազմն ամեն մի նոր տարբերակում համալրվում է), և Microsoft Word խմբագրի վրա դրվում են մյուս հավելվածների հետ ինտեգրման լրացուցիչ ֆունկցիաներ։ Այն համակարգում գրավում է կենտրոնական տեղ և թույլ է տալիս կատարել տվյալների փոխանակում տարբեր հավելվածների բաղադրիչների միջև, որը թույլ է տալիս ստեղծել տարբեր պարունակության ու բարդության գրասենյակային փաստաթղթեր:

Կարևոր նորամուծություն եղավ տեքստի և ներդրված օբյեկտների համագործակցության ղեկավարումը, ինչը լայնացրեց փաստաթղթերի ֆորմատավորման հնարավորությունները։

Այս ձեռանրկի շրջանակներում մենք կուսումնասիրենք MS Word 2003-ը, որը մտնում է MS Office 2003-ի կազմի մեջ։ Այստեղ վերացված են նախորդ տարբերակների հիմնական թերությունները, բարելավվել է ղեկավարման համակարգը և մտցված է ցանցային տարբերակով աշխատելու հզոր միջոցներ։

Թեև ձեռնարկում փորձ է արվել «հայացնել» նյութի մատուցումը, այնուամենայնիվ, շատ անգամ օգտագործվում են անգլերեն բառեր, քանի որ ծրագիրը ստեղծված է անգլերենով։

Շնորհակալություն ենք հայտնում Microsoft ընկերության տարածաշրջանային ներկայացուցչությանը, որը մեծ ուշադրություն է դարձնում համակարգչային գրագիտության հետ կապված ուսումնական ծրագրերին և մեծ սիրով կարծիք հայտնեց այս ուսումնական ձեռնարկի վերաբերյալ, ինչպես նաև հետագա համագործակցությանն իր աջակցությունը տրամադրելու համար:

երևանի ճարտարապետության և շինարարության պետական համալսարանի «էկոնոմիկայի, իրավունքի և կառավարման» ամբիոնը նախաձեռնություն է վերցրել, ուսանողների համակարգչային գրագիտության մակարդակը բարձրացնելու նպատակով, ստեղծել այս ձեռնարկը, որն ունենալու է շարունակական բնույթ ընդգրկելով առավել հաճախ օգտագործվող ծրագրերից մինչև նեղ մասնագիտական ծրագրերը։

# UUU I Windows<sup>xp</sup>

#### Գլուխ 1.

#### Windows XP-ի աշխատանքի հիմունքները

#### Windows XP-ի բեռնումը

եթե համակարգչի վրա տեղադրված է Windows XP գործառնական (օպերատիվ) համակարգը, ապա համակարգիչը միացնելուց հետո կատարվում է նրա բեռնումը։ Ընդ որում, էկրանին հայտնվում է կա՜մ *Մուտքագրվել Windows* երկխոսության պատուհանը, որտեղ անհրաժեշտ է լրացնել օգտվողի անունը և գաղտնաբառը՝ անհատական կայանքի բեռնման համար, կա՜մ օգտագործողների ցանկը։

#### Windows XP-ի Սեղանը

Օգտագործողի մուտքից հետո էկրանին հայտնվում է Windows XP-ի *Սեղանը* (Desktop – *նկ. 1.1*): Սեղանը պարունակում է *Իմ փաստաթղթերը* (My Documents), *Իմ համակարգիչը* (My Computer), *Իմ ցանցատեղերը* (My Network Places), Internet Explorer, *Աղբաման* (Recycle Bin) ստանդարտ օբյեկտների *պատկերակները* և մի շարք այլ պատկերակներ, որոնց օգտագործողն ինքը կարող է տեղադրել սեղանի վրա։ Որոշ պատկերակներ ներքևի ձախ անկյունում ունեն փոքրիկ սլաքի նշան՝ ⊡: Դրանք կոչվում են օբյեկտների *կարճատներ* (Shortcut): Կարճատներն իրնենցից ներկայացնում են ծրագրերի կամ պանակների (Folder) նշիչներ, և դրանց ջնջումը չի բերում տվյալ ծրագրի կամ պանակի ջնջմանը։

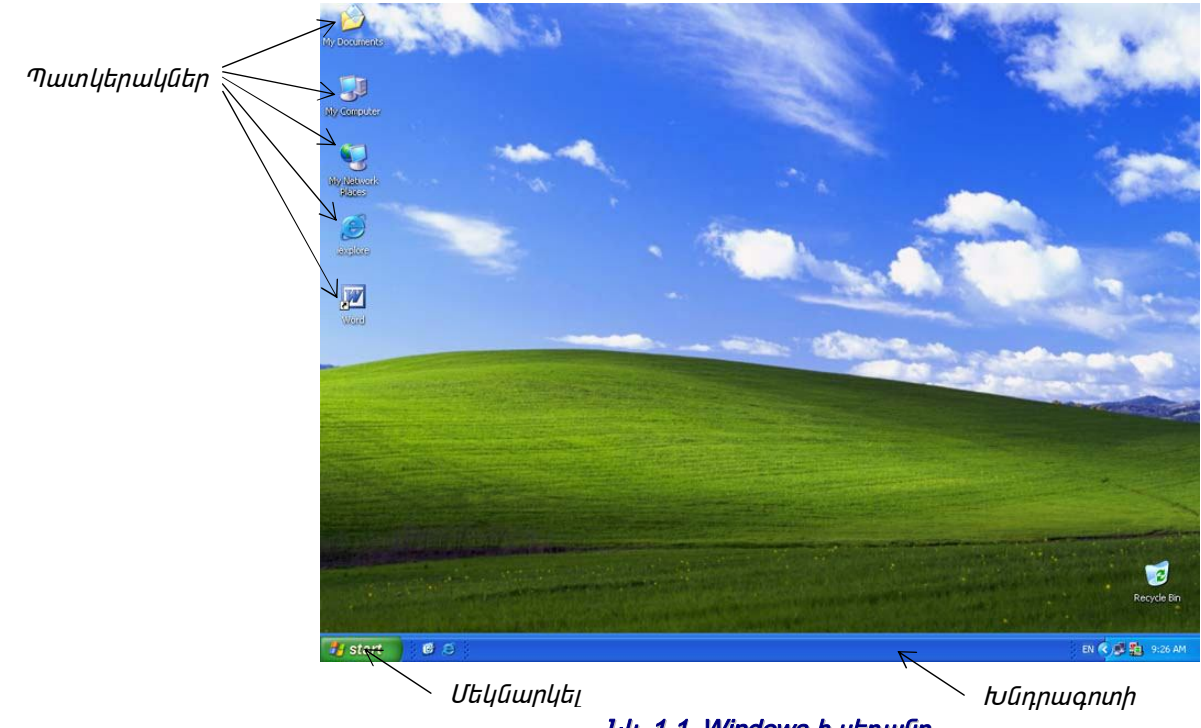

Նկ. 1.1. Windows-ի սեղանը

էկրանի ներքևում գտնվում է *Խնդրագոտին* (Taskbar), որի ձախ անկյունում` *մեկնարկել* (Start) կոճակը։

Սեղանի վրա յուրաքանչյուր օբյեկտ ունի hn լուրահատկությունները, nnnնa կարգավորման իամար օգտագործվում է օբյեկտի հատկությունների պատուհանը։ Դա վերաբերվում Ł Windows XP-h pninn օբյեկտներին (կարճատներ, պանակներ, Սեղան, Խնդրագոտի)։ Օբյեկտի հատկությունները դիտելու համար անհրաժեշտ է մկնիկի նշորդը տեղադրել օբյեկտի պատկերակի վրա, սեղմել աջ կոճակը և բացվող օժանդակ ցանկից ընտրել *Յատկություններ* (Properties) տողը (նկ. 1.2)։ Ընդ որում էկրանին բացվում է տվյալ օբյեկտի հատկությունների պատուհանը։

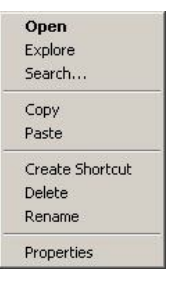

*Նկ. 1.2. Οσωύηωμ ցանկի οրինակ* 

#### Windows-ի ղեկավարում

Windows-ում իրամանների մեծ մասը կարելի է կատարել մկնիկի միջոցով։ Մկնիկի հետ է կապված ղեկավարման ակտիվ էլեմենտը՝ մկնիկի նշորդը (սլաք՝ և, կամ այլ պատկեր), էկրանի վրա։ Յարթ մակերևույթի վրա մկնիկի շարժումից նշորդը շարժվում է սեղանի վրայով և այն կարելի է տեղադրել օբյեկտների պատկերակների կամ ղեկավարման տարրերի վրա։

Մկնիկի միջոցով ղեկավարման հիմնական մեթոդներն են՝

- *մեկ կտտոց* մկնիկի ձախ կոճակի արագ սեղմում ու բաց թողում
- *երկկտոց* կարճ ժամանակահատվածում մկնիկի ձախ կոճակի երկու սեղմում
- *աջ կոճակի կտտոց* մկնիկի աջ կոճակի արագ սեղմում ու բաց թողում
- տեղափոխում մկնիկի տեղափոխում` սեղմած պահած ձախ կոճակը (կատարվում է էկրանային օբյեկտի տեղափոխում)
- *ձգում* նույնն ինչ տեղափոխումն է, բայց այս դեպքում կատարվում է ոչ թե էկրանային օբյեկտի տեղափոխություն, այլ նրա ձևի փոփոխություն
- *hատուկ տեղափոխություն* կատարվում է ինչպես տեղափոխությունը, բայց սեղմած պահած աջ կոճակը
- սպասում մկնիկի տեղադրում օբյեկտի պատկերակի վրա և սպասում (այս դեպքում սովորաբար էկրանին հայտնվում է օբյեկտի բնութագրի մասին կից հուշագիր):

#### Windows XP-ի էկրանի օբյեկտները

#### Մեկնարկել

*Մեկնարկելը* (Start) Wondows-ի սեղանի ամենակարևոր տարրերից մեկն է։ Այս կոճակի վրա մկնիկի կտտոցով բացվում է Windows XP-ի *Մեկնարկային ցանկը (նկ. 1.3),* որի միջոցով հնարավոր է մուտք ստանալ համակարգի ցանկացած ծրագրի և պանակի։

Մկնիկի նշորդով *Մեկնարկային ցանկի* հրամաններով տեղաշարժվելիս, բացվում են դրանց համապատասխան ենթացանկերը, որոնց գործուն տողն առանձնանում է մուգ շերտով: Ընտրված ծրագրի բեռնման կամ պանակի բացման համար անհրաժեշտ է գտնել պահանջվող տողը և կտտացնել մկնիկով:

Մեկնարկային ցանկի գործարկման համար կարելի է նաև օգտագործել Ctrl+Esc ստեղների զուգակցումը կամ ստեղնաշարի Windows կոճակները՝ 🦓: Այս երկու մեթոդներն արդյունավետ են, երբ *մեկնարկել* կոճակը բացակայում է էկրանի վրա, կամ այն փակված է այլ պատուհաններով, ինչը լինում է խնդրագոտու հատկություններում որոշ ռեժիմներ իրականացնելիս:

#### Մեկնարկային ցանկ

Մեկնարկային ցանկի հրամանները նախատեսված են հավելվածների<sup>1</sup> (Windows-ում տեղադրված ծրագրերի) բեռնման, նիշքերի<sup>2</sup> փնտրման, համակարգի տարբեր բաղադրիչների հատկությունների, օգնություն և աջակցում ստանալու, Windows XP համակարգից դուրս գալու և այլնի համար:

Մեկնարկային՝ ցանկի տողերով տեղաշարժվել կարելի է մկնիկի կամ ուղղորդող ստեղների օգնությամբ։

Մեկնարկային ցանկի հրամանները կարող են ունենալ ենթացանկեր։ Այդպիսի հրամաններն աջ կողմում ունեն սլաքի նշան, որոնց վրա կտտոցը բերում է ընտրված հրամանի ենթացանկի բացմանը։

Մեկնարկային ցանկից կամ ենթացանկերից ծրագրերի բեռնման համար անհրաժեշտ է մկնիկով կտտացնել ընդգծված տողի վրա։

Մեկնարկային ցանկը՝ կարևոր տարր է նաև Windows-ի հետ աշխատանքը վերջացնելու համար։ Այստեղ է *Անջատել* (Shut down) կետր, որից անհրաժեշտ

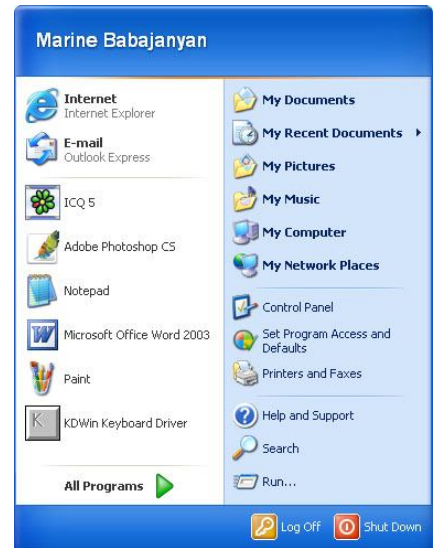

Նկ. 1.3. Մեկնարկային ցանկ

է օգտվել, հոսանքն անջատելուց առաջ, համակարգի հետ աշխատանքը գրագետ ավարտելու համար:

| Մեկնարկային ցանկի<br>կետը                        | Նշանակությունը                                                                                                    |
|--------------------------------------------------|----------------------------------------------------------------------------------------------------|
| Բոլոր ծրագրերը<br>All Programs                   | Windows-ի պանակ է, որում գտնվում են մյուս պանակները, ինչպես նաև մի<br>շարք ծրագրերի բեռնման պատկերակներ, որոնք այստեղ ավելանում են<br>համակարգչում նոր ծրագրեր տեղադրելիս                                                                                                    |
| Իմ վերջին<br>փաստաթղթերը<br>My Recent Documents  | <ul> <li>Այս պանակը պարունակում է համակարգչում օգտագործված վերջին 15<br/>փաստաթղթերը: Այն մաքրելու համար անհրաժեշտ է կատարել հետյալ<br/>գործողությունները.</li> <li>1. Start կոճակի օժանդակ ցանկից ընտրել <i>Յատկություններ</i> (Properties) հրամանը։<br/>Կբացվի <i>Խնդրագուռու և Մեկնարկային ցանկի հատկություններ</i> (Taskbar and Start<br/>Menu Properties) երկխոսության պատուհանը։</li> <li>2. Սեղմել <i>Ընտելացնել</i> (Customize) կոճակը։ Կբացվի <i>Ընտելացնել Մեկնարկային ցանկը</i><br/>(Customize Start Menu) երկխոսության պատուհանը։</li> <li>3. <i>Լրացուցիչ</i> (Advansed) ներդիրում սեղմել <i>Մաքրել ցուցակը</i> (Clear List) կոճակը։</li> </ul> |
| Յսկիչ վահանակ<br>Control Panel                   | Նախատեսված է համակարգի բաղադրիչների կարգավորման համար։ Այս<br>պանակի օգնությամբ կարելի է կարգավորել ստեղնաշարի, մկնիկի, ձայնի,<br>տառատեսակի, էկրանի հատկություններ, տեղադրել նոր սարքավորում կամ<br>ծրագրային ապահովում և այլն                                                                                                    |
| Տպիչներ և<br>հեռապատճեններ<br>Printers and Faxes | Թույլ է տալիս տեղադրել տպիչներ և կարգավորել տպման բաղադրիչները                                                                                                    |
| Որոնել<br>Search                                 | Բացում է մուտք որոնման համակարգ` հիմնականում նիշքերի և<br>պանակների փնտրման համար                                                                                                    |
| Օգնություն և աջակցում<br>Help and Support        | Մուտք է ապահովում Windows-ի տեղեկատու համակարգ                                                                                                    |

#### Աղյուսակ 1.1. Մեկնարկային ցանկի հիմնական կետերը

 $\frac{1}{2}$  <u>Նիշբր</u> (file) կամայական երկարության բայթերի անվանակոչված հաջորդականություն է:

<sup>&</sup>lt;sup>1</sup> <u>Գործառնական համակարգի հավելված</u> են կոչվում տվյալ համակարգի ղեկավարման տակ աշխատող ծրագրերը։

| Մեկնարկային ցանկի<br>կետը | Նշանակությունը                                                                                                    |  |  |  |
|---------------------------|----------------------------------------------------------------------------------------------------|--|--|--|
| Աշխատացնել<br>Bup         | Այս կետը բացում է իրամանի տող ունեցող ոչ մեծ պատուհան,<br>խավեսկածների դերնման խամար                                                                                                    |  |  |  |
| Դուրս գրվել<br>Log Off    | Naturality         Oqumuqnodyni Eurizuudua madali         Oqumuqnodyni Eurizuudua madali         Oqumuqnodyni Eurizuudua madali         Oqumuqnodyni Eurizuudua madali         Oqumuqnodyni Eurizuudua madali         Gamagnodyni Eurizuudua madali         Igana Eurizuudua madali         Igana Eurizuudua madali         Igana Eurizuudua madali         Igana Eurizuudua madali         Igana Eurizuudua         Igana Eurizuudua         Igana Eurizuuduu         Igana Eurizuuduu         Igana Eurizuuduu         Igana Eurizuuduu         Igana Eurizuuduu         Igana Eurizuuduu         Igana Eurizuuduu         Igana Eurizuuduu         Igana Eurizuuduu |  |  |  |
| Անջատում<br>Shut down…    | <ul> <li>Գործառնական համակարգի հետ աշխատանքն ավարտելու միջոց է:<br/>Բացում է <i>աշխատանքի ավարտ</i> երկխոսության պատուհանը, հետևյալ<br/>հրամաններով` <ul> <li>Stand by` Uhnh - համակարգիչն անցնում է<br/>էներգասպառման խնայողության ռեժիմ,<br/>ընդ որում բացված հավելվածները և<br/>պանակները չեն փակվում, ինչը թույլ է<br/>տալիս արագ վերականգնել աշխատանքը.</li> <li>Shut down - անջատում է համակարգիչն<br/>այնպես, որ կարելի է ապահով անջատել<br/>հզորությունը</li> <li>Restart` Վերամեկնարկ - ավարտում է ձեր<br/>աշխատաշրջանը, անջատում Windows-ը և<br/>կրկին մեկնարկում։</li> </ul> </li> </ul>                                                                                                    |  |  |  |

#### Խնդրագոտի

Սեղանի ներքևի մասում գտնվում է առանձնացված գոտի՝ խնդրագոտին (Taskbar-*նկ. 1.4*)։ Այս գոտու ձախ անկյունում գտնվում է Մեկնարկել կոճակը և Արագ թողարկում (Quick Launch) գոտին, իսկ աջ անկյունում՝ ուժգնության և ժամանակի հատկությունների նշանները։

🐮 start 🔰 🙆 😒 😒

EN 🔇 🥝, 12:27 PM

#### Uy. 1.4. Taskbar

*Աղյուսակ 1.2-ում* բերված են խնդրագոտու վրա տեղադրված օբյեկտները և դրանց նշանակությունները։

| _ ԱՈԼՈւսակ_ Ի.Ζ. Խսդրագոտու օբյակտարը | Աղյուսակ | 1.2. | խնդրագոտու | օբյեկտները |
|---------------------------------------|----------|------|------------|------------|
|---------------------------------------|----------|------|------------|------------|

| Օբյեկտը  | Անվանումը                      | Նշանակությունը                                                                                                    |
|----------|--------------------------------|----------------------------------------------------------------------------------------------------|
| 🐉 start  | Start<br>Մեկնարկել             | Նախատեսված է մեկնարկային ցանկը բացելու, ինչպես նաև<br>ծրագրերի և հավելվածների բեռնման համար                                               |
| Ø Ø 🧿    | Quick Lounch<br>Արագ թողարկում | Արագ թողարկման գործիքագոտին օգտագործվում է առավել<br>հաճախ օգտագործվող հավելվածների բեռնման համար                                         |
| 12:40 PM | ժամացույց։<br>Clock            | Մկնիկի նշորդ ժամացույցի վրա տեղադրելիս գալիս է ընթացիկ<br>օրվա ամսաթվով հուշագիր                                                          |
| EN       | Language bar                   | Լեզվային դաշտ։ Թույլ է տալիս տեսնել և ընտրել ստեղնային<br>դասավորությունը (սովորաբար հնարավոր է անցում անգլերեն և<br>ռուսերեն լեզուներին) |

Աշխատանքի ընթացքում, բացելով հավելվածներ, ծրագրեր, փաստաթղթեր և պանակներ, խնդրագոտու վրա հայտնվում են բացված պատուհաններին համապատասխան կոճակներ *(նկ. 1.5)*։ Խնդրագոտու վրա մեկ հայացք գցելով` կարելի է ասել` ինչ հավելվածներ են տվյալ պահին աշխատում։ Անհրաժեշտ հավելվածին արագ անցում կատարելու համար բավական է մկնիկով կտտացնել տվյալ հավելվածին համապատասխանող կոճակի վրա։

Անցում կատարել կարելի է նաև Alt + Tab ստեղների զուգակցումով: Այս դեպքում հայտնվում է պատուհան, որի վերևի մասում գտնվում են բոլոր գործուն պատուհանների պատկերակները, ներքևի մասում՝ այն խնդրի անվանումը, որին առաջարկվում է այդ պահին անցում կատարել: Գործուն պատուհաններով հակառակ ուղղությամբ անցում կատարելու համար օգտագործվում է Alt + Shift + Tab ստեղների զուգակցումը։ Անհրաժեշտ պատկերակի ընտրությունից հետո պետք է բաց թողնել Alt կոճակը, և էկրանին կհայտնվի ընտրված խնդրի պատուհանը։

```
🛃 start 🔰 🕲 🕤 💽 Adobe Photoshop 💋 7. Eros Ramazotti - E ... 🗁 Windows 🔯 mine-win - Microsoft ... EN د 🔊 🔊 ۱:۱۵ PM
لال 1.5. Խնդրագոտին բացված պատուհանների կոճակներով
```

Ըստ լռելյայն խնդրագոտին տեղադրվում է էկրանի ստորին մասում։ Ինչպես և նախին տարբերակներում, Windows XP-ն հնարավորություն է ընձեռում տեղադրել խնդրագոտին էկրանի աջ կողմում, ձախ կողմում կամ վերևում։ Տեղի փոփոխության դեպքում աշխատանքը խնդրագոտու հետ չի փոխվում։ Տեղի փոփոխության համար հարկավոր է մկնիկով բռնել այն և ձախ կոճակը սեղմած պահած տեղափոխել էկրանի այն մաս, որտեղ տեղափոխվելու է խնդրագոտին։ Երբ խնդրագոտին կընդունի նոր դիրք, բաց թողնել մկնիկը *(նկ. 1.6)*։

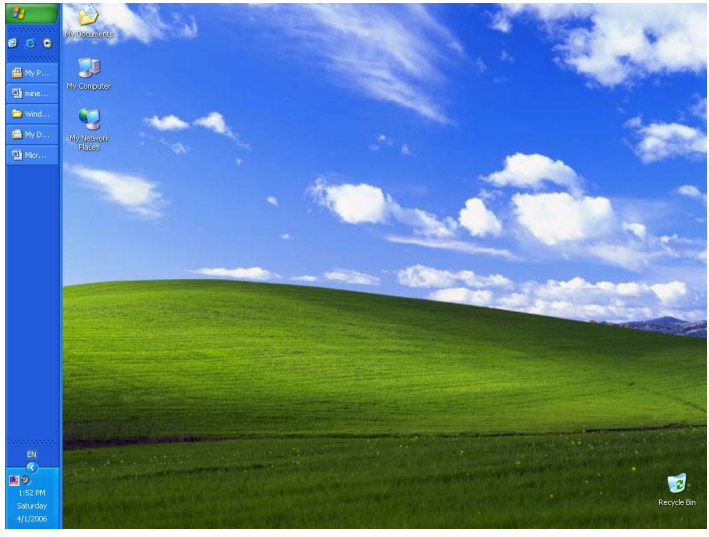

Նկ. 1.6. Խնդրագուոին էկրանի ծախ անկյունում

#### Պատուհանների հետ աշխատանքը

Պատուհանն էկրանի ուղղանկյուն հատված է, որի ներսում տեղադրվում են պանակներ, նիշքեր և կարճատներ։

երբ միաժամանակ բացված են մի քանի պատուհաններ, դրանցից մի քանիսն անխուսափելիորեն մնում են մյուսների ետևում, ինչը կարող է շփոթության բերել: Էկրանին պատուհանների դասավորության համար կարելի օգտագործել խնդրագոտու օժանդակ ցանկի հրամանները` կտտացնելով խնդրագոտու որևէ ազատ տարածության վրա։ Այդ ցանկը պարունակում է հետևյալ հրամանները.  <u>Toolbars</u> <u>Գործիքագոտիներ</u> - ղեկավարում է գործիքագոտիների պատկերումը խնդրագոտու վրա։ Որևէ գործիքագոտի ավելացնելու կամ հանելու համար բավական է այս հրամանով բացվող օժանդակ ցանկում նշան դնել կամ հանել համապատասխան անվան դիմաց։ Որևէ առանձին հրաման գոծիքագոտու վրայից ջնջելու համար պետք է մկնիկի աջ կտտոցով սեղմում կատարել այդ հրամանի կոճակի վրա և բացվող օժանդակ ցանկից ընտրել Delete տողը։

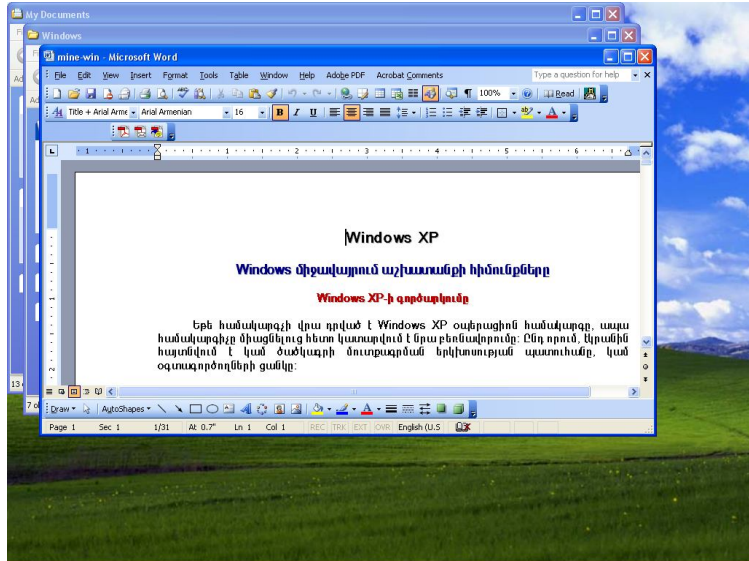

Նկ.1.7. Պատուհանները` որպես սանդղացանկ

- <u>Cascade Windows</u> <u>Պատուհանները</u> որպես սանդղացանկ</u> պատուհանները դասավորում է աստիճանական կառուցվածքով, այսինքն՝ մեկը մյուսի վրա տեղադրում է այնպես, որ բոլորի վերնագրերը երևան (նկ. 1.7):
- <u>Undo Cascade</u> <u>2եղարկել Սանդղելը</u> երբ պատուհանները դասավորված են աստիճանական կառուցվածքով, օժանդակ ցանկում ավելանում է Undo Cascade հրամանը, որը սանդղացանկով դասավորված պատուհանները վերադարձնում է իրենց սկզբնական վիճակին:
- <u>Tile Windows Horizontally *Պատուհանները կցաշարել հորիզոնական* պատուհանները դասավորում է հորիզանական դիրքով, իրար տակ *(նկ. 1.8)*:</u>

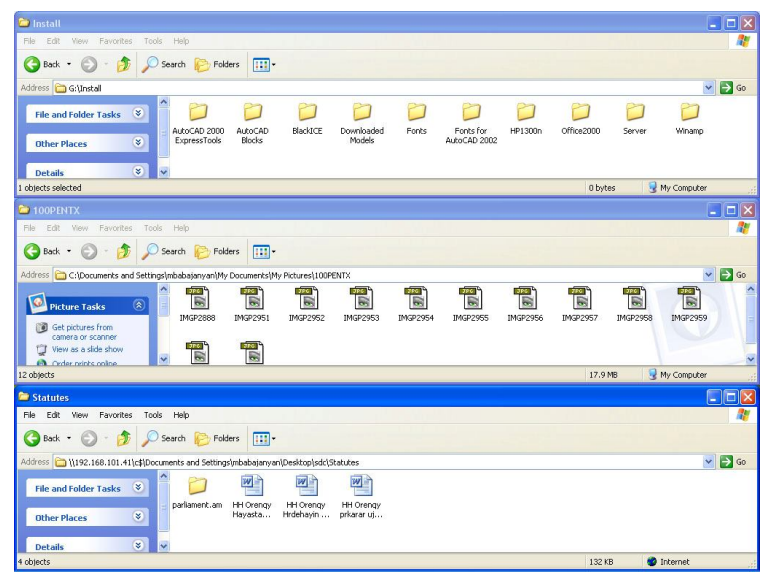

Նկ. 1.8. Պատուհանները կցաշարված հորիզոնական

 <u>Tile Windows Vertically</u> <u>Պատուհանները կզաշարել ուղղահայազ</u> պատուհանները դասավորում է ուղղահայաց դիրքով, կողք կողքի (նկ. 1.9)։ Երբ միաժամանակ պետք է տեսնել բոլոր պատուհանները, ապա շատ հարմար է օգտագործել այս և նախորդ հրամանները, որոնց ընտրության արդյունքում Windows-ը փոխում է պատուհանների չափսերը, և տեղադրում դրանք այնպես, որ էկրանն ամբողջությամբ զբաղեցվի։

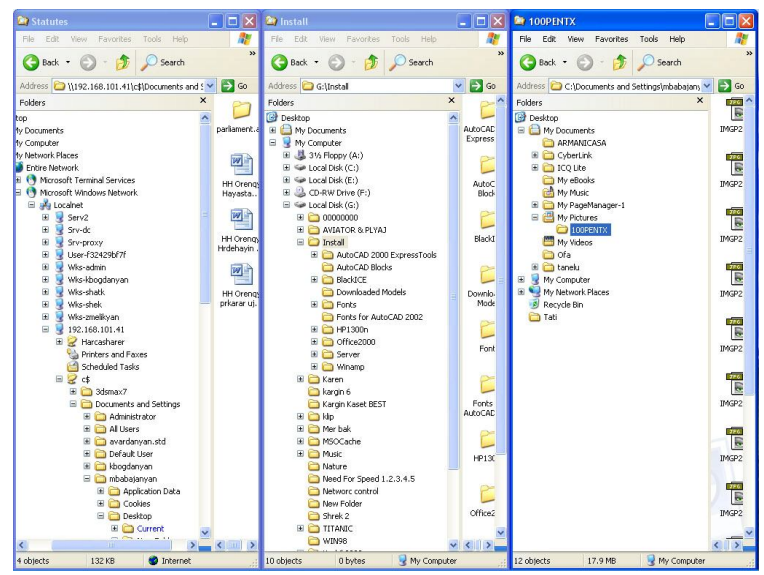

Նկ. 1.9. Պատուհանները կցաշարված ուղղահայաց

- <u>Undo Tile` Չեղարկել Կզաշարել</u> երբ պատուհանները կցաշարված են հորիզոնական կամ ուղղահայաց, օժանդակ ցանկում ավելանում է Չեղարկել Կցաշարել հրամանը, որը վերադարձնում է պատուհանները սկզբնական դասավորությանը:
- <u>Show the Desktop` Յուցադրել սեղանը</u> նվազեցնում է բոլոր պատուահանները։
- <u>Show Open Windows` Չեղարկել Նվազեզնել բոլորը</u> երբ բոլոր պատուհանները նվազեցված են, *Ցուցադրել սեղանը* հրամանը փոխարինվում է Չեղարկել Նվազեցնել բոլորը հրամանով, որի ընտրությունը չեղյալ է դարձնում *Ցուցադրել սեղանը* հրամանը` վերադարձնելով պատուհանները սկզբնական դասավորության:

#### Գլուխ 2.

#### Նիշքերը, պանակները և կարճատները

#### Windows XP - ทเน

#### Նիշքեր

Windows XP-ում նիշքերի հետ աշխատանքն առավելագույնս պարզեցված է։ Ցանկացած նիշք կարելի է բացել նրա վրա մկնիկի երկկտտոցով` անկախ նիշքի տեսակից։

Windows XP-ում թույլատրելի են նիշքերի և պանակների երկար անվանումներ՝ մինչև 255 սիմվոլ։ Նիշքերի անունները բաղկացած են երկու հատվածից, որոնք բաժանվում են միմյանցից կետով։ Վերջին կետից աջ գտնվող սիմվոլները կոչվում են նիշքի *ընդլայնում*։ Ընդլայնումները մեծամասամբ բաղկացած են 3 սիմվոլից, սակայն Windows XP-ն պաշտպանում է նաև մեծ թվով սիմվոլներ։

#### Նիշքերի բացում

Windows XP-ում փաստաթղթերի մեծամասնությունը կարելի է բացել առանց նախապես տվյալ փաստաթղթին համապատասխանող հավելվածի բեռնմանը։ Դա հնարավոր է այն բանի շնորհիվ, որ նոր հավելվածի (ծրագրի) տեղադրման ժամանակ օպերացիոն համակարգը գրանցում է բոլոր այն նիշքերի տեսակները, որոնք կարող են բացվել տվյալ հավելվածով։ Յետագայում` նիշքը բացելու ժամանակ, Windows-ը դիտում է, թե ինչ ընդլայնում ունի նիշքը և գործարկում է այդ տիպի համար գրանցված հավելվածը։ Օրինակ` համակարգչում MS Word ծրագիրը տեղադրելիս այդ ծրագրով ստեղծվող փաստաթղթերի համար համակարգում գրանցվում է DOC ընդլայնումը։

Այդ իսկ պատճառով DOC ընդլայնմամբ փաստաթղթեր բացելիս համակարգը բեռնում է MS Word ծրագիրը։

Բացելու համար այն նիշքերը, որոնց ընդլայնումները գրանցված են համակարգում, անհրաժեշտ է կատարել հետևյալ գործողություններից մեկը.

- երկկտացնել նիշքի նշանի վրա,
- մկնիկի նշորդը տեղադրել նիշքի պատկերակի կամ անվանման վրա և սեղմել Enter,
- սեղմել մկնիկի աջ կոճակը և բացվող ցանկում ընտրել Open հրամանը:

եթե այս գործողություններից հետո Windows-ը չճանաչի նիշքի տեսակը, ապա էկրանին կբացվի *ծրագրերի ընտրման* (Open With) երկխոսության պատուհանը *(նկ. 2.1)*։ Այստեղ ծրագրերի (Programs) ցանկից կարելի է նշել նիշքը բացելու համար համապատասխան հավելվածը։

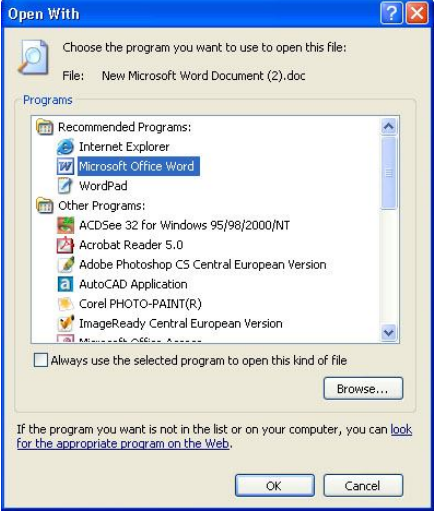

Նկ. 2.1. Open With երկխոսության պատուհանը

#### Պանակներ

Պանակները տարածություններ են, որտեղ դասավորվում են նիշքերը։ Պանակի ներսում կարելի է տեղադրել մեկ այլ պանակ՝ օգտագործելով կրել-բերելու («Drag and Drop») սկզբունքը։ Դա թույլ է տալիս ավելի արդյունավետ կազմակերպել աշխատանքը՝ տարբեր խնդիրների համար տարբեր պանակներ օգտագործելու հաշվին։

#### Պանակի պատուհանի կառուցվածքը

Պանակի պատուհանը պարունակում է մի շարք պարտադիր էլեմենտներ *(նկ. 2.2)*։

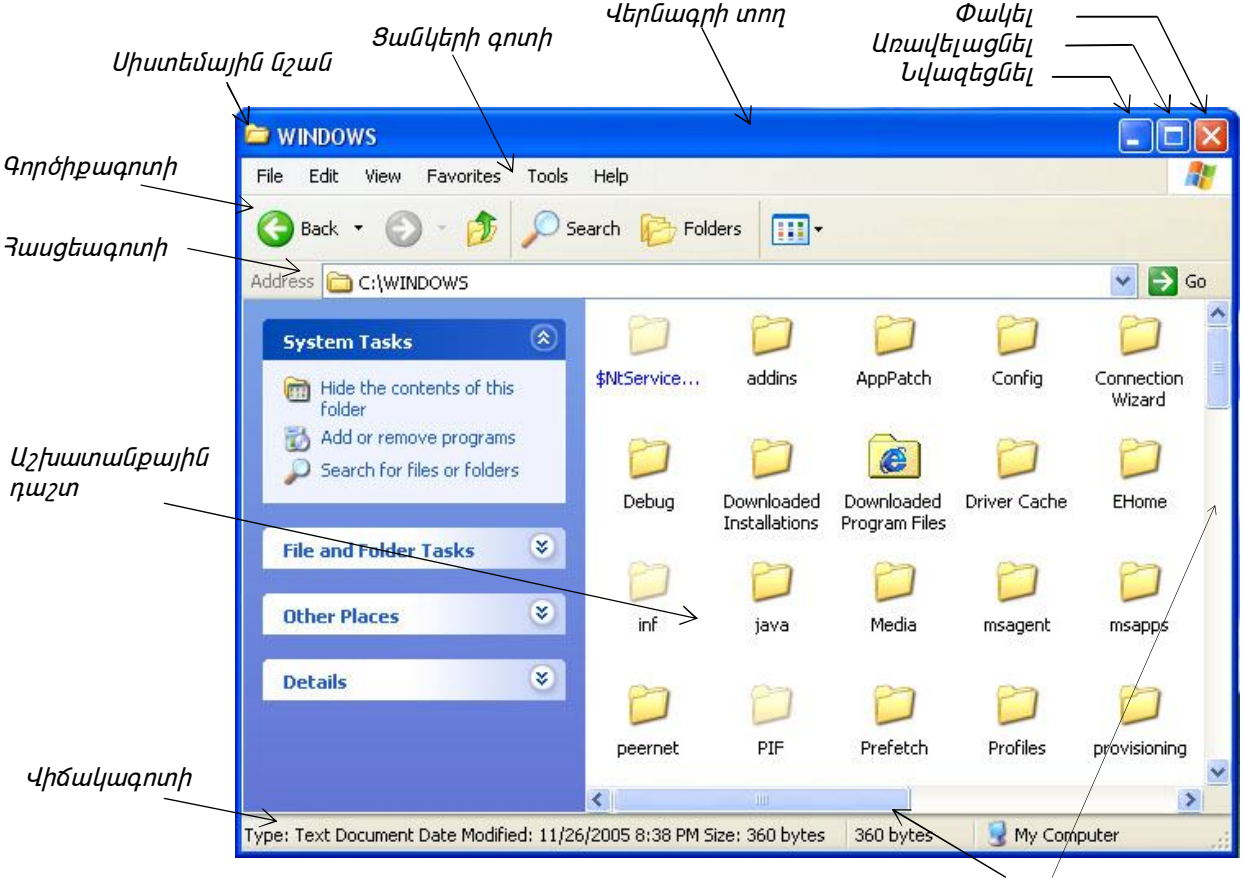

Պտտման գոտիներ

Նկ. 2.2. Պանակի պատուհանի օրինակ

**Վերնագրի տող** - այստեղ գրվում է պանակի անվանումը։ Վերնագրի տողի միջոցով, մկնիկի օգնությամբ, կատարվում է պանակի պատուհանի տեղափոխում սեղանի վրայով։ Պատուհանը տեղաշարժելու համար անհրաժեշտ է տեղադրել մկնիկի նշորդը վերնագրի վրա ցանկացած տեղ (բացառությամբ ղեկավարման կոճակների և սիստեմային կոճակի), և մկնիկի ձախ կոճակը սեղմած պահած տեղափոխել այն։ Պատուհանն անհրաժեշտ վայր տեղադրելուց հետո բաց թողնել մկնիկի կոճակը։

**Պատուհանի ղեկավարման կոճակներ** - Աշխատանքի ընթացքում հնարավոր է պատուհանը մեծացնելու կամ փոքրացնելու (ընդհուպ մինչև խնդրագոտու վրա կոճակի չափի) անհրաժեշտություն լինի։ Այս գործողություններն իրականացվում են պատուհանի ղեկավարման կոճակների միջոցով, որոնք տեղադրված են պատուհանի վերնագրի տողի աջ անկյունում։

*Աղյուսակ 2.1-ում* բերված են պատուհանի ղեկավարման կոճակներն իրենց նշանակություններով:

| գլլյունակ 2.1. համուրակի լիկավարման կոնակ |                         |                                                                                                    |  |
|-------------------------------------------|-------------------------|----------------------------------------------------------------------------------------------------|--|
| Տեսքը                                     | Անվանումը               | Նշանակությունը                                                                                                    |  |
|                                           | Նվազեցնել<br>Minimize   | Նվազեցնել կոճակով պատուհանն անհետանում է սեղանից, մնալով որպես<br>կոճակ խնդրագոտում։ Այս դեպքում խնդիրը շարունակվում է կատարվել։<br>Ցանկացած պահի պատուհանը կարելի է վերականգնել` խնդրագոտու կոճակի<br>սեղմումով։ |  |
|                                           | Առավելացնել<br>Maximize | Առավելացնել կոճակի կտտոցը պատուհանը բացում է ամբողջ էկրանի չափով։<br>Այս դեպքում աշխատանքը նրա հետ հարմար է, բայց դժվարանում է մուտքն<br>այլ պատուհաններին։                                                       |  |
| Б                                         | Վերականգնել<br>Restore  | Ընդարձակված վիճակում Առավելացնել կոճակը փոխվում է Վերականգնել<br>կոճակի, որի միջոցով կարելի է վերականգնել պատուհանի նախկին չափսերը։                                                                               |  |
| ×                                         | Փակել<br>Close          | Փակել կոճակը լրիվ փակում է պատուհանը և դադարեցնում է աշխատանքն<br>այդ պատուհանի հետ։                                                                                                    |  |

Այս ամենն իրականացնլու համար բավական է մկնիկով կտտացնել համապատասխան կոճակի վրա։

**Սիստեմային նշան** - գտնվում է ցանկացած պանակի վերևի ձախ անկյունում։ Այս նշանի կտտոզով բազվում է զանկ, որը կոչվում է սիստեմային *(նկ. 2.3)*։ Այստեղ առկա են հրամաններ, որոնք կատարում են նույն գործողությունները, ինչ պատուհանի ղեկավարման կոճակները՝ pnljj են տալիս ոեկավարել պատուհանի չափսերը։ Windows համակարգում շատ են կրկնությունները։ Գործողությունների մեծ մասը կարելի է կատարել բազմաթիվ տարբեր եղանակներով։ Յուրաքանչյուրն օգտվում է այն եղանակից, որն իրեն հարմար է։ Սիստեմային նշանի օգնությամբ պատուհանի չափսերի ղեկավարումը կարող է օգտակար լինել, եթե մկնիկը չի աշխատում։ Այս ռեաթում

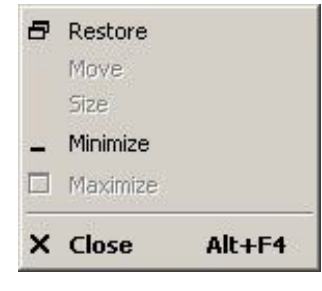

Harmonde O.A. Doman builds a blood with the form

Նկ. 2.3. Սիստեմային ցանկ

անհրաժեշտ է սեղմել Alt + Spacebar ստեղների զուգակցումը։ Բացվող ցանկի տողերով տեղաշարժվել կարելի է ստեղնաշարի ուղղորդող ստեղների օգնությամբ։ Սիստեմային ցանկի հրամաններով կարելի է նաև պատուհանը տեղաշարժել (Move՝ Շարժել) և փոփոխել նրա չափսերը (Size՝ Չափս)՝ պատուհանի եզրերից ձգելու միջոցով։

**Ցանկերի գոտի** – պանակների պատուհանների համար ցանկերի գոտին ունի ստանդարտ տեսք։ Այս ցանկերի ցանկացած կետի կտտոցով դեպի ներքև բացվում են ցանկեր, որոնք թույլատրում են կատարել գործողություններ պատուհանի պարունակության կամ ամբողջ պատուհանի հետ։ Այս ցանկերի հրամանների օգտագործումն այնքան էլ արդյունավետ չէ, բայց դրանք լրիվ երաշխավորված հրամաններն են տվյալ պատուհանի հետ աշխատելու համար մինչև ավելի արդյուանվետ հնարավորությունների հետ ծանոթանալը։

**Գործիքագոտի** – պարունակում է հաճախ օգտագործվող հրամանների կոճակներ։ Աշխատանքի ընթացքում հարմար է դրանցից օգտվելը, բայց սահմանափակ է հրամանների քանակը։ Ժամանակակից հավելվածների պատուհաններում գործիքագոտին կարգավորվող է և օգտագործողն ինքն է որոշում, թե ինչ հրամանների կոճակներ տեղադրել այնտեղ։ Գործիքագոտու կոճակները կարգավորելու համար անհրաժեշտ է կատարել հետևյալ գործողությունները.

- 1. Stup  $\Rightarrow$  9nnôhpuqnuhûtn  $\Rightarrow$  Cûutugût (View  $\Rightarrow$  Toolbars  $\Rightarrow$  Customize) hpuðulnd pugt *Cûutugût qnpôhpuqnuhû* (Customize Toolbar) thuhunupul wunnihuln (*Gy. 2.4*).
- Գործիքագոտու վրա կոճակ ավելացնելու համար Գործիքագոտու առկա կոճակները (Available toolbar buttons) ցանկից անհրաժեշտ է ընտրել պահանջվողը և սեղմել *Յավելել* (Add) կոճակի վրա։ Դրանից հետո տվյալ կոճակը կհայտնվի գործիքագոտու վրա։ Այս գործողությունները կարելի է կրկնել բոլոր անհրաժեշտ կոճակների համար։

| wailable toolbar but                                                                    | itons:        | Current toolbar buttons: | Close               |
|-----------------------------------------------------------------------------------------|---------------|--------------------------|---------------------|
| Separator<br>Stop<br>Refresh<br>Home<br>Map Drive<br>Disconnect<br>Favorites<br>History | A             | dd -><br>Remove          | Move Up<br>Move Dow |
| ext options: Show                                                                       | w text labels | ~                        |                     |
| an antiana, Cma                                                                         | llicone       |                          |                     |

Նկ. 2.4. Ընտելացնել գործիքագոտին երկխոսության պատուհանը

- 3. Կոճակը հեռացնելու համար անհրաժեշտ է *Գործիքագոտու ընթացիկ կոճակներ* (Current toolbar buttons) ցակնկից ընտրել այն և սեղմել *Յեռացնել* (Remove) կոճակի վրա:
- Φակել (Close) կոճակի կտտոցով պահպանվում են կատարված փոփոխությունները, իսկ *Վերականգնել* (Reset) կոճակի միջոցով՝ փոփոխությունները չեղյալ են դառնում։

**Գործիքագոտու կոճակների նշանակությունները -** Գործիքագոտու ստանդարտ կոճակների անվանումներն ու նշանակությունները բերված են *աղյուսակ 2.2-ում։* 

| Կոճակ      | Անվանում            | Նշանակույթուն                                                                                   |  |  |
|------------|---------------------|-------------------------------------------------------------------------------------------------|--|--|
| <b>G</b> - | Ետ<br>Back          | Իրականացնում է անցում նախորդ դիտված պանակին                                                     |  |  |
| •          | Առաջ<br>Forward     | րականացնում է անցում այն պանակին, որը դուք դիտել եք ընթացիկից հետո                              |  |  |
| 1          | Վեր<br>Սp           | -<br>Իրականացնում է անցում վերևի մակարդակի պանակին                                              |  |  |
| -          | Տեսքեր<br>Views     | Կառավարում է պանակի օբյեկտների ներկայացման ձևը                                                  |  |  |
| 9          | Որոնել<br>Search    | Անհրաժեշտ տարրերի որոնում                                                                       |  |  |
| B          | Պանակներ<br>Folders | Բացում է պանակների աստիճանական կառուցվածքով տեղաշարժերի հատված<br>աշխատանքային դաշտի ձախ մասում |  |  |

Աղյուսակ 2.2. Պանակի պատուհանի գործիքագոտու ստանդարտ կոճակները

**Յասցեագոտի** - այստեղ գրվում է տվյալ պանակի մուտքի ճանապարհը, ինչը հարմար է նիշքային կառուցվածքում կողմնորոշվելու համար։ Յասցեագոտին, աջ կողմում գտնվող *բացող կոճակի* օգնությամբ *(նկ. 2.5)*, թույլ է տալիս կատարել արագ մուտք նիշքային կառուցվածքի մյուս բաղադրիչներին։

**Աշխատանքային դաշտ** - այստեղ արտապատկերվում են պանակում գտնվող օբյեկտների պատկերները, ընդ որում արտապատկերման եղանակը կարելի է ղեկավարել:

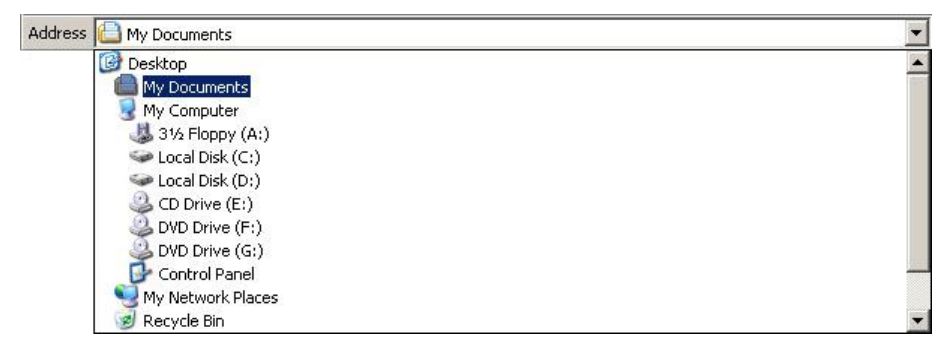

#### Նկ. 2.5. Դասցեի տող

**Պտտման գոտիներ** - եթե օբյեկտների քանակը շատ մեծ է կամ պատուհանի չափսերը շատ փոքր են, ապա պատուհանի աջ և ստորին եզրերում հայտնվում են գոտիներ, որոնց միջոցով կարելի է պատուհանի պարունակությունը տեղաշարժել վերև, ներքև, ձախ կամ աջ և դիտել այն ամբողջությամբ։ Պտտման գոտին ունի սահող նշիչ (մոխրագույն ներկված ուղղանկյուն շերտ) և վերջնակետային կոճակներ ( ▲, ♥)։ Պտտումը կատարվում է երեք եղանակով՝

- վերջնակետային կոճակների վրա կտտոցով
- սահող նշիչի տեղափոխումով
- նշիչից վերև կամ ներքև պտտման գոտու վրա կտտոցով։

**Վիճակագոտի** - այստեղ դուրս են բերվում լրացուցիչ, հաճախ կարևոր տեղեկություններ։ Օրինակ, եթե պատուհանում կան սիստեմային կամ թաքնված օբյեկտներ, դրանք կարող են չարտապատկերվել պատուհանում, բայց վիճակագոտում կլինի դրանց մասին ինֆորմացիա։

#### Կարճատներ

Կարճատը նշան է, որ տեղադրվում է հիմնականում սեղանի վրա՝ նիշքն արագ բացելու համար։ Այն հանդիսանում է օբյեկտի նշիչ։ Կարճատի հեռացումը հանգեցնում է միայն կարճատի հեռացմանը, պատճենումը՝ կարճատի, այլ ոչ թե օբյեկտի, պատճենմանը։ Օգտագործողի համար կարճատների հետ աշխատանքի ձևերը ոչնչով չեն տարբերվում օբյեկտների պատկերակների հետ աշխատանքի ձևերից։ Կարճատի վրա երկկտտոցով կարելի է բեռնել ծրագիրը կամ բացել փաստաթղթերը՝ կախված օբյեկտի տեսակից։ Բացի այդ կարճատները քիչ տեղ են զբաղեցնում տեղային սկավառակի վրա։ Եթե օբյեկտը (օրինակ տեքստային փաստաթղթի նիշքը) ունի մեծ չափսեր, ապա նրա բազմակի պատճենումը տարբեր պանակների մեջ կբերի փաստացի նոր օբյեկտների ստեղծմանը։ Այս դեպքում բազմակի անգամ կմեծանա տեղային սկավառակի վրա նիշքի զբաղեցրած ծավալը, իսկ օգտագործողի մոտ կառաջանան խնդիրներ՝ պատճենների նույնազման հարցում (պատճեններից մեկը խմբագրելուց հետո մյուսները կմնան նախկին վիճակում)։ Իսկ կարճատը միայն նշիչ է։ Այն զբաղեցնում է չնչին տեղ և նրա բազմացումը ստեղծում է նրա հետ կապված օբյեկտին հարմար մուտք գործառնական համակարգի տարբեր տեղերից։ Այս դեպքում սկավառակի աշխատանքային ծավալի ծախսը չնչին է և չկա տվյալների նույնացման խնդիր։ Որ պանակից էլ խմբագրման համար բացվի օբյեկտը կարճատի միջոցով, խմբագրման է ենթարկվում նրա հետ կապված նույն օբյեկտը։

Որպես կանոն կարճատ ստեղծում են առավել հաճախ օգտագործվող ծրագրերի և փաստաթղթերի համար։ Կարճատների առկայությունը զգալիորեն արագացնում և հեշտացնում է կոնկրետ հավելվածների և փաստաթղթերի մուտքը։

Կարճատ կարելի է ստեղծել ցանկացած պանակում բացի ծառայողականներից (օրինակ՝ *Իմ համակարգիչը, Յսկիչ վահանակ*)։ Չնայած, որ սեղանը հանդիսանում է սիստեմային պանակ, այստեղ ևս կարելի է ստեղծել կարճատներ։

Արտաքինից կարճատներն այլ նշաններից տարբերվում են միայն ստորին ձախ անկյունի սլաքի առկայությամբ։

#### Կարճատների ստեղծումը

Կարճատները ստեղծվում են այն հավելվածների և փաստաթղթերի համար, որոնք ավելի հաճախ են օգտագործվում։ Օրինակ MS Word կամ MS Exsel ծրագրերով մշտապես աշխատելիս, նպատակահարմար է դրանց կարճատների ստեղծումը սեղանի վրա, ինչը թույլ կտա այդ ծրագրերի արագ բեռնումը Windowsի բեռնումից հետո։

Ստորև բերված է օրինակ, թե ինչպես ստեղծել սեղանի վրա MS Word ծրագրի կարճատ.

- . 1. Նախ անհրաժեշտ է մկնիկի աջ կոճակով կտտացնել այն պատուհանում, որտեղ ստեղծվում է կարճատը, մեր օրինակում` սեղանի վրա որևէ ազատ տեղ։
- 2. Բացվող ցանկից ընտրել  $Unp \Rightarrow 4undum$  (New  $\Rightarrow$  Shortcut) հրամանը։ Սեղանի վրա կհայտնվի կարճատ Unp կարdum (New Shortcut) անվամբ և կբացվի *Ստեղծել կարճատ* (Creat Shortcut) երկխոսության պատուհանը *(նկ. 2.6)*։

| Create Shortcut | This wiza<br>network<br>address<br>Type the | ard helps you to<br>programs, files,<br>es.<br>e location of the | create shortcuts<br>folders, comput<br>item: | to local or<br>ers, or Internet |
|-----------------|---------------------------------------------|------------------------------------------------------------------|----------------------------------------------|---------------------------------|
| 6               | Click Ne:                                   | kt to continue.                                                  |                                              | Browse                          |
|                 |                                             | < Back                                                           | Next >                                       | Cancel                          |

Նկ. 2.6. Ստեղծել կարճատ երկխոսության պատուհանը

- 3. Ստեղծել կարճատ երկխոսության պատուհանի Սուտքագրել միույթի տեղադրությունը (Type the location of the item) հրամանի տողում անհրաժեշտ է գրել այն օբյեկտի մուտքի ճանապարհը, որի համար ստեղծվում է կարճատը։ Օգտագործողը չի կարող հիշել բոլոր օբյեկտների մուտքի հասցեները, դրա համար էլ դրանք գտնելու գործընթացն ավտոմատացված է` Ձննել (Browse) հրամանի կոճակի միջոցով:
- 4. *Չննել* կոճակի կտտոցով բացվում է *Չննել պանակ* (Browse For Folder) երկխոսության պատուհանը *(նկ. 2.7)*։ Դա, մեծամասամբ, պահանջվող օբյեկտի

մուտքի ճանապարհը գտնելու ստանդարտ միջոց է։ Անհրաժեշտ օբյեկտն ընտրելուց հետո սեղմում ենք *Lավ* (OK) կոճակը, և տվյալ օբյեկտի մուտքի ճանապարհն ավտոմատ գրվում է հրամանի տողում։ Մեր օրինակում անհրաժեշտ է բացել Microsoft Office պանակը, ընտրել MS Word-ի բենռման ծրագիրը ("C:\Program Files\Microsoft Office\OFFICE11\ WINWORD.EXE") և սեղմել *Lավ* կոճակը։

| Browse For Folder                        | ?×   |
|------------------------------------------|------|
| Select the target of the shortcut below: |      |
|                                          |      |
| 🞯 Desktop                                | ~    |
| 🗷  My Documents                          |      |
| 🖃 😼 My Computer                          |      |
| 🗉 🍶 3½ Floppy (A:)                       |      |
| 🗉 🥯 Local Disk (C:)                      |      |
| 🗉 🥯 Local Disk (D:)                      |      |
| 🗉 🥝 CD Drive (E:)                        |      |
| 🗉 🥝 DVD Drive (F:)                       | ~    |
|                                          |      |
| Make New Folder OK Car                   | ncel |

Նկ. 2.7. Browse For Folder երկխոսության պատուահնը

- 5. Յաջորդ քայլին անցում կատարվում է *Յաջորդը* (Next) կոճակի կտտոցով:
- 6. Բացվող *ōրագրի համար ընտրել անվանում* (Select a Title for the Program) երկխոսության պատուհանի *Մուտքագրել անուն այս կարճատի համար* (Type a name for this shortcut) հրամանի տողում համակարգն առաջարկում է կարճատի իր անվանումը։ Կարելի է թողնել կամ փոխել այն։ Իսկ վերջում անհրաժեշտ է սեղմել *Ավարտ* (Finish) կոճակը։

Այսպիսով, մենք ստեղծեցինք MS Word-ի կարճատը և այսուհետ ծրագիրը բեռնելու համար բավական է երկկտտացնել ստեղծված կարճատի վրա։

Գոյություն ունի կարճատի ստեղծման ևս մեկ եղանակ, որը շատ ավելի հեշտ է։ Այս դեպում պետք է բացել այն պանակը (մեր օրինակում՝ MS Office), որտեղ գտնվում է պահանջվող ծրագիրը։ Մկնիկի աջ կոճակը համապատասխան նիշքի՝ MS Word ծրագրի բեռնման նիշքի վրա սեղմած պահած, առանց բաց թողնելու տեղափոխել սեղանի վրա։ Կիայտնվի հետևյալ օժանդակ ցանկը՝

Copy Here **Move Here** Create Shortcuts Here Cancel

Պետք է ընտրել *Ստեղծել կարճատ* (Create Shortcut Here) տողը, որով կստեղծվի MS Word ծրագրի կարճատը։

#### Կարճատների արագ բեռնում

Սեղանը հադիսանում է շատ հարմար վայր կարճատների տեղադրման համար։ Սակայն բոլոր ծրագրերի ու հավելվածների պատուհանները բացվում են սեղանի վրա, և կարճատները մնում են այդ պատուհանների ետևում։

Նման դեպքերի համար շատ հարմար է կարճատներն օպերատիվ ստեղների օգնությամբ բացելու հնարավորությունը։ Կարճատների համար օպերատիվ ստեղներ նշանակելու համար օգտագործվում է *Յատկույթուններ* (Properties) երկխոսության պատուհանի *Կարճատ* (Shortcut) ներդիրը։ Դիտարկենք օպերատիվ ստեղների նշանակման օրինակ՝ WinRAR արխիվացման ծրագրի համար։

- 1. Անհրաժեշտ է մկնիկի աջ կոճակով կտտացնել WinRAR ծրագրի կարճատի վրա և բացվող օժանդակ ցանկից ընտրել *Յատկություններ* տողը։
- 2. WinRAR ծրագրի կարճատի *Յատկություններ* պատուհանում *(նկ. 2.8)* տեղափոխվել *Կարճատ* ներդիրը։
- Կարճատի ստեղն (Shortcut key) տողում ստեղնաշարի օգնությամբ անհրաժեշտ է մուտքագրել երեք ստեղնի ցանկացած զուգակցում, որում անպայման պետք է լինեն Ctrl, Alt, Shift ստեղներից որևէ երկուսը, օրինակ՝ Ctrl+Alt+R:
- 4. Վերջում անիրաժեշտ է սեղմել *Լավ* (Ok) կոճակը։

| WinRAR.exe Pr                    | operties 🔹 💽                         |
|----------------------------------|--------------------------------------|
| General Shorto                   | ut Compatibility Security            |
| y 🛐                              | inRAR.exe                            |
| Target type:<br>Target location: | Application<br>WinBAB                |
| Target:                          | "C:\Program Files\WinRAR\WinRAR.exe" |
| Start in:                        | "C:\Program Files\WinBAR"            |
| Shortcut key:                    | None                                 |
| Run:                             | Normal window                        |
| Comment:                         | Target Change Icon Advanced          |
|                                  | OK Cancel Apply                      |

Նկ.2.8. Shortcut ներդիրը

Այսպիսով, ստեղծվում է WinRAR կարճատի բեռնման ստեղների զուգակցումը։ Այսուհետ Windows XP-ի ցանկացած պատուհանից WinRAR ծրագրի բեռնման համար բավական է հավաքել Ctrl+Alt+R ստեղների զուգակցումը։

#### Որոնել

*Մեկնարկել* ⇒ *Որոնել* (Start ⇒ Search) հրամանի ընտրության դեպքում բացվում է *Որոնել* (Search) հրամանի ենթացանկը` նախատեսված ստորև թվարկված տեղեկատվությունների փնտրման համար`

- <u>Նկարներ, երաժշտություն կամ տեսապատկերներ</u> (Pictures, music, or video) փնտրում է նիշքեր, որոնք պարունակում են պատկեր, երաժշտություն կամ վիդեո ինֆորմացիա.
- <u>Փաստաթղթեր (Documents)</u> փնտրում է տարբեր տիպի փաստաթղթեր.
- <u>Բոլոր նիշքերը և պանակները</u> (All files and folders) փնտրում է նիշքեր և պանակներ.
- <u>Տաիչներ, համակարգիչներ կամ մարդկանց</u> (Printers, computers, or people) փնտրում է տպիչներ (ցանցում) կամ մարդկանց (հասցեագրքում), ինչպես նաև իրականացնում է որոնում Յամացանցում։

Բոլոր տեսակի նիշքերը և պանակները փնտրլու համար օգտվում են *Մեկնարկել*   $\Rightarrow$ *Որոնել*  $\Rightarrow$ *Նիշքեր կամ պանակներ* (Start  $\Rightarrow$ Search  $\Rightarrow$ For files and folders) հրամանից։ Բացվում է *Որոնման արդյունքներ* (Search Results – *նկ. 2.9*) երկխոսության պատուհանը, որն ունի բոլոր պատուհաններին հատուկ ստանդարտ տեսք, սակայն նրա աշխատանքային դաշտը բաղկացած է երկու մասից։ Առաջին մասը (*Որոնման ընկեր* - *Search Companion*) նախատեսված է փնտրվող նիշքի կամ պանակի հայտնի պարամետրերը տալու համար, իսկ երկկրորդ մասը` այդ պարամետրերին համապատասխան որոնումների արդյունքները դիտելու համար։

|                                                                                         | Search Results                                                                                                    |                     |                          |                                              |
|-----------------------------------------------------------------------------------------|----------------------------------------------------------------------------------------------------|---------------------|--------------------------|----------------------------------------------|
|                                                                                         | File Edit View Favorites Tools Help                                                                                                    |                     |                          |                                              |
|                                                                                         | Image: Search     Image: Search       Image: Search     Image: Search                                                                                                    | Folders Views       |                          |                                              |
|                                                                                         | Address 🔄 Search Results                                                                                                    |                     | 💌 🄁 Go                   |                                              |
|                                                                                         | Search Companion ×                                                                                                    | Name In Fol         | der                      |                                              |
| Որոնմшն ընկեր՝<br>նախшտեսված<br>որոնվող օբյկետի<br>հայտնի<br>պարամետրերը<br>տալու համար | Search by any or all of the criteria<br>below.<br>All or part of the file name:<br>document<br>A word or phrase in the file:<br>Look in:<br>Look in:<br>Local Hard Drives (C:;D:)<br>When was it modified?<br>What size is it?<br>Back Search<br>Back Search | My Documents C:\Doc | cuments and Settings/mba | Ωրոնման<br>արդյունքները<br>դիտելու<br>հատված |

նկ.2.9. Որոնման արդյունքներ երկխոսության պատուհանը

Փնտրել կարելի է տարբեր եղանակներով` կախված այն բանից, թե ինչ է հայտնի նիշքի մասին։ Եթե հայտնի է նիշքի անունը կամ անվան մի մասը, սակայն հայտնի չէ դրա տեղը, ապա *Նիշքի լրիվ կամ մասնակի անվանումը* (All or part of the file name) որոնման տողում անհրաժեշտ է գրել նիշքի անունն ամբողջությամբ կամ մասամբ և սեղմել *Որոնում* (Search) կոճակը։ Աշխատանքային դաշտի աջ մասում բերվում են որոնման արդյունքները։ Եթե փնտրվող նիշքը գտնվել է, սակայն որոնումը դեռ շարունակվում է, կարելի է այն կանգնեցնել *Կանգ* (Stop) կոճակի կտտոցով։ Նոր նիշք փնտրելու համար պետք է հետ գնալ *Ետ* (Back) կոճակի միջոցով և սկսել նոր որոնում։

Նիշքը՝ կարելի՝ է գտնել նաև ըստ՝ նրա՝ պարունակության՝ *Նիշքի բառ կամ արտահայտություն* (A word or phrase in the file) որոնման տողում լրացնելով նիշքի պարունակությունից ինչ-որ բառ կամ արտահայտություն։

Կարելի է ավելի նեղացնել փնտրման ոլորտը, եթե մոտավոր հայտնի է նիշքի գտնվելու տեղը։ Դրա համար *Դիտորոշել* (Look in) որոնման տողի աջ անկյան սլաքի միջոցով բացվող ցանկից անհրաժեշտ է ընտրել գտնվելու տեղը (օրինակ` *Տեղային կոշտ սարքավարներ* / Local Harddrives (C:; D:), *Սեղան* / Desktop, *Տեղային սկավառակ* / Local Disk (C:) կամ (D:) և այլն), իսկ եթե ցուցակը չի գոհացնում, կարելի է օգտվել *Ջննել* (Browse) կոճակից, որի կտտոցով բացվում է *Ջննել պանակ* (Browse For Folder) երկխոսության պատուհանը *(նկ. 2.7)*, որն, ինչպես արդեն գիտենք, պահանջվող օբյեկտի մուտքի ճանապարհը գտնելու ստանդարտ միջոց է։ Այստեղ կարելի է նշել ցանկացած պանակ` որոնում իրականացնելու համար։

Եթե հայտնի չէ նիշքի անունը, սակայն հայտնի է նրա տեսակը, այսինքն` ընդլայնումը (ցանկացած նիշքի անվանում բաղկացած է երկու հատվածից, որոնք բաժանվում են միմյանցից կետով. վերջին կետից աջ գտնվող սիմվոլները կոչվում են նիշքի *ընդլայնում*), ապա նիշքի ամբողջ կամ մասնակի անվամբ որոնման տողում անհրաժեշտ է լրացնել \*, կետ և նիշքի ընդլայնումը (օրինակ` \*.doc): \*-ը նշանակում է անհայտ թվով սիմվոլներ։ Եթե հայտնի չէ նիշքի անվան միայն մեկ կամ հայտնի թվով սիմվոլներ, ապա դրանց փոխարեն կարելի է գրել ?, որը նշանակում է միայն մեկ սիմվոլ (օրինակ` եթե հայտնի չէ Report2005.doc նիշքի անվան վերջին սիմվոլը` 5 թվանշանը, ապա պետք է գրել Report200?.doc): Եթե նիշքն ունի երկար անուն և այն պարունակում է դատարկ սիմվոլներ, ապա այն պետք է վերցնել չակերտների մեջ, որպեսզի որոնումն իրականացվի ողջ արտահայտությամբ, այլ ոչ թե կտոր-կտոր (օրինակ` "My pictures", կբերվի բոլոր այն նիշքերը և պանակները, որոնց անվան մեջ առկա է և´ My, և´ pictures բառերը):

Այսքանով *Որոնման արդյունքներ* պատուհանի հնարավորությունները չեն սահմանափակվում։ Այն ունի փնտրման գործիքներ, որոնք թույլ են տալիս գտնել նիշքերը կամ պանակներն ըստ կերպափոխման ժամանակի, չափի, տեսակի և այլ պարամետրերի։ Սրանցից օգտվելը բավականին հեշտ է, և օգտագործողը կարող է ինքնուրույն կողմնորոշվել, թե իրեն ինչ է պետք ընտրել առաջարկվող տարբերակներից, մասնավորապես` այս պարամետրերից որևիցե մեկի հնարավորությունները տեսնելու համար անհրաժեշտ է դրանք բացել կից սլաքների միջոցով` 😒 :

<u>ե՞րբ է այն կերպափոխվել</u> (When was it modified?) բաժնում առկա են հետևյալ հնարավորությունները՝

- $\circ$  2tú hh2nLú Don't remember
- *Uugjul\_2upup* Within the last week
- *Uugjui uudhu* Past month
- *Uugjul ununh* Within the past year
- *Rumμnpn2ti шմишpվtp* Specify dates:

Առաջին չորս տարբերակների ընտրությունը պարզ է, իսկ վերջինով կարելի է նշել նիշքի կամ պանակի փոփոխման (Modified Date), ստեղծման (Created Date) կամ մատչման (Accessed Date) կոնկրետ ժամանակահատված:

<u>ի՞նչ չափի է</u> (What size is it?) բաժնում առկա են հետևյալ հնարավորությունները`

- ο *Չեմ hիշnւմ* Don't remember
- *Φnpp (100\μp-hg ψnpp)* Small (less than 100KB)
- $Uhphu (1 \delta p hp \mu p) Medium (less than 1MB)$
- Utċ (1úp-hg útċ) Large (more than 1MB)
- ο *Յատկորոշել չափ* Specify size (in KB):

Վերջին տարբերակի դեպքում կարելի է նշել առնվազն (at most) ինչ չափի կամ ավելի քան (at least) ինչ չափի օբյեկտ փնտրել։

Լրացուցիչ ընտրանքներ (More advanced options) բաժնում կարելի է՝

- օ նշել նիշքի տեսակը *Նիշքի տիպ* (Type of file) թափվող ցանկից
- նշել որպեսզի որոնի նաև թաքնված նիշքերը և պանակները (Search hidden files and folders)
- իրահանգավորել որպեսզի որոնում իրականացվի ենթապանակներում (Search subfolders) և այլն:

#### Գլուխ 3.

#### Windows XP-nLú

#### աշխատանքը նիշքերի և պանակների հետ

#### Օբյեկտների խմբային ընտրություն

Նիշքերի և պանակների ընտրության համար բավական է մկնիկով նշել դրանք։ Ընդ որում, նշված օբյեկտը կընդգծվի այլ գույնով։ Շատ գործողությունների համար (ջնջում, պատճենում, տեղափոխում և այլն) պահանջվում է ընտրել մի քանի օբյեկտ միաժամանակ։ Մկնիկի կտտոցը թույլ է տալիս ընտրել միայն մեկ օբյեկտ։

Պանակում գտնվող բոլոր օբյեկտները միաժամանակ նշելու համար անհրաժեշտ է կատարել հետևյալ գործողություններից մեկը.

- *hυδρωqnել* ⇒ *Cնunpել pn[npp* (Edit ⇒ Select All),
- օգտվել Ctrl+A ստեղների զուգակցումից:

Որպեսզի միաժամանակ ընտրել մի քանի հարևան օբյեկտ, կարելի է օգտվել հետևյալ մեթոդներից մեկով.

- Մկնիկով նշել պահանջվող խմբի առաջին օբյեկտը, որից հետո, սեղմած պահելով Shift կոճակը, վերջին օբյեկտը։ Արդյունքում առաջին և վերջին օբյեկտների միջև ընկած բոլոր տարրերը` այդ թվում և իրենք կընդգծվեն (նկ. 3.1):
- Նշել խմբի առաջին օբյեկտը, այնուհետև, Shift ստեղնը սեղմած պահած, սեղմել ուղղորդային ստեղներն անհրաժեշտ քանակությամբ և ուղղությամբ:
- Յարևանությամբ գտնվող օբյկետները մկնիկով ընդգրկել ուղղանկյուն շրջանակի մեջ՝ սեղմած պահելով մկնիկի ձախ կոճակը (նկ. 3.2)։

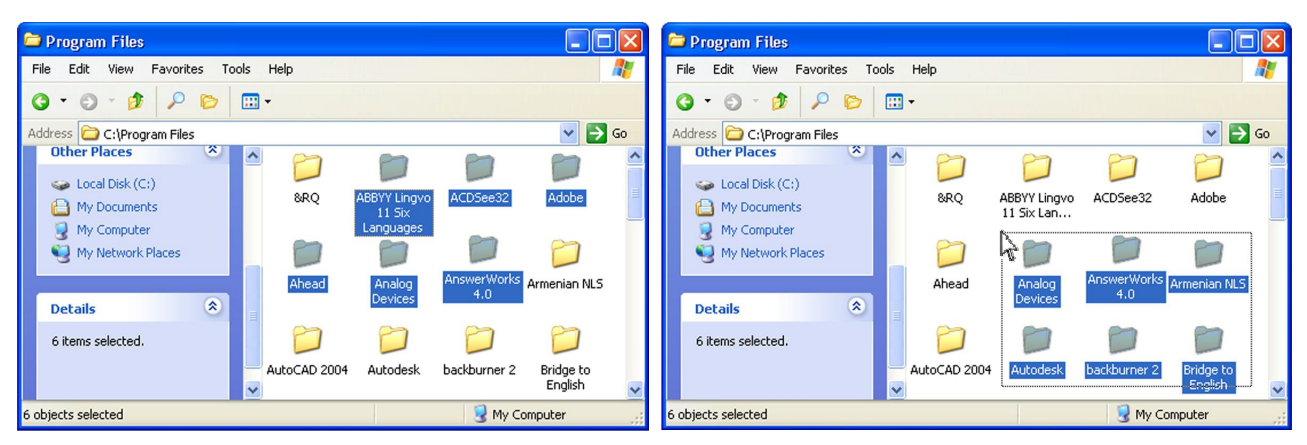

Նկ. 3.1. Խմբային ընտրությունը Shift կոճակի օգնությամբ

Նկ. 3.2. Խմբային ընտրությունը մկնիկով ուղղանկյան մեջ ընդգրկելու միջոցով

Որպեսզի օգտվել այս մեթոդներից, երբեմն պատուհանի օբյեկտները կանոնակարգում են։

Կամայական դասավորությամբ նիշքերի կամ պանակների խմբային ընտրության համար, անհրաժեշտ է կատարել հետևյալ գործողությունները.

- մկնիկով նշել առաջին նիշքը,
- սեղմել և սեղմած պահել Ctrl ստեղնը,
- մկնիկի կտտոցով շարունակել նշել բոլոր անհրաժեշտ օբյեկտները *(նկ. 3.3)*,
- վերջում բաց թողնել Ctrl ստեղնը։

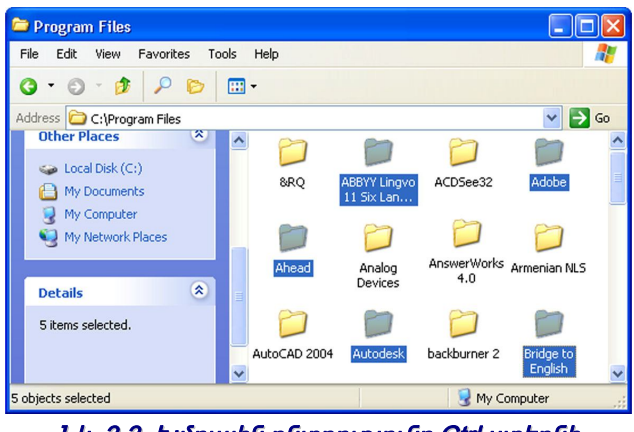

Նկ. 3.3. Խմբային ընտրությունը Ctrl ստեղնի օգնությամբ

Ctrl-ի միջոցով ընտրությունը գործում է ինչպես փոխանջատիչ, այսինքն` նշված օբյեկտի հաջորդ նշումը հանում է օբյեկտի ընտրությունը։

Այն դեպքում, երբ պետք է ընտրել պանակում առկա օբյեկտների մեծամասնությունը, ավելի հարմար է.

- ընտրել այն օբյեկտները, որոնց ընտրելու անհրաժեշտությունը չկա,
- կատարել *Խմբագրել ⇒ Դակադարձել ընտրումը* (Edit ⇒ Invert Selection) հրամանը։

#### Օբյեկտների ներկայացում

Windows XP-ում կարելի է ղեկավարել, թե ինչպես ներկայացվեն օբյեկտները պանակներում։ Գոյություն ունի օբյեկտի ներկայացման վեց ձև՝

Դիտերիզ - Filmstrip Մանրապատկերներ - Thumbnails Կցաշարեր - Tiles Պատկերակներ - Icons Ցուցակ - List Մանրամասներ - Details։

Ներկայացման ձևի ընտրությունը կատարվում է կա՛մ ընտրացանկի *Տեսք* (Views) կետի, կա՛մ գործիքագոտու *Տեսքեր* (Views) կոճակի միջոցով։ Այս հրամանների կոճակն աշխատում է ինչպես փոխանջատիչ` ավտոմատ փոխելով պատուհանում օբյեկտների ներկայացման ձևը։

**Դիտերիզ** ռեժիմը նախատեսված է գրաֆիկական օբյեկտների համար և առկա է միայն այն պանակներում, որտեղ գտնվում են գրաֆիկական նիշքեր։ Այս ռեժիմի ժամանակ բացի նիշքերի պարունակությունը փոքր տեսնելու հնարավորությունից, կարելի է նաև ընտրված օբյեկտը տեսնել ավելի մեծ չափերով։ **Մանրապատկերներ** ռեժիմը ևս հարմար է օգտագործել, երբ գործ ունենք նկարների, գծագրերի և նմանատիպ այլ օբյեկտների հետ։ Այս ռեժիմի դեպքում հնարավոր է տեսնել օբյեկտի պարունակությունն, առանց այն բացելու։

**Պատկերակներ** ռեժիմն ընտրում են, երբ պանակում առկա են քիչ թվով օբյեկտներ և բավական է տեսնել դրանց պատկերակը և անվանումը։

Յուցակ ռեժիմը հարմար է ընտրել այն դեպքում, երբ պատուհանում կան մեծ քանակությամբ օբյեկտներ և խոշոր պատկերակները չեն տեղավորվում պանակում։ Այս ռեժիմի կիրառումը հարմար է նաև միանման օբյեկտներ պարունակող պանակներում։

Մանրամասներ ռեժիմն օգտագործում են այն դեպքում, երբ կարևոր են օբյեկտի լրացուցիչ հատկությունները, օրինակ՝ մեծությունը, ստեղծման ամսաթիվը և այլն։ Այս ռեժիմը հետաքրքիր է նաև նրանով, որ տալիս է օբյեկտները պատուհանում կարգավորելու հատուկ հնարավորություն (մեծից փոքր և ընդհակառակը, ավելի շուտ ստեղծվածից ավելի ուշ ստեղծվածը և ընդհակառակը և այլն)։

#### Օբյեկտների դասավորում

Ըստ լռելյայն նիշքերը պանակներում դասավորվում են իրենց անվանումների այբբենական կարգով։

Oբյեկտների դասավորման փոփոխության համար կարելի է օգտագործել *Դասավորել պատկերներն ըստ* (Arrange Icons) հրամանը Տեսք (View) ցանկից կամ պանակի դատարկ տարածքի օժանդակ ցանկից։ Բացվող ցանկի *(նկ. 3.4)* միջոցով կարելի է դասավորել օբյեկտներն ըստ տարբեր բաղադրիչների։

*Անվան* (By Name) - դասավորում է նախ պանակները, այնուհետև նիշքերը՝ իրենց անվանումների այբբենական հերթականությամբ

*Չափի* (By Size) – դասավորում է ֆալերն իրենց մեծությամբ.

*Տիպի* (By Type) – օբյեկտները դասավորում է նորից այբբենական հերթականությամբ, բայց արդեն հիմք ընդունելով նիշքերի տեսակների (ծրագրի, որով այն ստեղծվել է) անվանումները

Фпփпխման/Иզшտ տարածքի (By Modified/Free Space) - փпփпխված/ազшտ տարածք՝ դասավпրпւմ է նիշքերն ըստ իրենց ստեղծման ամսաթվի (եթե դասավпրվпւմ են նիշքեր պանակпւմ) կամ ըստ սկավառակի վրա ազատ տարածքի (եթե դասավпրվпւմ են սկավառակների նշաններր):

Բացի այդ, այս ցանկում առկա են մի քանի հրամաններ, որոնց կարելի է միացնել կամ անջատել.

Յուցադրել խմբերում (Show in Groups) - կատարում է բաժանում խմբերի։

*Ինքնադասավորում* (Auto Arrange) - դասավորում է օբյեկտները կողք կողքի հաջորդական դասավորությամբ։

*Յավասարեցնել ըստ ցանցի* (Align to Grid) - թույլ է տալիս ավտոմատ դասավորել օբյեկտներն ըստ որոշակի ցանցի։ Ի դեպ, այս կետը հասանելի է միայն այն դեպքում, երբ միացված չէ *Ցուցադրել խմբերում հրամանը։* 

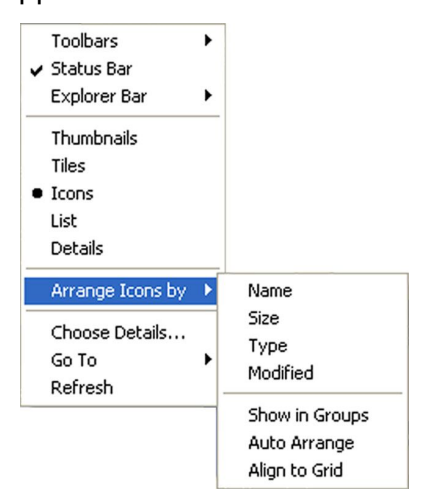

Նկ. 3.4. Օբյեկտների դասավորման տարբերակները

#### Նիշքերի և պանակների ստեղծում և անվանափոխում

Նիշքեր և պանակներ, ստեղծելու պարզագույն միջոզը մկնիկի աջ կոճակի կտտոցն է պանակի ազատ դաշտում։ Բազվող օժանդակ ցանկից անիրաժեշտ է ընտրել New կետը, որով բացվում է նոր ցանկ հետևյալ կետերով՝ Պանակ (Folder), Կարճատ (Shortcut) և բոլոր այն ծրագրերը, որոնք տեղադրված են գործառնական համակարգում (ûЦ. 3.5): Ընտրելով Պանակ unnn` անմիջապես ստեղծվում է նոր պանակ, անունն անմիջապես nnh կարելի փոխել։ Յամանման ձևով ստեղծվում են տարբեր ծրագրերի նոր նիշթեր, ինչպես նաև կարճատներ, որի մասին մանրամասն նկարագրված է նախորդ գլխում։

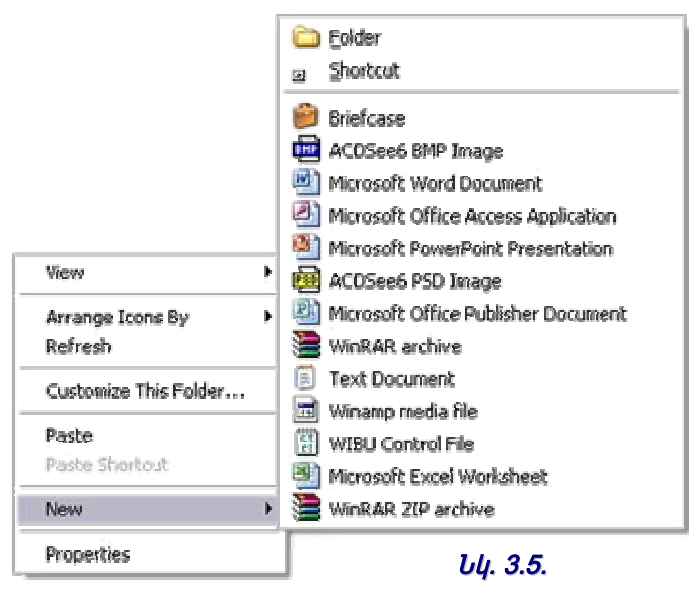

Արդեն ստեղծված պանակները, նաև նիշքերը կարելի է անվանափոխել օժանդակ ցանկի *(նկ. 1.2) Վերանվանել* (Rename) տողի միջոցով, որն ընտրելու դեպքում ակտիվանում է անվան տողը և հնարավոր է կատարել փոփոխություններ։ Նույնը կարելի է անել նաև նշված նիշքի կամ պանակի դեպքում F2 ստեղնի օգնությամբ, որը սեղմելիս նշված օբյեկտի անունն ակտիվանում է։ Կարելի է օգտագործել տառեր, թվեր, բացատներ և որոշ կետադրական նշաներ, բացառությամբ ստորև ներկայացված սիմվոլներից՝

\:/\*?"><|

#### Նիշքերի և պանակների տեղափոխում և պատճենում

*Նիշքի կամ պանակի տեղափոխումը* մի գործընթաց է, որի ժամանակ օբյկետները ջնջվում են իրենց նախկին տեղերից և հայտնվում են նոր տեղերում։

*Նիշքի կամ պանակի պատճենումը* մի գործընթաց է, որի ժամանակ ելակետային օբյեկտները մնում են իրենց նախկին տեղերում, իսկ դրանց պատճենները տեղադրվում են նոր տեղերում։

Նիշքերի և պանակների տեղափոխման և պատճենման գործողությունները Windows XP-ում բարդ չեն։ Դրանց իրականացման համար կարելի է օգտագործել հետևյալ գործիքները.

- *Խմբագրել* ցանկի հրամանները,
- ստեղների զուգակցումները,
- կրել-բերելու մեթոդը, որն իրականացվում է մկնիկի օգնությամբ և կոչվում է «Drag and Drop»: Այս մեթոդի իրականացման համար բավական է մկնիկով բռնել օբյեկտը և առանց բաց թողնելու տեղափոխել այն ընդունող պանակի նշանի վրա:

#### Տեղափոխումն ու պատճենումը մկնիկի օգնությամբ

եթե անհրաժեշտ է տեղափոխել որևէ օբյեկտ կամ օբյեկտների խումբ մկնիկի օգնությամբ, ապա պետք է՝

- 1. Ընտել տեղափոխվող օբյեկտները (դրանք կարող են լինել ոչ միայն նիշքեր, այլև պանակներ)՝ օբյեկտների ընտրության վերը նշված ցանկացած մեթոդով։
- 2. Բացել էկրանին այն պանակը, որտեղ պետք է տեղափոխվեն օբյեկտները։
- 3. Մկնիկով կանգնել ընտրված օբյեկտների վրա։
- 4. Սեղմել մկնիկի ձախ կոճակը և այն սեղմած պահած տեղափոխել ընտրված օբյեկտներն ընդունող պատուհանի աշխատաքային դաշտ կամ պանակի նշանի վրա (պանակը կընդգծվի այլ գույնով)։
- 5. Բաց թողնել մկնիկի կոճակը։

Մկնիկի օգնությամբ որևէ օբյեկտ կամ օբյեկտնեի խումբ պատճենելու համար անհրաժեշտ է կատարել հետևյալ գործողությունները`

- 1. Ընտրել պատճենվող օբյեկտները։
- 2. Սեղմել և սեղմած պահել Ctrl կոճակը։
- 3. Մկնիկով կանգնել ընտրված օբյեկտների վրա։
- 4. Սեղմել մկնիկի ձախ կոճակը և այն սեղմած պահած սլաքը տեղափոխել այն պանակի աշխատանքային դաշտ կամ պանակի նշանի վրա, որտեղ պատճենվելու են օբյեկտները։ Ընդ որում, տեղափոխման ողջ ընթացքում մկնիկի նշորդի մոտ պատկերվում է գումարման նշան, որը վկայում է այն մասին, որ տեղի է ունենում հենց պատճենում, այլ ոչ թե օբյեկտների տեղափոխում։

| Copying                                           |        |
|---------------------------------------------------|--------|
| 6                                                 |        |
| IMGP2459.JPG<br>From 'Tasty Town' to 'Tasty Town' | -412   |
| 35 Seconds Remaining                              | Cancel |

Նկ. 3.6. Պատճենում երկխոսության տուփը

5. Բաց թողնել մկնիկի կոճակը և Ctrl ստեղնը։ Էկրանին կիայտնվի Պատճենում (Copying) երկխոսության տուփը (նկ. 3.6)՝ պատճենվող օբյեկտների անվանումներով և պատճենման ավարտին մնացած ենթադրվող ժամանակով։ Այս երկխոսության պատուհանն էկրանին պատկերվում է պատճենման ողջ ընթացքում։

**Դիտողություն։** Միևնույն սկավառակի վրա գտնվող երկու պանակների մեջ օբյեկտների պատկերակները մկնիկի ձախ կոճակով տեղափոխելիս` տեղի է ունենում օբյեկտի տեղափոխություն, իսկ տարբեր սկավառակների դեպքում` պատճենում։

#### Տեղափոխումն ու պատճենումը Խմբագրել ցանկի հրամանների և ստեղնաշարի օգնությամբ

Նիշքերի և պանակների տեղափոխումն ու պատճենումն իրենցից ներկայացնում են երկու հաջորդական գործողություններ` օբյեկտի տեղադրում փոխանակման պահեստ (clipboard - անտեսանելի հիշողության դաշտ) և պահեստից օբյեկտի տեղադրում պահանջվող վայր։ Օբյկետների տեղափոխման (պատճենման) համար կարելի է օգտագործել *Խմբագրել* ցանկի հետևյալ հրամանները և ստեղնաշարի զուգակցումները.

- $horith{u}{\delta p}{u}{\rho}{h}{\mu}{\delta p}{\mu}{h}{\mu}{\delta p}{\mu}{h}{\mu}{\delta p}{\mu}{h}{\mu}{\delta p}{\mu}{h}{\mu}{\delta p}{\mu}{h}{\mu}{\delta p}{\mu}{h}{\mu}{\delta p}{\mu}{h}{\mu}{h}{\mu}{\delta p}{\mu}{h}{\mu}{h$
- օժանդակ ցանկի *Կտրել* (Cut) հրամանը, որը հայտնվում է օբյեկտների վրա մկնիկի աջ կտտոցով,
- գործիքագոտու Կտրել (Cut) կոճակը՝ 🔏,
- Ctrl+X ստեղների զուգակցումը։

Օբյեկտների պատճենման համար նախատեսված են *Խմբագրել* ցանկի հետևյալ հրամանները և ստեղնաշարի զուգակցումները.

- $hudpuqpt_{l} \Rightarrow \eta uundt lt_{l}$  (Edit  $\Rightarrow$  Copy) hpuduuun,
- օժանդակ ցանկի Պատճենել (Copy) հրամանը, որը հայտնվում է օբյեկտների վրա մկնիկի աջ կտտոցով,
- գործիքագոտու *Պատճենել* (Copy) կոճակը 🔖
- Ctrl+C ստեղների զուգակցումը:

Վերջին գործողությունը` օբյեկտի սոսնձումը (տեղադրումը) փախանակման պահեստից երկու դեպքերի համար էլ նույնն է։ Այն կարելի է իրականացնել հետևյալ տարբերակներով.

- hυδρωφηել⇒ Unuūčatį (Edit ⇒ Paste) hpωδωնը,
- օժանդակ ցանկի *Սոսնձել* (Paste) հրամանը, որը հայտնվում է օբյեկտների վրա մկնիկի աջ կտտոցով,
- գործիքագոտու Սոսնձել (Paste) կոճակը 🛅
- Ctrl+V ստեղների զուգակցումը։

#### Նիշքերի և պանակների ջնջում, վերականգնում

Լինում են այնպիսի դեպքեր, երբ պետք է ջնջել նիշքը կամ պանակը։ Օբյեկտ ջնջելու համար կարելի է օգտվել հետևյալ եղանակներից.

- օբյեկտի պատկերակը տեղափոխել *աղբամանի* (Recycle Bin) պատկերակի վրա,
- նշել օբյեկտը և սեղմել ստեղնաշարի Delete կոճակը,
- նշել օբյեկտը և ընտրել  $bh_{2p}$  ցանկի  $\mathfrak{Slopt}_{l}$  (File  $\Rightarrow$  Delete) հրամանը,
- նշել օբյեկտը և օբյեկտի օժանդակ ցանկից ընտրել *Զնջել* (Delete) հրամանը։

Օբյեկտը ջնջելիս էկրանին հայտնվում է *Յաստատել նիշքի ջնջումը* (Confirm File Delete) երկխոսության տուփը *(նկ. 3.7)*։ Օբյեկտի ջնջումը հաստատելու համար պետք է սեղմել *Այո* (Yes) կոճակը, հակառակ դեպքում`  $\Pi_{\ell}$  (No)։

| Confirm | File Delete                                                 | D  |
|---------|-------------------------------------------------------------|----|
|         | Are you sure you want to send 'Windows' to the Recycle Bin? |    |
| 9       |                                                             |    |
|         | Yes No                                                      | 10 |
|         |                                                             |    |
|         | 1.4 27 Zuunnungti übenh elienuse                            |    |

Windows-ում պատահմամբ ջնջված նիշքերի կամ պանակների վերականգնման համար նախատեսված է պաշտպանության միջոց` *Խմբագրել* ցանկի *Յետարկել ջնջել* (Edit => Undo Delete) հրամանը հրամանը։

Windows XP-ն նախատեսել է պաշտպանության միջոցներ անգամ այն դեպքերի համար, երբ նիշքը ջնջելուց հետո անցել է երկար ժամանակ, սակայն անհրաժեշտ է այն վերականգնել: Բանը նրանում է, որ հեռացվող նիշքերն ու պանակները տեղադրվում են հատուկ պանակի մեջ` *Աղբաման* (Recycle Bin), որը կատարում է ժամանակավոր, միջանկյալ պահեստարանի դեր:

**Դիտողություն**։ Պաշտպանության տվյալ մեթոդները վերաբերվում են միայն տեղային սկավառակներին։ Այլ սկավառակներից (*ճկուն սկավառակ* (Floppy), ՍՍ (CD), Flesh և այլն) ջնջվող նիշքերը չեն տեղադրվում աղբաման, դրանք ջնջվում են անվերադարձ։

#### Աղբաման

🧭 Աղբամանը պանակ է, որ տեղադրված է անմիջապես սեղանի վրա։ Recycle Bin Աղբամանի նշանն արատաքինից հիշեցնում է դույլի։

Այստեղ են տեղադրվում ջնջված նիշքերը, որոնց հնարավոր է կա՛մ վերականգնել, կա՛մ վերջնական ջնջել:

Աղբամանի պարունակությունը դիտելու համար կարելի է օգտվել հետևյալ միջոցներից.

- մկնիկի նշորդով կանգնել աղբամանի պատկերակի վրա և երկկտտացնել,
- մկնիկի նշորդով կանգնել աղբամանի պատկերակի վրա, մկնիկի աջ կտտոցով բացվող օժանդակ ցանկից ընտրել *Բացել* (Open) հրամանը։ Այս հրամանը կատարելուց հետո կբացվի աղբամանի պատուհանը։

Աղբամանը, ինչպես սկավառակը, ունի սահմանափակ ծավալ։ Այդ իսկ պատճառով ուշ, թե շուտ այն կլցվի։ Յետևաբար այն պետք է մաքրել։ Եթե չմաքրել աղբամանն, ապա համակարգն ինքնուրույն կջնջի առավել հին օբյեկտները։

Աղբամանը կարելի է մաքրել ինչպես ամբողջությամբ, այնպես էլ մասամբ` հեռացնելով միայն առանձին տարրեր։

Աղբամանից առանձին ընտրված նիշքեր ջնջելու համար անհրաժեշտ է կատարել հետևյալ գործողություններից մեկը.

- սեղմել *Չնջել* (Delete) կոճակը գործիքագոտու վրա,
- գտնվելով Աղբաման երկխոսության պատուհանում` կատարել  $bh_{2p} \Rightarrow \mathcal{L}gb_{L}$  (File  $\Rightarrow$  Delete) հրամանը,
- ընտրել օժանդակ ցանկի *Ջնջել* (Delete) հրամանը, որ պատկերվում է ընտրված տարրերից մեկի վրա մկնիկի աջ կտտոցով:

Աղբամանն ամբողջությամբ մաքրելու համար անհրաժեշտ է կատարել հետևյալ գործողություններից ցանկացածը.

- աղբամանի պատուհանում ընտրել *Նիշք ⇒ Դատարկել աղբամանը* (File ⇒ Empty Recycle Bin) հրամանը,
- ընտրել օժանդակ ցանկի *Դատարկել աղբամանը* (Empty Recycle Bin) հրամանը, որ հայտնվում է աղբամանի պատկերակի վրա մկնիկի աջ կտտոցով:

երկու դեպքում էլ բացվում է ջնջման հաստատման երկխոսության տուփը (Confirm File Delete –  $G(\mu, 3.7)$ : Այս պատուհանի *Այո* (Yes) կոճակի կտտոցը բերում է աղբամանում գտնվող բոլոր նիշքերի հեռացմանը, իսկ *Ոչ* (No) կոճակինը` չեղյալ է դարձնում նիշքերի հեռացումն աղբամանից:

**Դիտողություն**։ Աղբամանից նիշքերի հեռացումը, որպես կանոն, ենթակա չէ վերականգնման։

#### Յեռացված նիշքերի, կարճատների և պանակների վերականգնում

Եթե օբյեկտները տեղափոխվել են աղբաման, դրանք կարելի է վերականգնել իրենց նախկին տեղերում։ Դրա համար անհրաժեշտ է կատարել հետևյալ գործողությունները.

- բացել աղբամանի պատուհանը,
- ընտրել պահանջվող օբյեկտները,
- ընտրել ցանկերի գոտու *Նիշք ⇒ Վերականգնել* (File ⇒ Restore) հրամանը կամ օժանդակ ցանկի *Վերականգնել* (Restore) հրամանը:

Ընտրված նիշքերը, պանակները և կարճատները կվերականգնվեն այն պանակներում և պատուհաններում, որտեղ դրանք գտնվել են մինչև ջնջելը։ Պանակաների վերանկանգնման դեպքում վերականգնվում են նաև դրանց մեջ գտնվող բոլոր օբյեկտները։

#### Նիշքերի վերջնական ջնջում

Եթե օբյեկտների ջնջման նախազգուշության միջոցները անհարմարություն են ստեղծում, ապա կարելի է դրանցից հրաժարվել։ Դրա համար *Աղբաման Դատկություններ* (Recycle Bin Properties) երկխոսության պատուհանի *Դամընդհանուր* (Global) ներդիրում հարկավոր է նշան դնել *Չտեղափոխել նիշքերն աղբաման։ Ջնջելուց հետո անմիջապես հեռացնել նիշքերը* (Do not move files to the Recycle Bin. Remove files immediately when deleted) տողի դիմաց։

Չնայած այս դեպքում նիշքերի ջնջման հաստատման համար հարցման պատուհանը հայտնվում է, օբյեկտներն աղբաման չեն տեղափոխվում և անվերադարձ կորում են։

Ջնջել օբյեկտները, շրջանցելով աղբամանը, կարելի է մի քանի միջոցով.

- Տեղափոխել օբյեկտները աղբաման կամ տեղադրել նրա նշանի վրա` սեղմած պահելով Shift կոճակը։ Այս դեպքում հեռացումը կատարվում է առանց նախազգուշացման։
- Եշել օբյեկտները և սեղմել Shift + Delete ստեղների զուգակցումը։ Կիայտնվի ջնջման իաստատման երկխոսության տուփը։ Ջնջման իաստատման դեպքում օբյեկտները կորում են անվերադարձ։
- Կատարել *Նիշք* ⇒ *Ջնջել* (File ⇒ Delete) հրամանը` սեղմած պահելով Shift ստեղնը։ Կհայտնվի ջնջման հաստատման երկխոսության տուփը։ Յեռացումը հաստատելու դեպքում օբյեկտները վերջնական կորում են։
- Օբյեկտի օժանդակ ցանկից ընտրել *Ջնջել* (Delete) հրամանը` սեղմած պահելով Shift ստեղնը։ Կհայտնվի ջնջման հաստատման երկխոսության տուփը։ Ջնջումը հաստատելու դեպքում օբյեկտները վերջնական ջնջվում են։

#### Գլուխ 4.

#### Windows XP-h

#### հիմնական պարամետրերի կայանքներ

#### Մուտք Windows XP-ի Յսկիչ վահանակ

*Յսկիչ վահանակը* հանդիսանում է Windows-ի կայանքների հիմնական միջոցը։ Windows XP-ի *Յսկիչ վահանակը* փոքր ինչ տարբերվում է Window-ի այլ տարբերակների հսկիչ վահանակներից։ Այստեղ այն պարունակում է ոչ թե առանձին պատկերակների հավաքածու, այլ բաշխված է խմբերի *(նկ. 4.1)*։ Ստորև թվարկված են *Յսկիչ վահանակի* խմբերը.

- Appearance and Themes Upmuphup μ ndbpp
- Network and Internet Connections Ցանցի և Յամացանցի կապակցումներ
- Add or Remove Programs Դավելել կամ հեռացնել ծրագրեր
- Sounds, Speech, and Audio Devices Ձայներ, խոսք և ձայնասարքեր
- Performance and Maintenance Արդյունավետություն և սպասարկում
- Printers and Other Hardware Տպիչներ և այլ սարքաշարեր
- User Accounts Օգտվողի հաշիվներ
- Date, Time, Language, and Regional Options Ամսաթիվ, ժամանակային, Lեզվային և Տարածքային ընտրանքներ
- Accessibility Options Մատչելիության ընտրանքներ։

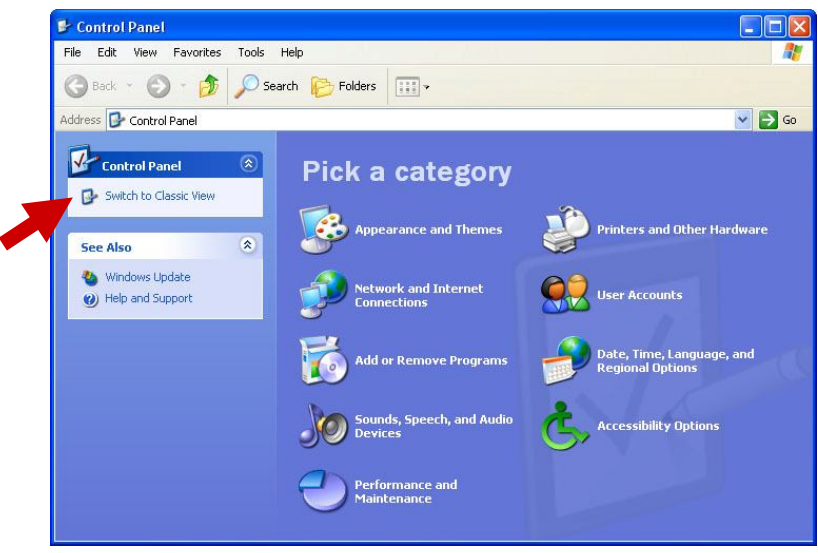

Նկ. 4.1. Յսկիչ վահանակը

Ցանկության դեպքում կարելի է *¬սկիչ վահանակը* միացնել կարգի տեսքով՝ ընտրելով Φ*ոխանջատել Կարգի տեսքին* (Switch to Classic View – *նկ. 4.1*) կետը։ Այս դեպքում դաշտում պատկերվում է բոլոր հասանելի պատկերակների ցանկը *(նկ. 4.2)*, որոնք են՝

- Accessibility Options Մատչելիության ընտրանքներ
- Add Hardware Դավելել սարքաշար

- Add or Remove Programs Դավելել կամ հեռացնել ծագրեր
- Administrative Tools Վարչական գործիքներ
- Date and Time Ամսաթիվ և ժամանակ
- Display Ցուցադրել
- Folder Options Պանակի ընտրանքներ
- Fonts Տառատեսակ
- Game Controllers Խաղի կառավարիչներ
- Internet Options Դամացանցի ընտրանքներ
- Keyboard Uտեղնաշար
- Mouse Մկնիկ
- Network Connections Ցանցային կապակցումներ
- Phone and Modem Options Դեռախոսի և կապիչի ընտրանքներ
- Power Options Յոսանքի ընտրանքներ
- Printers and Faxes Տպիչներ և հեռապատճեններ
- Regional and Language Options Տարածքային և լեզվային ընտրանքներ
- Scanners and Cameras Ōրիչներ և տեսախցիկներ
- Scheduled Tasks Դերթագրված խնդիրներ
- Sounds and Audio Devices Չայներ և ձայնասարքեր
- Speech
- System Դամակարգ
- Taskbar and Start Menu Խնդրագոտի և մեկնարկային ցանկ
- User Accounts Օգտվողի հաշիվներ

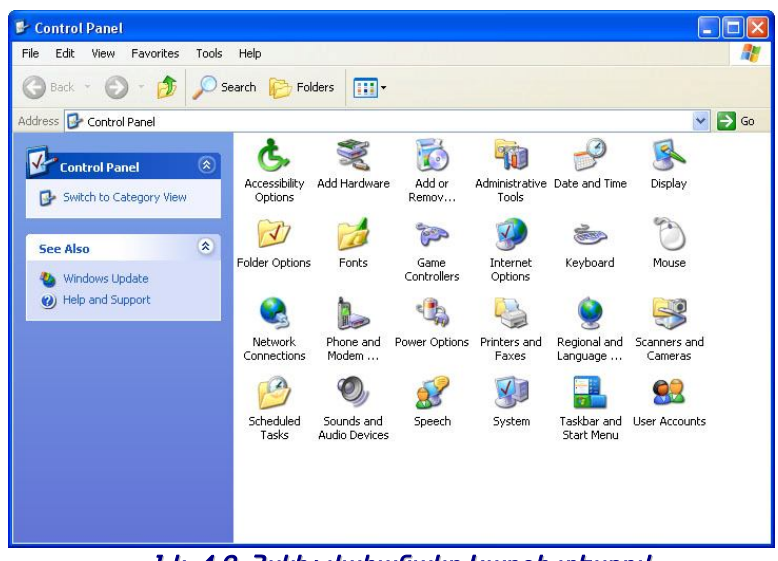

Նկ. 4.2. Յսկիչ վահանակը Կարգի տեսքով

Ղեկավարման դաշտի պատուհանը բացել կարելի է հետևյալ եղանակներից մեկով`

- Մեկնարկել (Start) ցանկում ընտրելով Յսկիչ վահանակ (Control Panel) կետը,
- Իմ համակարգիչը (My Computer) պանակի ձախ անկյունում ընտրելով Φոխել կայանք (Change a settings) տողը:

*Յսկիչ վահանակի* երկխոսության պատուհանը պարունակում է բազմաթիվ պատկերակներ, որոնց ետևում «թաքնված» են ծրագրեր` նախատեսված համակարգչի կայանքների փոփոխման համար։ Ստորև դիտարկված են *Յսկիչ վահանակի* օգնությամբ Windows XP-ի մի քանի հիմնական պարամետրերի կայանքները։

#### Ցուցադրել հատկություններ

Մեր օրերում բավականին մեծ թվով մարդիկ օրվա մեծ մասն անց են կացնում համակարգչի դիմաց, ընդ որում նրանց հայացքը սևեռվում է էկրանին` որպես ինֆորմացիայի արտացոլման հիմնական սարքի։ Որպեսզի համակարգչի հետ աշխատանքը լինի հարմարավետ, անհրաժեշտ է կարգավորել սեղանը և մյուս տեսանելի համակարգերն այնպես, որ դրանք առավելագույնս համապատասխանեն օգտագործողի պահանջներին և ճաշակին։

էկրանի պարամետրերը կարգավորելու համար օգտագործվում է *Ցուցադրել Յատկություններ* (Display Properties) երկխոսության պատուհանը *(նկ. 4.3)*, որը բացելու համար կա երկու եղանակ՝

- 1. Աշխատաքնային սեղանի վրա որևէ դատարկ տեղ մկնիկի աջ կոճակով կտտացնել և բացվող օժանդակ ցանկից ընտրել *Յատկություններ* (Properties) իրամանը։
- Uեղմել *Մեկնարակել* (Start) կոճակը, այնուհետև բացվող ցանկում ընտրել *Յսկիչ վահանակ* (Control Panel) հրամանը, իսկ *Յսկիչ վահանակում* ընտրել էկրանի նշանը՝ *Ցուցադրել* (Displey):

էկրանի հատկություններ երկխոսության պատուհանը պարունակում է հետևյալ ներդիրները.

- Πάեη Themes ,
- Utημώ Desktop,
- *Վահանապահ* Screen Saver,
- *Upunuphup* Appearance,
- 4ωյանքներ Settings:

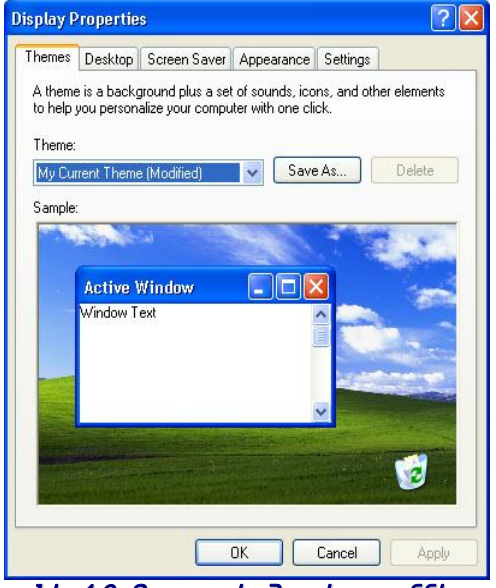

Նկ. 4.3. Ցուցադրել Դատկություններ երկխոսության պատուհանը

#### Ոճեր

Այս ներդիրը *(նկ. 4.3)* թույլ է տալիս ընտրել սեղանի «ոճը»։ Ոճն իր մեջ պարունակում է ձևավորման զանազան տարրեր` ֆոնային պատկեր, ձայների, նշանների հավաքածու և սեղանի այլ տարրեր։ Ոճի հարմարությունը կայանում է նրանում, որ այն թույլ է տալիս մկնիկի մեկ կտտոցով ձևավորել սեղանը այս կամ այն կերպ։

Կարելի է ընտրել սեղանի ձևավորման սեփական տարրեր, և պահպանել դրանք ոճի տեսքով՝ հետագայում օգատգործելու համար։ Դրա համար անրաժեշտ է ընտրել ձևավորման անհրաժեշտ պարամետրերն ըստ ձեր ճաշակի, իսկ հետո սեղմել *Պահել* որպես (Save as) կոճակը։

#### Սեղան

Սեղան ներդիրը *(նկ. 4.4)* թույլ է տալիս ընտրել ֆոնային պատկեր *Խորք* (Beckground) ցուցակից, ինչպես նաև ֆոնի համար ընտրել պատկեր այլ պանակներից՝ սեղմելով *Ձննել* (Brows) կոճակը։ *Դիրք* (Position) ցանկը թույլ է տալիս ընտրել ֆոնային պատկերի դասավորության ձևը սեղանի վրա՝ հետևյալ երեք ռեժիմնից մեկով.

1. *Կենտրոն* (Center) – պատկերը տեղադրվում է էկրանի կենտրոնում
- 2. *Կցաշարել* (Tile) պատկերը դասավորվում է կողք կողքի` ուղղահայաց և զուգահեռ ուղղություններով, ընդգրկելով ողջ էկրանը
- 3. 2qti (Stretch) պատկերն ընդարձակում է ըստ էկրանի երկարության և լայնության։

|                                                                   | Screen Saver | Appearance | Settings    |   |
|-------------------------------------------------------------------|--------------|------------|-------------|---|
|                                                                   |              | 16.0       |             |   |
|                                                                   |              |            |             |   |
|                                                                   |              |            |             |   |
| ackground:                                                        |              |            | _           |   |
| Autumn                                                            |              |            | Browse      |   |
| Azul                                                              |              |            | Position:   |   |
|                                                                   |              |            | = Stretch 🗸 |   |
| Blue Lace 16                                                      |              |            | 6.1         | - |
| Blue Lace 16                                                      |              |            | Lolor:      |   |
| Blue Lace 16<br>Coffee Bean                                       |              |            |             |   |
| Blue Lace 16<br>Coffee Bean                                       |              |            |             |   |
| Blue Lace 16<br>Coffee Bean<br>Crystal<br>D00501<br>Customize Des | ktop         |            |             | J |

My Computer My Documents My Network Recycle Bin Ree Places Recycle Bin Ree (full) E Change Icon... Restore Default OK. Cancel **U.U. 4.5. Übŋwűþ Shnujpűbp** 

երկխոսության պատուհանը

My Network Places

Internet Explore

esktop Items General Web Desktop icons Wy Documents

My Computer

Նկ. 4.4. Սեղան ներդիրը

եթե ցանկություն չկա օգտագործել ֆոնային պատկեր, ապա սեղանը կլցվի գույնով, որը կարելի է ընտրել *Գույն* (Color) բացվող ցուցակից։

Üեղան ներդիրում նաև գտնվում է *Ընտելացնել սեղանը* (Customize Desktop) կոճակը, որով բացվում է *Սեղանի միույթներ* (Desktop Items) երկխոսության պատուհանը *(նկ. 4.5)*: Այս պատուհանը թույլ է տալիս ընտրել, թե ինչ ստանդարտ պատկերակներ պատկերել սեղանին։ Կարելի է անջատել և միացնել այնպիսի պատկերակներ, ինչպիսիք են` *Իմ փաստաթղթերը* (My Documents), *Իմ համակարգիչը* (My Computer), *Իմ ցանցատեղերը* (My Network Places), Internet Explorer համապատասխան օբյեկտի դիմաց նշում (♥) դնելու կամ հանելու միջոցով:

#### Վաիանապաի

Այս ներդիրը *(նկ. 4.6)* թույլ է տալիս ընտրել Վահանապահ (Screen Saver բառացի թարգմանաբար նշանակում է էկրանի պահապան)։ Երբ համակարգիչը չի օգտագործվում, որոշակի ժամանակահատվածից հետո էկրանին կարող է իայտնվել շարժական պատկեր։ Բավական է շարժել մկնիկը կամ սեղմել որևէ ստեղն, որպեսզի այդ պատկերը վերանա։ Կարգավորելու համար այն ժամանակահատվածը, որից հետո կհայտնվի *Чшһшնшщшһ*р, Սպասել (Wate) դաշտում լրազվում են իամապատասխան րոպեները։ *Վահանապահն* ընտրվում է *Վահանապահ* դաշտի թափվող ցանկից։ Սեղմելով *Նախատեսք* (Preview) կոճակը` կարելի է դիտել` ինչ վահանապահ կունենա էկրանը, եթե որոշ ժամանակ այն թողնել անգործ։ Բացի այդ, կարելի է փոփոխության ենթարկել Վահանապահի կայանքները՝ օգտվելով

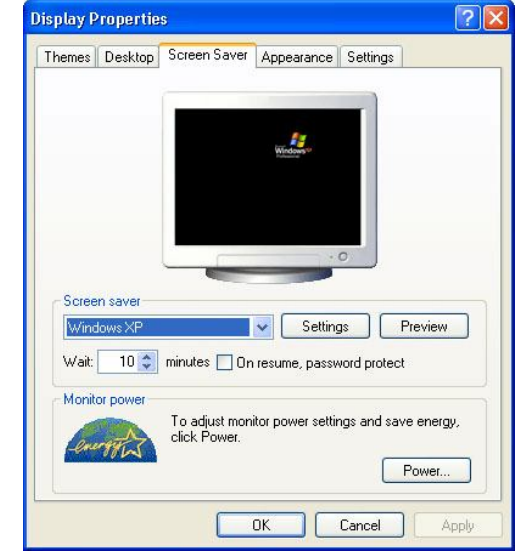

Նկ. 4.6. Վահանապահ ներդիրը

#### *Կայանքներ* (Settings) կոճակից։

*Վահանապահը* կարելի է պահպանել գաղտնաբառի միջոցով, ինչի համար hարկավոր է նշան դնել *Ապընդիատելիս՝ պաշտպանել գաղտնաբառով* (On resume, Password protected) տողի դիմաց, և *Վահանապահից* նորմալ աշխատանքային ռեժիմին անցնելու համար կպահանջվի այն գաղտնաբառը, որով բեռնվել է համակարգը։

#### Արտաքինը

Այս ներդիրը *(նկ. 4.7)* թույլ է տալիս ընտրել Windows XP-ում պատուհանների ձևավորումը։ *Πωισιμαθία* μ μηδωμβάρη (Windows and buttons) ցանկում կարելի է ընտրել առաջարկվող երկու տարբերակներից մեկը՝ Windows XP ոճ (Windows XP Style) կամ Windows Դասական ոճ (Windows Classic style): *4nւնավորում* (Color scheme) ցուցակը պարունակում է բավականին մեծ թանակությամբ ստանդարտ ձևավորման սխեմաներ, որոնք որոշում են պատուհանի զանազան տարրերի գույները և կարող են գոհացնել անգամ ոչ ստանդարտ ճաշակի օգտագործողների։

Օրինակները բավականին շատ են, սակայն այնուամենայնիվ ոչ մի հարմար սխեմա եթե չգտնվի, ապա կարելի է դիմել երևակայությանը և ինքնուրույն կարգավորել այն: Ինտերֆեյսի առանձին էլեմնտների կարգավորման համար oquuqnnódniú t *Lnugnighs* (Advanced) ynówyp:

|                                          | s Desktop                                             | Screen Saver | Appearance | Settings |                   |
|------------------------------------------|-------------------------------------------------------|--------------|------------|----------|-------------------|
|                                          | nactive Wi                                            | ndow         |            |          | $\mathbf{x}$      |
|                                          | Active Wi                                             | ndow         |            |          |                   |
|                                          | Window Text                                           | Message I    | łox [      | 3        | ^                 |
| I                                        |                                                       |              | ОК         |          |                   |
|                                          |                                                       |              |            |          | ~                 |
| 1                                        | ows and butto                                         | ons:         |            |          |                   |
| Winde                                    |                                                       | 604236       | 10751      |          |                   |
| Windo<br>Winc                            | lows XP style                                         | 8            | × .        |          |                   |
| Windo<br>Wind<br>Color                   | lows XP style<br>scheme:                              | 21.          | ×          |          |                   |
| Windo<br>Wind<br>Color<br>Defa           | lows XP style<br>scheme:<br>ult (blue)                | 8            |            |          |                   |
| Windo<br>Wind<br>Color<br>Defa<br>Font s | lows XP style<br>scheme:<br>ult (blue)<br>iize:       | N            | ~          | E        | ffects            |
| Windo<br>Wind<br>Color<br>Defa<br>Font s | lows XP style<br>scheme:<br>ult (blue)<br>ize:<br>ial | <u>N</u>     | ×<br>×     | E        | ffects<br>dvanced |

Նկ. 4.7. Արտաքինը ներդիրը

Տառատեսակի չափ (Font size) ցուցակը թույլ է տալիս ընտրել պատուհաններում օգտագործվող տառատեսակի չափը:

#### Կայանքներ

Այս ներդիրը *(նկ. 4.8)* թույլ է տալիս որոշել սարքավորման այնպիսի պարամետրեր, ինչպիսիք են էկրանի թույլատրելիությունը (հորիզոնական և կետերի քանակը) ուղղաիայազ և գունային թույլատրելիության որակը։ էկրանի թույլատրելիությունը տրվում է Վահանի տարլուծում (Screen resolution) սողնակի օգնությամբ։ էկրանի իասանելի թույլատրելիությունը կախված Ł մոնիտորից և տեսաքարտից։ Այդ իսկ պատճառով նախքան այս կամ այն թույալտրելիությունը դնելը, անիրաժեշտ Ł նայել սարքավորման փաստաթղթերը, սովորաբար այնտեղ գրվում են տվյալ սարքավորման համար խորհուրդ տրվող աշխատանքի ռեժիմները։ Գունային արտացոլման որակը կարելի է ընտրել *Գույնի որակ* (Color quality) բացվող զանկից։ Ժամանակակից տեսաքարտերից շատերի համար հասանելի է երկու տարբերակ՝ *Միջին* (16 բիտ) և *Բարձրագույն* (32 բիտ)։ Կարելի է ընտրել *Բարձրագույն* որակը, սակայն որոշ դեպքերում դա կարող է բերել արտադրողականության իջեցման:

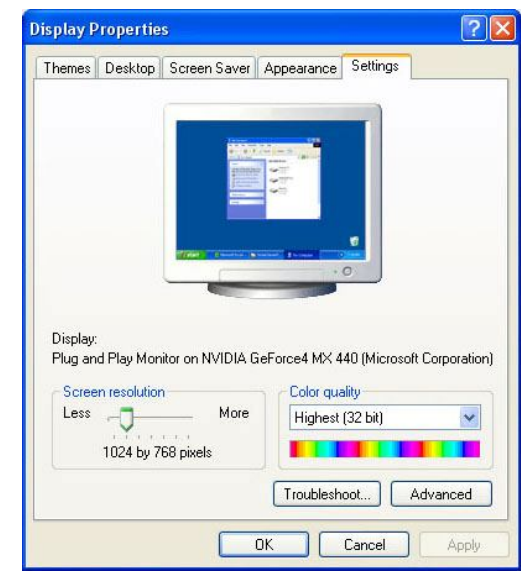

Նկ. 4.8. Կայանքներ ներդիրը

### Մկնիկի հատկություններ

Յուրաքանչյուր օգտագործող ունի մկնիկի հետ աշխատելու hn պահանջները։ Մկնիկի իատկություններն յուրաքանչյուրի րստ պահանջներին կարգավորելու իամար օգտագործվում է Մկնիկ Յատկություններ (Mouse Properties) երկխոսության պատուհանր (Gu. 4.9), որը բացվում է *Յսկիչ վահանակ* (Control Panel) պանակում *Մկնիկ* (Mouse) պատկերակի վրա երկկտտազնելիս։

*Մկնիկ Յատկություններ* երկխոսության պատուհանը պարունակում է 5 ներդիր`

- *Կոճակներ* Buttons,
- Snighξūtp Pointers,
- Snighth plunpuliplith Pointer Options,
- Uúhų Wheel,
- Umppmpmp Hardware:

|      | Ստորև             | բերված    | են    | այս  | ներդիրների |
|------|-------------------|-----------|-------|------|------------|
| մանլ | <b>ւամասն ն</b> և | լարագրութ | յունն | երը։ |            |

| uttons                    | Pointers                                 | Pointer 0                                 | ptions                 | Wheel                 | Hardv                | vare                  |                  |
|---------------------------|------------------------------------------|-------------------------------------------|------------------------|-----------------------|----------------------|-----------------------|------------------|
| Butto                     | n configur                               | ation                                     |                        |                       |                      |                       |                  |
| S 🗌                       | witch prima                              | ry and sec                                | ondary b               | outtons               |                      | 5                     | $\geq$           |
| Selec<br>right I<br>as se | t this cheo<br>he one yo<br>lecting and  | k box to m<br>u use for pi<br>I dragging. | ake the<br>imary fu    | button c<br>nctions : | on the<br>such       |                       |                  |
| Doub                      | le-click sp                              | eed                                       |                        |                       |                      |                       |                  |
| Doub<br>folder<br>settin  | le-click the<br>does not<br>g.           | folder to t<br>open or clo                | est your<br>ise, try u | setting.<br>sing a sl | lf the<br>lower      | [                     |                  |
| Spee                      | d: Slow                                  |                                           | 0                      | Fa                    | ast                  |                       |                  |
| Click                     | .ock                                     |                                           |                        |                       |                      |                       |                  |
| <b>T</b>                  | urn on Clic                              | Lock                                      |                        |                       |                      | Set                   | tings            |
| Enab<br>butto<br>mous     | les you to<br>n. To set, l<br>e button a | nighlight or<br>priefly press<br>gain.    | drag wit<br>the mo     | hout ho<br>use butt   | lding do<br>on. To r | wn the m<br>elease, c | ouse<br>lick the |
|                           |                                          |                                           |                        |                       |                      |                       |                  |

#### Նկ. 4.9. Մկնիկ Դատկություններ երկխոսության պատուհանը

#### Կոճակներ

Կոճակներ ներդիրում *(նկ. 4.9)* կարելի է կարգավորել հետևյալ պարամետրերը.

• Կոճակների կազմաձևում (Button configuration) - կարգավորում է մկնիկի ձախակողմյան կամ աջակողմյան դասավորությունը։ Դամակարգչի հետ աշխատողների մեծամասնությունն աջլիկ են, և նրանց հարմար է մկնիկը բռնել աջ ձեռքով, իսկ սեղմել աջ ցուցամատով, որի տակ, սովորաբար, գտնվում է մկնիկի ձախ ստեղնը։ Իսկ ձախլիկներին ավելի հարմար է մկնիկը բռնել ձախ ձեռքով, և սեղմել ձախ ձեռքի ցուցամատով, որի տակ այս անգամ կգտնվի մկնիկի աջ ստեղնը։ Ըստ լռելյայն՝ մկնիկի կայանքներում դրված է լինում աջակողմյան աշխատանքը. փոխելու համար պետք է նշան դնել *Փոխանջատել առաջնային և երկրորդական կոճակները* (Switch primary and secondary buttons) տողի դիմաց։

 Երկկտոացման արագությունը (Double-click speed) – սողնակը Դանդաղից Արագ (Slow - Fast) տեղաշարժելու միջոցով` թույլ է տալիս կրճատել կամ երկարացնել մկնիկի երկու կտտոցների միջև այն արագությունը, որը կհասկացվի որպես երկկտտոց։ Ընտրված արագության հարմարությունը կարելի է ստուգել անմիջապես այս երկխոսության պատուհանում` պատկերված պանակը երկկտտացնելու միջոցով` ի վերջո ընտրությունը կանգնեցնելով առավել հարմար արագության վրա։

• ԿտտաԿողպ (ClickLock) – թույլատրում է գունանշել կամ քաշել՝ առանց սեղմապահելու մկնիկի կոճակը։ Տեղակայելու համար անհրաժեշտ է կարճ սեղմել մկնիկի կոճակը, թողարկելու համար՝ նորից կտտացնել մկնիկի կոճակը։

#### Ցուցիչներ

եթե մկնիկի նշորդի ձևը և չափը չեն գոհացնում, կարելի է օգտվել *Ցուցիչներ* (Pointers - *նկ. 4.10*) ներդիրից։ Այն առաջարկում է ընտրել մկնիկի նշորդի ձևը, գույնը, չափը, որը մկնիկն ընդունում է մի վիճակից մյուսին անցնելիս։ Ուրվակազմ (Schem) դաշտում, որը տեղադրված է այս ներդիրի վերին հատվածում, առկա են բավականին մեծ թվով սխեմաներ, որոնք իրենցից ներկայացնում են մկնիկի նշորդների հավաքածուներ` որոշված բոլոր վիճակների համար։ Ընտրված ուրվակազմի հիմնական նշորդը պատկերված է ցանկից աջ գտնվող դաշտում, իսկ մյուս վիճակները` ներդիրի ստորին բաժնում։ Անհրաժեշտ ուրվակազմն ընտրելուց հետո հարկավոր է սեղմել *Լավ* (OK) կոճակը, որից հետո ընտրված սխեմայի նշորդները կկիրառվեն համակարգչում աշխատող բոլոր հավելվածների աշխատանքների ժամանակ։

Բացի այդ մկնիկի յուրաքանչյուր վիճակի համար նշորդ կարելի է ընտրել առանձին։ Որևէ վիճակի համար ընտրություն կատարելու համար անիրաժեշտ է նշել այն և մկնիկի ձախ ստեղնով երկկտտացնել կամ նշել և սեղմել *Չննել* (Browse) կաճակը։ Որից հետո բացվող պատուհանում ընտրել տարբերակ: Որևէ ուրվագծի մեկ այլ վրա փոփոխություններ անելուց հետո, ստացված նոր ուրվագիծը հնարավոր է պահպանել` սեղմելով պատուհան, որտեղ անհրաժեշտ է գրել ûnn ուրվագծի անունը, և այն այդ անունով կավելանա ուրվագծերի ցանկում:

*Օգտագործել լռելյայն* (Use Default) կոճակը թույլ է տալիս վերականգնել ուրվագծի սկզբնական վիճակը:

Կարելի է նաև ջնջել ցանկացած ուրվագիծ՝ *Չնջել* (Delete) կոճակի օգնությամբ։

### Ցուցիչի ընտրանքներ

Այս ներդիրն *(նկ. 4.11)* օգտագործվում է տեղափոխման արագության փոփոխության, տեսանելիության, երկխոսության պատուհանի սկզբնական դիրքի կարգավորման համար։

Այն պարունակում է 3 հատկություն.

*Տեղափոխում* (Motion) – թույլ է տալիս նշորդի կարգավորել մևնիևի տեղափոխման արագությունը։ *Յավելել ցուցիչի ճշգրտությունը* (Enhance pointer precision) տողի դիմաց նշան բարձրացվում ռնելով Ł ũ2nnnh ղեկավարվելիությունը փոքր հեռավորությունների վրա տեղափոխվելիս, ինչպես նաև տեղի է ունենում նշորդի ավելի արագ դանդաղեցում` մկնիկը դանդաղեցնելիս կամ կանգնեցնելիս:

 Երկխոսության տուփի սկզբնական դիրքը (Snap to) – այս դաշտում նշան դնելը թույլ է տալիս երկխոսության պատուհաններ բացելիս կատարել մկնիկի նշորդի ավտոմատ անցում նրանում ըստ

? X **Mouse Properties** Buttons Pointers Pointer Options Wheel Hardware Scheme Windows Default (system sci 2 Save As... Delete Customize R Help Select 2 Working In Background 2  $\mathbb{X}$ Busy +Precision Select T Enable pointer shadow Use Default Browse... OK Cancel

Նկ. 4.10. Ցուցիչներ ներդիրը

| uttons | Pointers    | Pointer Options     | Wheel       | Hardware               |
|--------|-------------|---------------------|-------------|------------------------|
| Motic  | n           |                     |             |                        |
| 12     | Select      | a pointer speed:    |             |                        |
| .0     | Slow        |                     | F           | ast                    |
|        | 🔽 Enl       | nance pointer prec  | ision       |                        |
| Snan   | To          |                     |             |                        |
|        | Au          | omatically move p   | ointer to I | he default button in a |
| 13:    | 🔪 🗌 dia     | og box              |             |                        |
| Visibi | lity        |                     |             |                        |
| 135    | Dis         | play pointer trails |             |                        |
| 1920   | Short       | -                   | -0 L        | ong                    |
| N      | a <u></u> a |                     | Y.          |                        |
| 1/2    | 📬 🗹 Hid     | e pointer while typ | ing         |                        |
| 6      | D I Sh      | w location of poir  | itar whan   | I press the CTRL kau   |
| G      | 9 L 30      | who callon or poil  | Ker when    | T press the CTTTE Key  |
|        |             |                     |             |                        |
|        |             |                     | ОК          | Cancel App             |

լռելյայն նշանակված կոճակին։ Որոշ ծրագրերում նշորդն ավտոմատ տեղադրվում է երկխոսության պատուհանի կենտրոնում։

• *Տեսանելիությունը* (Visibility) –թույլ է տալիս դրոշակների միջոցով սահմանել հետևյալ պարամետրերը`

- Ցուցադրել ցուցիչի հետքը Display pointer trails,
- Մուտքագրելիս թաքցնել ցուցիչը Hide pointer while typing,

– Ցուցադրել ցուցիչի տեղադրությունը՝ ԿՌՎՐ (Ctrl) ստեղնը սեղմելու ժամանակ։

### Անիվ

Այս ներդիրը *(նկ. 4.12)* թույլ է տալիս սահմանել մկնիկի անիվի պտտման հատկությունները։ Կարելի է ընտրել երկու հնարավոր դեպքերից մեկը.

- Գծերի հետևյալ քանակը (The following number of lines at a time) - հնարավոր է տալ մեկ ակոսով պտտման համար տողերի քանակը,
- Մեկ վահան ամեն անգամ (One screen at a time) անիվը մեկ ակոսով պտտելիս կատարվում է պտտում միանգամից մեկ էկրանի չափով (էկրանի չափը կախված է աշխատեցվող հավելվածից):

| duttons | Pointers | Pointer Options                       | Wheel                         | Hardware   |  |
|---------|----------|---------------------------------------|-------------------------------|------------|--|
| Scrol   | Noll th  | e wheel one noto<br>e following numbe | h to scroll:<br>er of lines a | at a time: |  |
|         | O On     | e screen at a time                    | •                             |            |  |
|         |          |                                       |                               |            |  |
|         |          |                                       |                               |            |  |
|         |          |                                       |                               |            |  |
|         |          |                                       |                               |            |  |
|         |          |                                       |                               |            |  |
|         |          |                                       |                               |            |  |
|         |          |                                       |                               |            |  |

Նկ. 4.12. Անիվ ներդիրը

### Սարքաշար

Այս ներդիրը կարգավորում է մկնիկը` որպես ֆիզիկական սարք, մասնավորապես այստեղ երևում է մկնիկի մոդելը, արտադրող ֆիրման և այլն:

### Ստեղնաշարի հատկություններ

Ստեղնաշարի կայանքները ևս գտնվում են *Յսկիչ վահանակում*։ *Ստեղնաշար Յատկություններ* (Keyboard Properties) երկխոսության պատուհանը *(նկ. 4.13)* բացելու համար անհրաժեշտ է երկկտտացնել *Յսկիչ վահանակ* պանակի *Ստեղնաշար* (Keyboard) նշանի վրա:

Այն ունի երկու ներդիր.

- Upuqnipjniū Speed,
- Սարքաշար Hardware (նման է մկնիկի Սարքաշար ներդիրին):

| peed Har  | dware                                                           |       |
|-----------|-----------------------------------------------------------------|-------|
| Character | repeat                                                          |       |
| ň         | Repeat delay:                                                   |       |
| A         | Long                                                            | Short |
|           | Repeat rate:                                                    |       |
|           | 510W                                                            | Fast  |
|           |                                                                 | Y     |
| Click h   | ere and hold down a key to test repeat rate:                    | Y     |
| Click h   | ere and hold down a key to test repeat rate:                    |       |
| Click h   | ere and hold down a key to test repeat rate:                    |       |
| Click h   | ere and hold down a key to test repeat rate:<br>nk rate<br>None | Fast  |
| Click h   | ere and hold down a key to test repeat rate:                    | Fast  |

### Արագություն

Արագություն ներդիրի *Կրկնել գրանշանը* (Character repeat) բաժնում կարելի է կարգավորել երկու հատկություն`

- Կրկնել հապաղումը (Repeat delay) որևէ ստեղն սեղմելիս պատկերվում է մեկ սիմվոլ: Եթե ստեղնը սեղմած պահել, ինչ-որ ժամանակ հետո այն կսկսի կրնկնվել: Այդ ժամանակահատվածը, այս դաշտում առկա սողնակի օգնությամբ, կարելի է հանձնարարել ինչպես Կարճ (Short), այնպես էլ Երկար (Long), սակայն գերադասելի է դրանց միջինը:
- Կրկնության հաճախությունը (Repeat rate) կարգավորում է վայրկյանում կրկնվող սիմվոլների քանակը՝ սեղմած ստեղնի դեպքում:

Կրկնման հաճախությունն ընտրելուց հետո, արդյունքը կարելի է ստուգել ներքևի դատարկ դաշտում` սեղմապահելով որևէ ստեղն։

Բացի այդ կարելի է կարգավորել *Նշորդի թարթելու հաճախականությունը*` Cursor blink rate բաժնում։ Տեղաշարժելով համապատասխան սողնակը *Ոչ մեկից* (None) *Արագ* (Fast)` ձախ մասում կարելի է հետևել նշորդի թարթման հաճախականության փոփոխությունները և ընտրել նախընտրելի հաճախականություն։ Կարելի է ընդհանրապես անջատել թարթումը սողնակը դնելով *Ոչ մեկը* արժեքի վրա։

### Տարածքային և լեզվային ընտրանքներ

Ltqdh L ազգային ստանդարտների կարգավորման համար օգտագործվում F Տարածքային և լեզվային ընտրանքներ (Regional and Language Options) երկխոսության պատուհանր ( $\hat{u}_{\mu}$ . 4.14): Բացել այն կարելի  $\overline{Auths}$ վահանակ պանակում Տարածքային և լեզվային *ընտրանքներ* պատկերակի օգնությամբ:

Այս երկխոսության պատուհանը պարունակում է երեք ներդիր.

- Տարածքային հատկություններ (Regional Options) – այս ներդիրում կարգավորվում են այնպիսի հատկություններ, որոնք օգտագործվում են որոշ ծրագրերի կողմից՝ թվերի, տարադրամի, ամսաթվերի և ժամերի ներկայացման համար:
- *Lեզուներ* (Languages) այս ներդիրի օգնությամբ կարելի է դիտել կամ փոխել լեզուն կամ լեզվային դասավորվածությունը՝ տեքստի մուտքագրման ձևը։
- **Regional and Language Options** ? Regional Options Languages Advanced Standards and formats This option affects how some programs format numbers, currencies, Select an item to match its preferences, or click Customize to choose vour ov in format-English (United States Customize... Samples Number: 123,456,789.00 Currency: \$123,456,789.00 Time: 1:47:40 PM Short date: 4/20/2006 Long date: Thursday, April 20, 2006 Location To help services provide you with local information, such as news and eather, select your present location Bussia ~ OK Cancel

Նկ. 4.14. Տարածքային և լեզվային ընտրանքներ երկխոսության պատուհանը

 Lրացուցիչ (Advanced) – կարգավորում է այն ծրագրերի լեզվային հատկությունները, որոնք չեն աջակցում Unicode ստանդարտի հետ։

### Ձայների և ձայնասարքերի հատկություններ

Windows-nเง. սովորաբար, տարբեր գործողություններ կատարելիս կամ որոշակի իրադարձությունների ժամանակ վերարտադրվում են զանազան ձայներ։ Այդ հնչյունները փոխել կամ դրանք ընդհանրապես անջատել կարելի է Յսկիչ վահանակ պանակի Չայներ և ձայնային սարքեր (Sounds and Audio Devices) պատկերակի օգնությամբ:

Այս պատկերակը երկկտտացնելիս բացվում է *Չայներ և ծայնային սարքեր Յատկությաններ* (նկ. 4.15) երկխոսության պատուհանը, որը պարունակում է հինգ ներդիր.

- Ուժգնություն (Volume) կարգավորում է ձայնի բարձրությունը
- Չայներ (Sounds) հնարավորություն է տալիս փոխել ձայնային ուրվագիծը ուրվագծերի ցանկից (Sound scheme), կամ, ընտրելով No Sounds տարբերակը, ընդհանրապես անջատել բոլոր տեսակի հնչյունները։ Կարելի է նաև ստեղծել և

| voiume                                               | Sounds                                                                           | Audio                   | Voice                          | Hardware                              |
|------------------------------------------------------|----------------------------------------------------------------------------------|-------------------------|--------------------------------|---------------------------------------|
| A sound sc<br>and program<br>have modif<br>Sound sch | cheme is a set<br>ms. You can s<br>ied.<br>.eme:                                 | of sounds<br>elect an e | applied to ev<br>xisting schem | vents in Windows<br>ne or save one yo |
| Joand con                                            |                                                                                  |                         |                                | ~                                     |
|                                                      |                                                                                  | l                       | Save As                        | Delete                                |
| Ø A                                                  | otoriol                                                                          |                         |                                | MCC                                   |
| 0 A<br>C<br>0 C                                      | isterisk<br>Nose program<br>Nitical Battery /<br>Nitical Stop                    | Alarm                   |                                |                                       |
| 0 A<br>C<br>0 C<br>0 C<br>0 D                        | isterisk<br>Close program<br>Critical Battery /<br>Critical Stop<br>Default Beep | Alarm                   |                                | ×                                     |
| O A<br>C<br>O C<br>O C<br>O C<br>O D<br>Sounds:      | isterisk<br>Nose program<br>Nitical Battery /<br>Nitical Stop<br>Default Beep    | Alarm                   | ~                              | Browse                                |

պատուհանը

պահպանել սեփական ձայնային ուրվագիծ։ Դրա համար *Ծրագրի դեպքեր* (Program events) ցանկից անհրաժեշտ է ընտրել որևէ դեպք, որից հետո ընտրել կա՛մ *Չայներ* (Sounds) ցանկից որևէ ստանդարտ հնչյուն, կա՛մ wav ընդլայնմամբ ցանկացած հնչունային նիշք։ Բոլոր ձայներն ընտրելուց հետո հարկավոր է սեղմել *Պահպանել որպես* (Save as) կոճակը, և ստեղծված նոր ձայնային ուրվագծին տալ անվանում

- Ձայնա (Audio) կարգավորում է ձայնը վերարտադրող սարքավորումները
- *Չայն* (Voice) թույլ է տալիս կարգավորել այն սարքերը, որոնք օգտագործվում են խոսքի ձայնագրությունների ժամանակ
- Սարքաշար (Hardware) այստեղ կարելի է տեսնել այն սարքերի ցանկը, որոնք պատասխանատու են ձայների վերարտադրության համար:

### Ծրագրերի հավելում կամ հեռացում

Նոր ծրագրեր տեղադրել կամ ոչ պիտանի, չօգտագործվող ծրագրերը հեռացնել կարելի է *Յավելել կամ հեռացնել ծրագրեր (*Add or Remove Programs) երկխոսության պատուհանի *(նկ. 4.16)* օգնությամբ, որը բացվում է *Յսկիչ վահանակ* պանակում համանուն պատկերակի վրա երկկտտացնելիս։

### Ծրագրերի հավելում

Ծրագրերի հավելման համար պետք է կատարել հետևյալ գործողությունները.

1. *Յավելել կամ հեռացնել ծրագրեր (*Add or Remove Programs) երկխոսության պատուհանում սեղմել *Յավելել նոր ծրագրեր* (Add New Programs) կոճակը։

 Բացվող ներդիրը (նկ. 4.17) թույլ է տալիս հավելել ծրագրեր ՍՍ-ից կամ ճկուն սկավառակից, ինչպես նաև համակարգչի ցանկացած պանակից։ Անհրաժեշտ է սեղմել *ՍՍ կամ ճկուն* (CD or Floppy) կոճակը, որից հետո կառաջարկվի դնել ծրագրային ապահովման սկավառակը և սեղմել *Յաջորդը* (Next) կոճակը:

տեղադրման

եթե

և

3. <u>4uuuuh</u>

որոնում

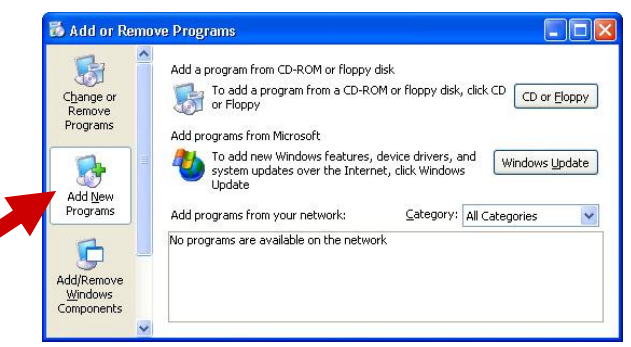

Նկ. 4.17. Դավելել ներ ծրագրեր ներդիրը

կիայտնվի տեղադրման գործարկման *Աշխատացնել տեղադրման ծրագիրը* (Run Installation Program) երկխոսության պատուհանը *(նկ. 4.18)*։ Տեղադրման ծրագիրը գործարկելու համար պետք է սեղմել *Ավարտ* (Finish) կոճակը։

4. Այնուհետև հետևել տեղադրման ծրագրի հրահանգներին։

այն

Եթե տեղադրման ծրագիրը չգտնվի, կառաջարկվի գտնել այն ինքնուրույն։

ծրագրի

գտնվի,

Շատ դեպքերում հավելվածի տեղադրումից հետո պահանջվում է վերամեկնարկել համակարգիչը։ Վերամեկնարկումը կարելի է արագացնել, եթե հրամանը տրվի Shift ստեղնը սեղմած վիճակում։ Այս դեպքում կկատարվի միայն գործառնական համակարգի վերամեկնարկ, այլ ոչ թե համակարգչի։

|                | If this is the correct installation<br>start the automatic search agai<br>search for the installation progra | program, click Finish. To<br>n, click Back. To manually<br>am, click Browse. |
|----------------|----------------------------------------------------------------------------------------------------|------------------------------------------------------------------------------|
|                | Open:<br>E:\Setup.exe                                                                                        | Browse                                                                       |
| $\mathfrak{A}$ |                                                                                                    |                                                                              |
|                | < Back                                                                                                    | Finish Cancel                                                                |

Նկ. 4.18. Աշխատացնել տեղադրման ծրագիրը երկխոսության պատուհանը

### Ծրագրերի հեռացում

Ծրագրերի հեռացման համար հարկավոր է կատարել հետևյալ գործողությունները.

- *¬uuվելել կամ hեռացնել ծրագրեր* (Add or Remove Programs) երկխոսության պատուհանում սեղմել *Φոխել կամ hեռացնել ծրագիրը* (Change or Remove Programs – *նկ. 4.16*) կոճակը:
- Տեղադրված ծրագրերի ցանկից ընտրել անհրաժեշտ ծրագիրը և սեղմել *Φոխել* (Change) կամ *Յեռացնել* (Remove) կոճակը։
- 3. Այնուհետև հետևել հեռացման ծրագրի հրահանգներին։

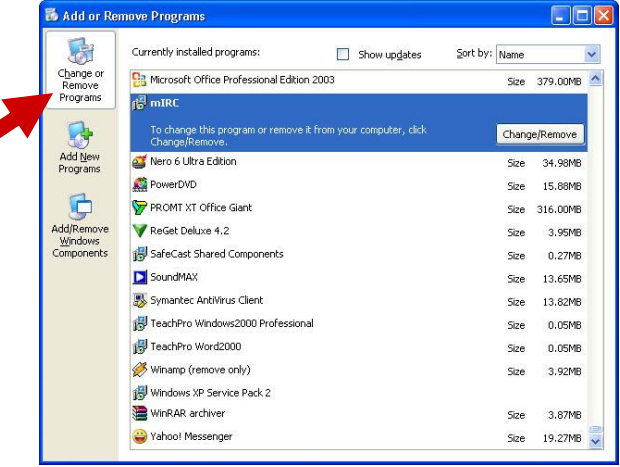

#### Տառատեսակներ

Տառատեսակները գտնվում են Յսկիչ *վահանակ* պանակի *Տառատեսակ* (Fonts) երկխոսության ապտուիանում (նկ. 4.19): Այստեղ անմիջապես նկատվում Ł, np տառատեսակների պատկերները 3 տիպի են` TT (True Type), O (Open Type) L A: Բանր նրանում է, որ տառատեսակները լինում են վեկտորային։ Կետային կետային և տառատեսակները կազմվում են ուղղանկյան մեջ կետերի կոմբինացիայով։ Դրանք արագ են աշխատում, բայց վատորակ են տպագրության դեպքում։ Բազի այդ հարմար չափսերի փոփոխության կատարել ۶ţ գործողություններ։ Վեկտորային տառատեսակների սիմվոլները թեթ կոնտուրներ են՝ մաթեմատիկական բանաձևերի տրված

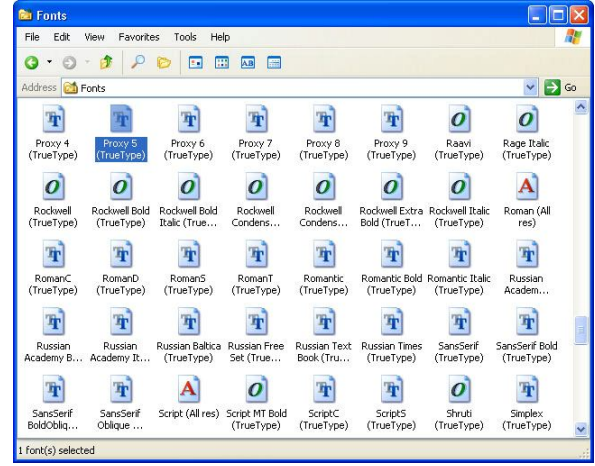

Նկ. 4.19. Տառատեսակ երկխոսության պատուհանը

միջոցով։ Սա թույլ է տալիս տարբեր չափսերի համար տառատեսակներ չպահել։ A տիպի տառատեսակները կետային են, իսկ TT և O (որոնց միջև էական տարբերություն չկա)՝ վեկտորային։

Նոր տառատեսակներ ավելացնելու համար անհրաժեշտ է կատարել հետևյալ գործողությունները.

- 1. Բացել *տառատեսակների ավելացման* (Add Fonts) երկխոսության պատուհանը *(նկ. 4.20)*՝ File ⇒ Install new fonts հրամանի միջոցով։
- 2. Drives ցանկից ընտրել այն սկավառակը, որտեղ գտնվում են անիրաժեշտ տառատեսակները։
- Folders դաշտում ընտրել անհրաժեշտ պանակը և սեղմել Ok:

Նոր՝ տառատեսակ կարելի է ավելացնել նաև հասարակ տեղափոխմամբ։

| List of fonts:                |         |          | OK         |
|-------------------------------|---------|----------|------------|
| No fonts found.               |         | ~        | Close      |
|                               |         |          | Select All |
|                               |         | ~        |            |
| Folders:<br>c:\windows        | Drives: | <u>×</u> |            |
| Folders:<br>c:\windows<br>C:\ | Drives: | <u>~</u> | Network    |

Նկ. 4.20. Add Fonts Երկխոսության պատուհանը

### Ամսաթվի և ժամանակի հատկություններ

Ամսաթվի և ժամանակի հատկությունների համար ծառայում է *Յսկիչ վահանակ* պանակի *Ամսաթիվ և ժամանակ Յատկություններ* (Date and Time Properties) երկխոսության պատուհանը *(նկ. 4.21)*, որը բացվում է *Ամսաթիվ և ժամանակ* (Date and Time) պատկերակի վրա երկկտտացնելիս։ Այն բաղկացած է երկու ներդիրից.

- *Ամսաթիվ և ժամանակ* (Date & time) տալիս է սիստեմային ժամանակի և օրացույցի փոփոխության հնարավորություն:
- Ժամային գոտի (Time Zone) հանձնարարվում է ժամային գոտին: Ինչպես նաև, այս ներդիրի *Ինքնաբար կարգաբերել ժամացուցն ամառային ժամանակի* (Automatically adjust clock for daylight saving changes) տողի դիմաց դատարկ վանդակում նշան դնելով, հնարավոր է կարգավորել այնպես, որ համակարգիչն

ավտոմատ կատարի ժամանակի փոփոխությունները` անցումը «ձմեռային» և «ամառային» ժամանակներին։

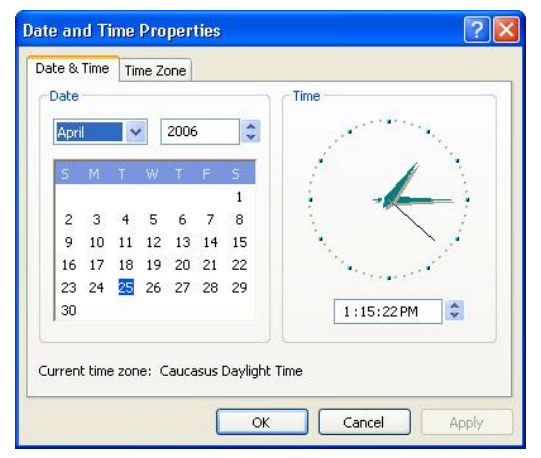

Նկ. 4.21. Ամսաթիվ և ժամանակ Դատկություններ երկխոսության պատուհանը

# Գլուխ 5.

# Ծանոթություն ստանդարտ ծրագրերի հետ

Ստանդարտ ծրագրերը գտնվում են *Սեկնարկային ցանկի* (Start) *Բոլոր ծրագրերը* (All Programs) հրամանի *Պիտույքներ* (Accessories) բաժնում։

Ստանդարտ ծրագրերը, ըստ դրանց վրա դրված առաջադրանքների, կարելի է պայմանականորեն դասակարգել հետևյալ խմբերի.

- *Ruմակարգային գործիքներ* System Tools,
- *Rաղորդակցություններ* Communications,
- σμιδμίος Entertainment,
- *Մաιnչե[hnւթյnւն* Accessibility,
- այլ կիրառական ծրագրեր:

Ստորև բերված են այս խմբերի մեջ մտնող մի քանի ծրագրերի մանրամասն նշանակությունները։

### Յամակարգային գործիքներ

Այս գործիքները նախատեսված են համակարգչի և օպերացիոն համակարգի սպասարկման համար։ Դրանք թույլ են տալիս գտնել և վերացնել նիշքային համակարգի թերությունները, օպտիմիզացնել ծրագրային և ապարատային ապահովման կարգավորումները, ինչպես նաև ավտոմատացնել համակարգչի սպասարկման հետ կապված մի շարք գործողություններ։

Ruմակարգային գործիքները Windows-ի *Մեկնարկային ցանկում* առանձնացված են *Մեկնարկել*  $\Rightarrow$  *Բոլոր ծրագրերը*  $\Rightarrow$  *Պիտույքներ*  $\Rightarrow$  *Ruմակարգային գործիքներ* (Start  $\Rightarrow$  All Programs  $\Rightarrow$  Accessories  $\Rightarrow$  System Tools) դասի մեջ։ Ցանկացած համակարգային գործիք բեռնելու համար բավական է այն ընդգծել մուգ գծով և կտտացնել մկնիկի ձախ կոճակով։

Յիմնական համակարգային գործիքների թվին են պատկանում.

- Պահեստ (Backup) թույլ է տալիս ավտոմատացնել արտաքին կրիչների վրա առավել արժեքավոր տվյալների արխիվացումը
- Սկավառակի ապամասնատիչ (Disk Defragmenter) նախատեսված է տեղային սկավառակի նիշքային կառուցվածքի օպտիմալացման համար՝ աշխատանքի արագագործությունը բարձրացնելու նպատակով
- System Restore huմակարգի վերականգնում՝ նախատեսված է համակարգի վերականգնման համար՝ վերահսկիչ կետերից մեկում
- *Նիշքերի և կայանքների փոխանցման մոգ* (Files and Settings Transfer Wizard) –
   թույլ է տալիս տեղափոխել նիշքեր և կայանքներ մի համակարգչից մյուսը
- Յերթագրված խնդիրներ (Scheduled Task) թույլ է տալիս կազմել խնդիրների կատարման ցանկ տարբեր ծրագրերի համար, ինչպիսին է օրինակ՝ սկավառակի ապամասնատումը և այլն
- Սկավառակի մաքրում (Disk Cleanup) –թույլ է տալիս մաքրել տեղային սկավառակը ոչ պիտանի նիշքերից՝ մեծացնելու համար ազատ տարածությունը
- Յամակարգի տեղեկույթ (System Information) տրամադրում է տեղեկատվություն օպերացիոն համակարգի կայանքների և տեղադրված սարքավորումների մասին
- Գրանշանների քարտեզ (Character Map) տրամադրում է գրանշանների հավաքածու՝ տեքստային փաստաթղթերի ձևակերպման լրացուցիչ տարրերով:

Թվարկված հրամաններից շատերի նշանակությունը պարզ է դառնում բերված համառոտ բացատրություններից։ Դիտարկենք դրանցից մի քանիսի ավելի մանրամասն նկարագրերը։

### Յամակարգի վերականգնման ծրագիրը

Յամակարգի վերակակնգնման ծրագիրը կարող է օգտագործվել համակարգչի կայանքների սխալ փոփոխությունների վերացման և համակարգի նախկին կայանքների և հատկությունների վերականգնման համար։

Յամակարգի վերականգնման ծրագիրը վերադարձնում է համակարգիչը վերականգնման կետ (point restore) առանց աշխատանքային ինֆորմացիայի կորստի` ներառյալ փաստաթղթերի, էլեկտրոնային փոստի, պահեստի և այլ նիշքերի պահպանումը։ Ցանկացած փոփոխություն, որոնք կատարվում են այս ծրագրի միջոցով, ամբողջությամբ դարձելի են։

Ըստ լռելյայն, համակարգիչն ինքնուրույն ստեղծում է վերականգնման կետեր, սակայն անհրաժեշտության դեպքում դրանք կարելի է անձամբ ստեղծել։

**Դիտողություն**։ Որպեսզի համակարգի վերականգնման ծրագիրն աշխատի, անհրաժեշտ է մոտ 200 Mb ազատ տարածություն տեղային կոշտ սկավառակի վրա։

#### Պահեստ

Պահեստ ծրագիրը ստեղծված է արժեքավոր տվյալների պարբերական պահեստային պատճենման համար։ Դրա անհրաժեշտությունն այն է, որ երբեմն տեղային կոշտ սկավառակի վրա վերամշակվող և պահվող տվյալներն ավելի թանկ արժեն, քան ինքը՝ համակարգիչը։ Տեղային սկավառակի պատահական կամ դիտավորյալ փչացումը (ինչպես ծրագրային, այնպես էլ մեխանիկական) կարող է բերել անվերադարձ կորուստների։ Պահեստային պատճենման դեպքում ստեղծվում են արտաքին կրիչների վրա արխիվային պատճեններ։ Ծրագիրը ստեղծված է մեծ ծավալի սկավառակների սպասարկման համար, սակայն դրանց բացակայության դեպքում կարող է օգտագործվել ճկուն սկավառակների վրա պատճեններ ստեղծելու համար, չնայած այդպիսի մոտեցումը չի խրախուսվում, ճկուն սկավառակների անհուսալիության

Պահեստ ծրագիրը թույլատրում է՝

- ստեղծել արխիվացման առաջադրանք, այս դեպքում տրվում են պանակների անունները, որոնց պարունակությունը պետք է պահպանել
- կատարել լրիվ կամ մասնակի արխիվացում (վերջին դեպքում արխիվացվում է վերջին արխիվացումից հետո փոփոխության ենթարկված տվյալները)
  - տվյալների կորստի դեպքում կատարել դրանց վերականգնում պատճենից։

Պահուստային արխիվացման կազմակերպման ժամանակ պետք է պահպանել հետևյալ սկզբունքները՝

- արխիվացման ենթակա են միայն տվյալները, բայց ոչ ծրագրերը (ծրագրերի շարքից դուրս գալու դեպքում, դրանք պետք է նորից տեղադրել)
- պահեստային պատճենում կատարելու հաճախականությունը կախված է տվյալների փոփոխության հաճախականությունից և դրանց արժեքավորությունից
- պահեստային պատճենները պահել համակարգչից անջատ
- անհուսալի կրիչների օգտագործման դեպքում, պետք է ստեղծել ամենաքիչը երկու պատճեն:

#### Սկավառակի ապամասնատում

Սկավառակի ապամասնատման ծրագիրը նախատեսված է տեղային կոշտ սկավառակի աշխատանքի էֆեկտիվացման համար` նիշքերի մասնատվածությունը վերացնելու միջոցով։

Տեղային կոշտ սկավառակի երկարատև օգտագործումը բերում է նիշքերի մասնատվածություն՝ դանդաղեցնելով աշխատանքը նիշքերի հետ։

Սկավառակի ապամասնատում ծրագիրը կատարում է նիշքերի վերագրանցում, հավաքելով նիշքերն առանձին մասերից, որի հետևանքով բարձրանում է համակարգի արագագործությունը։ Windows-ի սկավառակի ամբողջացման ծրագիրն ունի նաև նիշքերի տեղադրման օպտիմալացման հատկություն։ Յաշվի է առնվում նաև այն հանգամանքը, որ սկավառակի որոշ հատվածներ ավելի արագ են աշխատում և հաճախ օգտագործվող նիշքերը տեղադրվում են այնտեղ։

### Ծրագրեր մուլտիմեդիայի հետ աշխատելու համար

Մուլտիմեդիայի (multimedia – ինֆորմացիայի տարբեր մեթոդներ օգտագործող միջոց) հետ աշխատելու ծրագրերը թույլ են տալիս ստեղծել, պահպանել և օգտագործել մուլտիմեդիային օբյեկտներ և փաստաթղթեր։ Դրանք գտնվում են *Պիտույքներ* բաժնի *ժամանց* ցանկում և ներառում են հետևյալ ծրագրերը.

- Ձայնագրում (Sound Recorder) թույլ է տալիս ինքնուրույն ստեղծել, խառնել, նվագարկել և խմբագրել ձայնագրման նիշքեր
- Ուժգնության կառավարում (Volume Control) ղեկավարում է ողջ համակարգի հնչեղության բազային կարգավորիչը
- Windows Media Player համակարգչում և Յամացանցում մուլտիմեդիայի նվագարկման հիմնական ծրագիրն է:

Ստորև բերված է Windows Media Player ծրագրի նշանակության ավելի մանրակրկիտ նկարագիրը, որը Windows-ի նոր տարբերակում իր մեջ ներառում է մուլտիմեդիայի հետ աշխատող մի շարք ինքնուրույն ծրագրեր:

#### Windows Media Player

Windows Media Player ծրագիրը կատարում է համակարգչում և Յամացանցում մուլտիմեդիայի նվագարկման և կազմակերպման գործիքի ֆունկցիա։ Օգտագործելով այս ծրագիրը` կարելի է լսել ողջ աշխարհի ռադիոկայանները, դիտել, ունկնդրել և ձայնագրել լազերային սկավառակներ, ճամփորդել Յամացանցում` փնտրելով մուլտիմեդիային տվյալներ, փոխել մեդիա-ինֆորմացիայի ներկայացման տեսքն էկրանի վրա և ստեղծել մուլդիմեդիային գրադարան, որը կպարունակի մեդիա-ինֆորմացիա։

Windows Media Player ծրագրի բեռնման համար կարելի է օգտվել հետևյալ եղանակներից.

- ընտրել *Մեկնարկային ցանկում* առանձնացված *Մեկնարկել* ⇒ *Բոլոր ծրագրերը* ⇒ *Պիտույքներ* ⇒ *dամանg* ⇒ *Windows Media Player* (Start ⇒ All Programs ⇒ Accessories ⇒ Entertainment ⇒ Windows Media Player) hրամանը
- խնդրիների դաշտի վրա սեղմել *Արագ թողարկում* գործիքագոտու Windows Media Player-ի բեռնման կոճակը՝ 💽
- մկնիկի երկկտտոցով բացել Windows Media Player-ի հետ կապված ցանկացած նիշք։

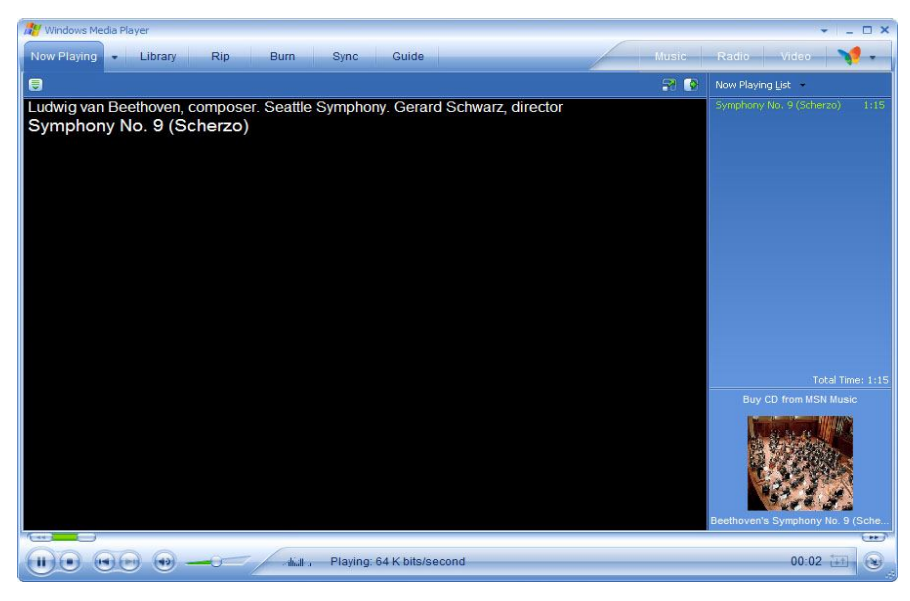

Նկ. 5.1. Windows Media Player երկիտության պատուհանը

Բոլոր դեպքերում բացվում է Windows Media Player երկխոսության պատուհանը *(նկ. 5.1)*, որը մուտք է ապահովում տարբեր մուլտիմեդիային ֆունկցիաների:

### Յաղորդակցություններ

Յաղորդակցության ծրագրերը նախատեսված են ցանցին միանալու, ցանցի պարամետրերի կարգավորման և ցանցում աշխատելու համար, ինչպես նաև հեռախոսի միջոցով կապ ապահովելու համար։ Այս ծրագրերը կենտրոնացված են *Պիտույքներ* ցանկի մեջ *Յաղորդակցություններ* (Communication) ենթացանկում։ Դրանցից հիմնականներն են՝

- Նոր կապակցման մոգ (New Connection Wizard) թույլ է տալիս ստեղծել նոր միացում Յամացանցին, միանալ ներքին ցանցին կամ կապակցում տեղադրել դեպի տուն կամ փոքրիկ օֆիս
- Ցանցային կապակցումներ (Network Connection) թույլ է տալիս միանալ ուրիշ համակարգիչների, ցանցերի կամ ጓամացանցին
- Ցանցի տեղակայման մոգ (Network Setup Wizard) թույլ է տալիս տեղակայել և կարգավորել տնային կամ այլ փոքրիկ ցանց
- Կապակցում հեռակա սեղանին (Remote Desktop Connection) իրականացնում է միացում հեռակա սեղանին և թույլ է տալիս բեռնել ծրագրեր հեռացված համակարգչում:

## Մատչելիության ծրագրեր

Այս խումբ մտնող ծրագրերը թույլ են տալիս կարգավորել համակարգիչն այնպիսի օգտագործողների համար, ովքեր ունեն տեսողական, լսողական կամ շարժողական թերություններ` ապահովելով համակարգչի վրա նրանց լիարժեք աշխատանքը:

- *Մատչելիության մոգ* (Accessibility Wizard) թույլ է տալիս բեռնել և կարգավերել այնպիսի ծրագրեր, որոնք ապահովում են հատուկ հնարավորություններ
- *Խոշորացույց* (Magnifier) մեծացնում է ընտրված տեքստը և այլ օբյեկտներ էկրանի վրա
- Պատմիչ (Narrator) միացնում է էկրանային պատմիչին, որն ունի ցանկերի հրամանները, երկխոսության պատուհանները, տպվող սիմվոլները բարձրաձայն կարդալու, էկրանին տեղի ունեցող իրադարձությունների մասին հայտնելու հնարավարություն (այստեղ կարելի է կարգավորել նաև հաղորդավարի ձայնը և արագությունը)
- Վահանային ստեղնաշար (On-Screen Keyboard) էկրանին է բերում ստեղնաշարը, որի ստեղները կարելի սեղմել մկնիկի կամ մուտքի այլ սարքավորման միջոցով
- Odանդակ ծրագրերի կառավարիչ (Utility Manager) այս կետում հավաքված են վերը թվարկված ծրագրերը՝ Magnifier, Narrator, On-Screen Keyboard, որոնց կարելելի է գործարկել նաև այս կառավարչի օգնությամբ:

Մատչելիության խմբի ծրագրերը գտնվում են *Մեկնարկել*  $\Rightarrow$  *Բոլոր ծրագրորը*  $\Rightarrow$  *Պիտույքներ*  $\Rightarrow$  *Մատչելիություն* (Start  $\Rightarrow$  All Programs  $\Rightarrow$  Accessories  $\Rightarrow$  Accessibility) ենթացանկում:

## Այլ կիրառական ծրագրեր

Տվյալ ծրագրերը կատարում են զանազան գործողություններ, որոնք հաճախակի են հանդիպում աշխատանքի ընթացքում, օրինակ՝ հասարակ թվաբանական գործողություններ, տեքստի դիտում և խմբագրում, հասցեագրքի մեջ նոր ծանոթությունների ավելացում և այլն։

Այս խմբի ծրագրերի գործարկման համար անհրաժեշտ է կատարել հետևյալ գործողությունները.

- 1. Կատարել *Մեկնարկել ⇒ Բոլոր ծրագրերը ⇒ Պիտույքներ* (Start ⇒ All Programs ⇒ Accessories) հրամանը։ Կբացվի պիտույքների ցանկը։
- 2. Ընտրել անհրաժեշտ ծրագիրը և կտտացնել մկնիկի ձախ կոճակը։

Այս խմբի մեջ են մտնում հետևյալ ծրագրերը`

- Յասցեագիրք (Address Book) ծրագիր է, որտեղ կարող է պահվել մարդկանց մասին անձնական և գործնական տեղեկատվություն՝ օգտագործողի համար հարմար տեսքով՝ հեռախոսային և ցանցային կապի տեղադրման հնարավորությամբ։ Այս ծրագրի միջոցով նաև կարելի է փնտրել մարդկանց՝ օգտագործելով Յամացանցի որոնման համակարգը
- Սոթատետը (Notepad) պարզագույն տեքստային խմբագիր է, որը թույլ է տալիս դիտել տեքստային նիշքեր
- Նկարիչ (Paint) գրաֆիկական խմբագիր է, որը թույլ է տալիս ստեղծել և խմբագրել պատկերներ, ինչպես նաև արտաքին սարքերի միջոցով մուտքագրված jpg, gif, tiff, png, ico և bmp ընդլայնմամբ նկարներ
- Windows Movie Maker ծրագիր է, որը նախատեսված է սեփական տեսահոլովակների ստեղծման համար։ Թույլ է տալիս ձայնագրել, կազմակերպել խմբագրել ձայնա- և տեսա-տեղեկատվություն համակարգչում և Յամացանցում

- Բառատետր (Word Pad) տեքստային խմբագիր է, որը ծառայում է տարբեր ընդլայնումների փաստաթղթերի ստեղծման, խմբագրման, դիտման և ֆորմատավորման համար
- Tour Windows XP *ծանոթություն Windows XP-ի հետ*
- Յաշվիչ (Calculator) թույլ է տալիս կատարել պարզ և բարդ մաթեմատիկական հաշվարկներ
- Յրամանի հուշակ (Command Prompt)
- Program Compatibility Wizard *ծրագրերի համաձայնեցման վարպետ*
- *Rumufunljq* (Windows Explorer )
- *ʔամաժամել* (Synchronize):

#### Յաշվիչ

Պարզ հաշվարկներն արագ կատարելու համար կարելի է օգտվել *Յաշվիչ* (Calculator) ծրագրից։ Այս ծրագրի օգնությամբ հնարավոր է հաշվարկել եռաչափ, հիպերբոլային, աստիճանային, ցուցանշական, լոգարիթմական և պարզագույն վիճակագրական ֆունկցիաներ։

Յաշվիչի աշխատանքը ղեկավարել հնարավոր է հաշվիչի պատուհանում համապատասխան կոճակների վրա մկնիկի կտտոցով կամ ստեղնաշարի թվային բաժնից թվերի և մաթեմատիկական գործողությունների համապատասխան կոճակների միջոցով։ Ստեղնաշարի թվային բաժնի կիրառման համար անհրաժեշտ է նախապես միացնել ստեղնաշարի NumLock ռեժիմը՝ համապատասխան ստեղնի միջոցով։

Ruzųhչը *(նկ. 5.2)* միացնելու համար օգտագործվում է *Մեկնարկել*  $\Rightarrow$  *Բոլոր ծրագրերը*  $\Rightarrow$  *Պիտույքներ*  $\Rightarrow$  *Ruzųhչ* (Start  $\Rightarrow$  All Programs  $\Rightarrow$  Accessories  $\Rightarrow$  Calculator) հրամանը:

Ավելի բարդ հաշվարկների կատարման անհրաժեշտության դեպքում կարելի է օգտվել հաշվիչի գիտական տարբերակից *(նկ. 5.3)*, որը միացնելու համար անհրաժեշտ է ընտրել *Տեսք*  $\Rightarrow$  *Գիտական* (View  $\Rightarrow$  Scientific) հրամանը:

| 📕 Calc   | ulator |      |    |   |      |
|----------|--------|------|----|---|------|
| Edit Vie | w Help |      |    |   |      |
|          |        |      |    |   | 0.   |
|          | Backs  | Dace | CE |   | С    |
| MC       | 7      | 8    | 9  |   | sqrt |
| MR       | 4      | 5    | 6  | * | %    |
| MS       | 1      | 2    | 3  |   | 1/x  |
| M+       | 0      | +/-  | ·  | + | =    |

Calculator Edit View Help 0. OHex ⊙Dec OOct OBin O Degrees ○ Radians O Grads 🗌 Inv Нур Backspace CE C Mod ) MC 7 9 1 Sta F-E 1 8 And × dms Exp In MB 4 5 6 Or Xor Ave MS 1 2 3 Not sin x'y log Lsh M+ 0 +/x^3 nl Int COS Dat tan x^2 1/x pi В F

Նկ. 5.2. Յաշվիչի սովորական տեսքը

Նկ. 5.3 . Յաշվիչի գիտական տեսքը

#### Նկարիչ (Paint) գրաֆիկական խմբագիրը

Նկարիչ (Paint) ծրագիրը պարզագույն գրաֆիկական խմբագիր է, որը նախատեսված է պատկերների (նկարների) ստեղծման և խմբագրման համար։ Այն բեռնվում է *Մեկնարկել*  $\Rightarrow$  *Բոլոր ծրագրերը*  $\Rightarrow$  *Պիտույքներ*  $\Rightarrow$  *Նկարիչ* (Start  $\Rightarrow$  All Programs  $\Rightarrow$  Accessories  $\Rightarrow$  Paint) հրամանով:

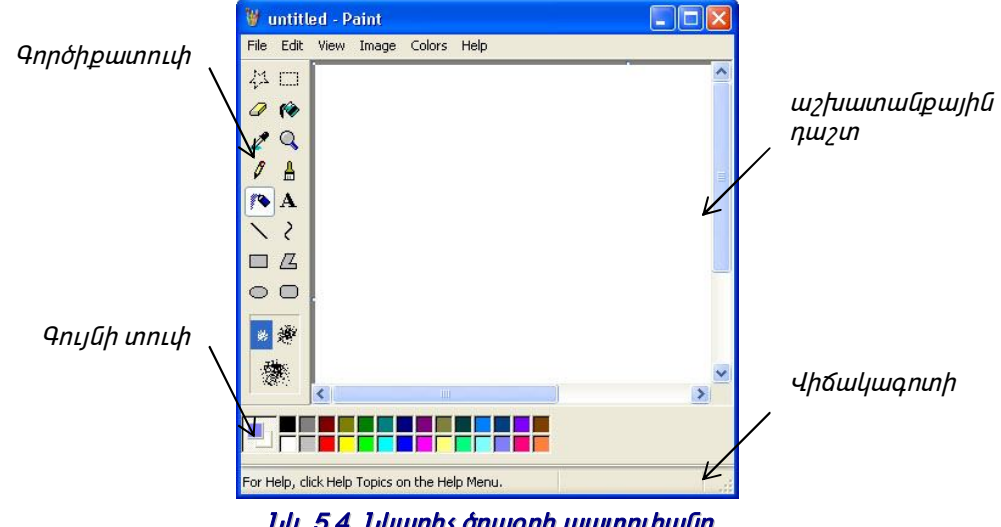

Նկ. 5.4. Նկարիչ ծրագրի պատուհանը

*Նկարիչ* (Paint) ծրագրի աշխատանքային պատուհանը բերված է *նկ. 5.4-ում*։ Այս ծրագրի ղեկավարման տարրերի խումբ, ցանկերի գոտուց բացի, մտնում են գործիքատուփը և Գույնի տուփը։ Գործիքատուփի ստորին հատվածում կարելի է ընտրել գործիքի պարամետրերը (գծի հաստությունը, դրոշմահետքի ձևը, պատկերը ներկելու մեթոդը և այլն)։ Գույնի տուփի տարրերը ծառայում են պատկերի հիմնական գույնի (մկնիկի ձախ կոճակի կտտոցով) և ֆոնային գույնի (մկնիկի աջ կոճակի կտտոցով) րնտրության համար։

**Գործիքատուփը -** Գործիքատուփը պարունակում է մի շարք գծագրագրաֆիկական գործիքների կոճակներ։ Աշխատանքում անհրաժեշտ գործիքի կիրառման համար բավական է մկնիկով կտտացնել դրա վրա (գործիքի կոճակը գործիքագոտու վրա կրնդունի դաջված տեսք)։

Ստորև բերված են գործիքատուփի կոճակների անվանումները և ֆունկցիոնալ նշանակությունները։

| Linguilia | 116.16                                    |                                                         |
|-----------|-------------------------------------------|---------------------------------------------------------|
| Կոձակը    | սսվասուսը                                 | շասավություսը                                           |
| 성         | Free-Form Select<br>Uqนเท ทฉ์             | Նախատեսված է կամայական տիրույթի ընդգծման համար          |
|           | Select<br>Ընտրել                          | Նախատեսված է ուղղանկյուն տիրույթների ընդգծման համար     |
| 0         | Eraser/Color Eraser<br>Զնջիչ/Գույնի ջնջիչ | Զնջում է պատկերը` փոխարինելով այն ֆոնային գույնով       |
| 1         | Fill With Color<br>Լցնել գույնը           | Փակ տարածությունը լցնում է հիմնական կամ ֆոնային գույնով |
| 2         | Pick Color<br>Ընտրել գույնը               | Թույլ է տալիս ընտրել գույնն անմիջապես նկարից            |
| Q         | Magnifier<br>Խոշորացույց                  | Մեծացնում է ընտրված ուղղանկյուն հատվածը                 |
| 0         | Pencil<br>Մատիտ                           | Նախատեսված է կամայական գծեր գծելու համար                |

| Կոճակը | Անվանումը                                     | Նշանակությունը                                                      |
|--------|-----------------------------------------------|---------------------------------------------------------------------|
|        | Brush<br>Վրձին                                | Նախատեսված է կամայական կորեր գծելու համար                           |
| 1      | Line<br>Գիծ                                   | Նախատեսված է տարբեր հաստության ուղիղներ գծելու համար                |
| 2      | Curve<br>Կոր                                  | Նախատեսված է հարթ թեք գծեր գծելու համար                             |
|        | Rectangle<br>Ուղղանկյուն                      | Նախատեսված է ուղղանկյուն պատկերներ նկարելու համար                   |
| Д      | Polygon<br>Բազմանկյուն                        | Նախատեսված է բեկյալ պատկերներ նկարելու համար                        |
| 0      | Ellipse<br>էլիպս                              | Նախատեսված է էլիպսներ և շրջանակներ նկարելու համար                   |
| 0      | Rounded Rectangle<br>Կլորացված<br>ուղղանկյուն | Նախատեսված է կորացված անկյուններով ուղղանկյուններ նկարելու<br>համար |
| 1      | Airbrush<br>Փոշեվրձին                         | Նախատեսված է փոշիացման մեթոդով նկարելու համար                       |
| A      | Text<br>Գրվածք                                | Նախատեսված է տեքստային գրառումներ ստեղծելու համար                   |

### Նոթատետը (Notepad) ծրագիրը

Նոթատետրը պարզագույն տեքստային խմբագիր է, որը կարելի է օգտագործել տեքստային նիշքեր ստեղծելու և դիտելու համար։ Ծրագիրը գործարկվում է *Մեկնարկել*  $\Rightarrow$  *Բոլոր ծրագրերը*  $\Rightarrow$  *Պիտույքներ*  $\Rightarrow$  *Նոթատետր* (Start  $\Rightarrow$  All Programs  $\Rightarrow$  Accessories  $\Rightarrow$  Notepad) հրամանով։ Այն կարելի է օգտագործել նաև ստեղնաշարի հետ աշխատանքին տիրապետելու, ինչպես նաև փաստաթղթերի ստեղծման, խմբագրման ու պահպանման ձևերին ծանոթանալու համար, որոնք տիպային են Windows-ի հավելվածների մեծ մասի համար։

### Բառատետր (WordPad) տեքստային խմբագիրը

Stpunujhú húpuqptpp untqóduó tú ntpunujhú huunupptp untqótini, húpuqptini, nhntini k uunuputini huúup: Uulujú npuúp hunupi tú úh hupupp hniúlghu ku huunupptph hnpúunudnpniú: Ouunupptph hnpúunudnpniú uutind huuluuni tú túp huunupph úto úh puúh nununuhuulútph oqnuqnpóniúp, ntpuntph huduuuptgúuú útpnhútph oqnuqnpóniúp, uji púnijph opjthnútph (ophúuh úhuputph) ntnunpniúp ntpunh úto, húputu úhu ntpunujhú qpuhhlujhú htinktini húupudnpnipiiútpi: Windows qnpóunúuluú huuunptú qpuhhlujhú htinktini tí *Pununtunp* (WordPad) ntpunujhú huúpudhpi, npp huunnptú huúnuúniú t Word ntpunujhú húpuqph ptplugduó nupptpudip  $\Rightarrow$  *Pununtunp* (Start  $\Rightarrow$  All Programs  $\Rightarrow$  Accessories  $\Rightarrow$  WordPad) hpuúuúnií: UUU II MS Word

# Գլուխ 6.

# MS Word - ի աշխատանքային պատուհանը

Word 2003-ի ղեկավարման հիմնական էլեմենտներն են՝ ցանկերի տողը, գործիքագոտիները, աշխատանքային դաշտը, վիճակագոտին և խնդիրների դաշտը *(նկ.6.1)*:

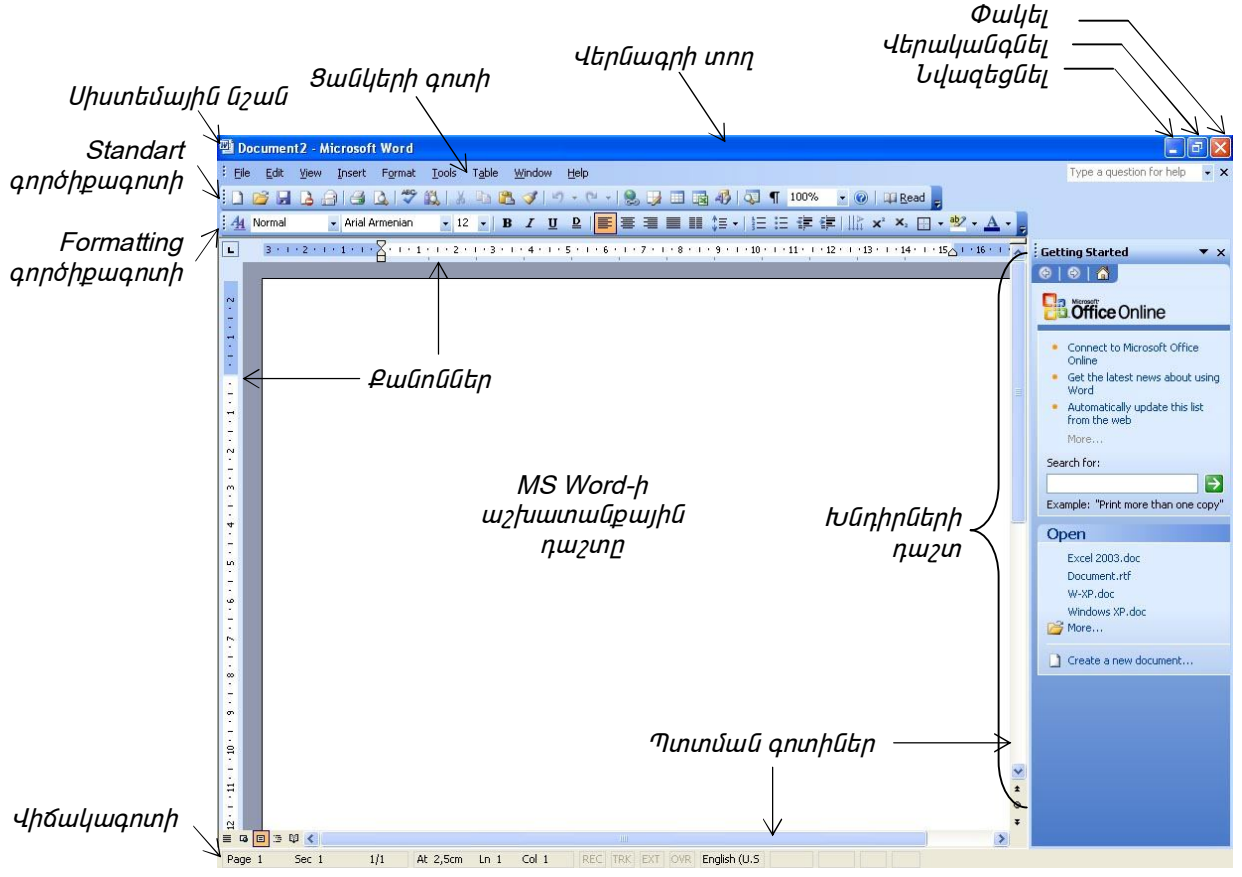

Նկ. 6.1. MS Word 2003 – ի աշխատանքային պատուհանը

### Վերնագրի տող

Վերնագրի տողում գրվում է փաստաթղթի անվանումը, ձախ անկյունում գտնվում է սիստեմային նշանը, իսկ աջ անկյունում ղեկավարման կոճակները (փակող, ընդարձակող/վերականգնող, հավաքող)։

### Ցանկերի տող

MS Word 2003 ծրագրի ընդարձակ հնարավորությունները բերել են ղեկավարման ցանկերի քանակի շատացմանը, որի մեջ օգտագործողը կարող է խճճվել։ Դրա համար էլ ցանկերը նախ բացվում են կրճատ տարբերակով: Եվ եթե անհրաժեշտ ղեկավարման էլեմենտն այնտեղ չկա, նոր բացում են ընդարձակ ցանկը՝ կտտացնելով բացելու հատուկ տողը։ Ցանկի օգտագործված տողերն այնուհետև բացվում են կրճատ տարբերակի մեջ։ *Նկար 6. 2-ում* բերված է File ցանկի կրճատ և ընդարձակ տեսքերը։

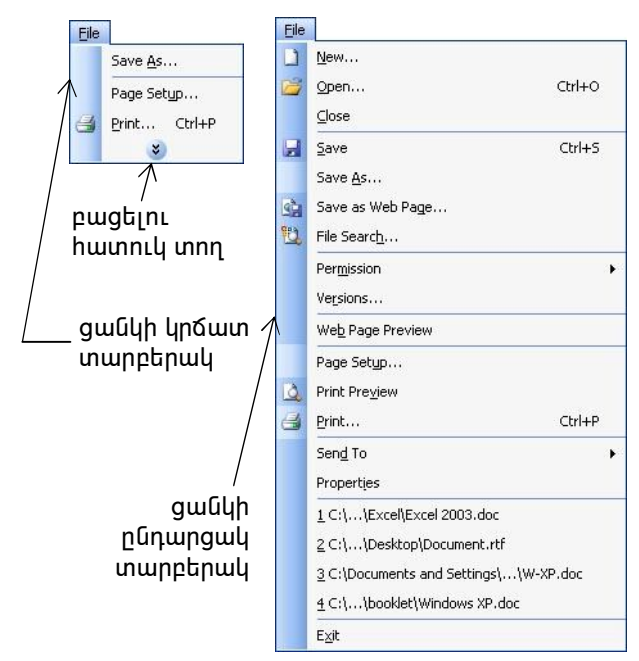

Նկ. 6.2. File ցանկի կրճատ և ընդարձակ տեսքերը

Նաև կարելի է կարգավորել այնպես, որ ցանկերը միշտ բացվեն ընդարձակ տարբերակով: Դրա համար պետք է նշան դնել Always show full menus - *միշտ ցույց տալ ընդարձակ ցանկը* տողի դիմաց Tools  $\Rightarrow$  Customize հրամանով բացվող երկխոսության պատուհանի Options ներդիրում *(նկ. 6.3)*:

Իսկ եթե կան այնպիսի տողեր, որոնք ընդհանրապես չեն կիրառվում օգտագործողի կողմից, կարելի է ընդհանրապես դրանք հանել բացվող ցանկերից։ Այս գործողություններն իրականացվում են Customize երկխոսության պատուհանի Commands ներդիրում (նկ. 6.4)։

| oolbars                                             | Commands                                                                                | Options                                                                      |            |          |    |  |
|-----------------------------------------------------|-----------------------------------------------------------------------------------------|------------------------------------------------------------------------------|------------|----------|----|--|
| ersonalized                                         | d Menus and                                                                             | Toolbars -                                                                   |            |          |    |  |
| Show :                                              | Standard an                                                                             | d Formatting                                                                 | toolbars o | n two ro | ws |  |
| Alway:                                              | s show full m                                                                           | ie <u>n</u> us                                                               |            |          |    |  |
| 🗹 Sh                                                | ow f <u>u</u> ll menu                                                                   | is after a sho                                                               | rt delay   |          |    |  |
|                                                     |                                                                                         | ll and a state of the                                                        |            |          |    |  |
| eset m                                              | enu and tool                                                                            | ibar usage da                                                                | ata        |          |    |  |
| ther                                                | enu and too                                                                             | ibar usage da                                                                | ata        |          |    |  |
| )ther                                               | icons                                                                                   | ibar usage da                                                                |            |          |    |  |
| Other                                               | icons                                                                                   | their font                                                                   | ata        |          |    |  |
| Other                                               | icons<br>nt names in 1<br>ScreenTips o                                                  | their font                                                                   |            |          |    |  |
| Dther<br>Large<br>List for<br>Show 1                | icons<br>nt names in 1<br>5creen <u>T</u> ips o<br>ow s <u>h</u> ortcut                 | their font<br>in toolbars<br>keys in Scree                                   | enTips     |          |    |  |
| Dither<br>Large<br>List for<br>Show :               | icons<br>nt names in 1<br>5creen_ips o<br>ow s <u>h</u> ortcut<br>nations: (Sy          | their font<br>In toolbars<br>keys in Scree                                   | enTips     |          |    |  |
| Large     List for     Show :     Show :     Show : | icons<br>nt names in 1<br>5creen <u>T</u> ips o<br>ow s <u>h</u> ortcut<br>1ations: (Sy | ibar usage of<br>their font<br>in toolbars<br>keys in Scree<br>rstem default | enTips     |          |    |  |

| Tool <u>b</u> ars <u>C</u> ommands                                                              | Options                                 |                                                                               |   |
|-------------------------------------------------------------------------------------------------|-----------------------------------------|-------------------------------------------------------------------------------|---|
| fo add a command to a<br>command out of this dia<br>Categories:                                 | i toolbar: sel<br>alog box to a<br>Comm | ect a category and drag the<br>1 toolbar.<br>an <u>d</u> s:                   |   |
| File<br>Edit<br>View<br>Insert<br>Format<br>Tools<br>Table<br>Web<br>Window and Help<br>Drawing |                                         | New<br>New<br>New<br>New Web Page<br>New E-mail Message<br>New Blank Document | • |
| Modify Selection -                                                                              | Rearrange                               | Commands                                                                      |   |

Նկ. 6.3. Customize երկխոսության պատուհանի Options ներդիրը

Նկ. 6.4. Customize երկիսոսության պատուհանի Commands ներդիրը

Այդ նպատակին ծառայում է Commands ներդիրի Rearrange Commands կոճակը (նկ. 6.4), որով բացվում է համանուն երկխոսության պատուհան (նկ. 6.5)։ Որևէ ցանկում

փոփոխություններ կատարելու համար նախ պետք է նշան դնել Menu Bar տողի դիմաց և հետո ընտրել համապատասխան ցանկը նրա աջ կողմում գտնվող թափվող ցուցակից։ Որից հետո Controls դաշտում կարտացոլվի այդ ցանկի տողերը։ Այստեղ կարելի է նշել ցանկացածը և ջնջել այն աջ կողմում Delete տեղակայված կոճակի միջոզով։ Իսկ փոփոխություններիզ կատարված հետո hhû տեսքին կարելի է վերադառնալ ստորև գտնվող Reset undulh unungnu:

Uy. 6.5. Rearrange Commands երկխոսության պատուհանը

### Գործիքագոտին

Word-ը, յոթերորդ տարբերակից սկսած, պաշտպանում է ինքնուրույն կարգավորման հնարավորությունը։ Կարգավորումը օգտագործողն իր աշխատանքային պայմաններին անիրաժեշտ

ֆունկցիոնալ կոճակների ավելազման միջոզով։ խմբագրի Տեթստային վերջին տարբերակներում գործիքագոտիները ոչ միայն կարգավորվող են, այլ նաև ունեն զգայնության հատկություն։ Այսպես, փաստաթղթի դաշտում որևէ օբյեկտի ընտրության դեպքում, ավտոմատ բացվում է այդ օբյեկտը խմբագրող գործիքագոտին:

Գործիքագոտիների ողջ ցանկը *(նկ. 6.6)* տեսնելու համար անիրաժեշտ է կատաել View  $\Rightarrow$  Toolbars իրամանը։ Այստեղ, եթե որևէ տողի դիմաց նշան է դրված, դա վկայում է այն մասին, որ տվյալ պահին այն միացված է։ Որևէ գործիքագոտի միացնելու կամ անջատելու համար բավական է մկնիկի ձախ կոճակով կտտազնեւ տվյալ գործիքագոտու անվան վոա։ Գործիքագոտիների ցանկը կարելի է բացել նաև զանկազած գործիքագոտու օժանդակ ցանկից, այսինքն` դաշտի վրա մկնիկի աջ կտտոցով։

Գործիքագոտիների առանձնազված զանկի վերջում գտնվում Ł Customize տողը` նախատեսված տողով փոփոխություններ կատարելու համար։ Այս տողի վրա մկնիկի ձախ կոճակի կտտոցով բացվում է Costumize երկխոսության զանկերում պատուհանը *(ūų.* 6.7), nnh կիրառությունը փոփոխություններ կատարելու իամար մանոամասն նկարագրված է ցանկերի գոտու բաժնում։ Այն նախատեսված է նաև գործիքագոտիների վրա նոր գործիքներ ավելացնելու կամ եղածները հանելու համար, ինչպես նաև օգտագործողի կողմից

գործիքագոտու կատարում Ł

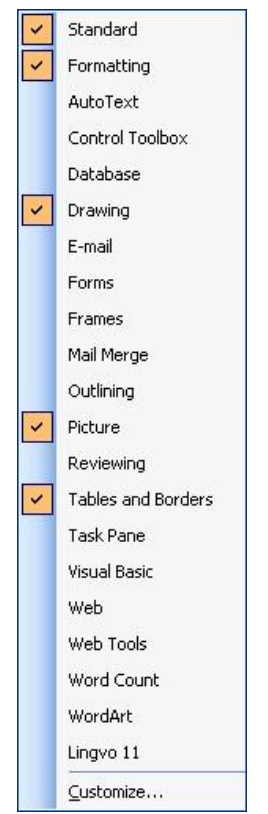

Նկ. 6.6. Գործիքների դաշտի ցանկը

Rearrange Commands Choose a menu or toolbar to rearrange: Menu Bar: File v O Toolbar: Controls: <u>A</u>dd.... <u>N</u>ew... Open... Delete ⊆lose 🛃 Save Move Down Save As... Modify Selection \* Save as Web Page... 9 10 File Search... Permission • Versions... Reset... Close

սեփական գործիքագոտիներ ստեղծելու համար։ Նոր գործիք ավելացնելու համար Commands ներդիրի Categories հատվածից պետք է ընտրել այն խումբը՝ կատեգորիան, որին պատկանում է տվյալ գործիքը, իսկ Commands հատվածում գտնել անմիջապես պահանջվող գործիքը՝ հրամանը։ Գտնելուց հետո անհրաժեշտ է այն, մկնիկի ձախ կոճակը սեղմած պահելով, բռնել և բերել որևէ գործիքագոտու վրա, որից հետո բաց թողնել մկնիկի ձախ կոճակը։ Եվ համապատասխան հրամանը կավելանա այդ գործիքագոտում։ Իսկ գոյություն ունեցող հրաման հանելու համար, պետք է մկնիկի ձախ կոճակը սեղմած վիճակում բռնել այն և հանել գործիքագոտուց։ Սակայն պետք է հիշել, որ գործիքը կջնջվի միայն այն դեպքում եթե բաց է Customize երկխոսության պատուհանը։

Նոր գործիքագոտիներ ստեղծվում են Customize երկխոսության պատուհանի Toolbars ներդիրում։ Պետք է մկնիկի ձախ կոճակով կտտացնել New կոճակի վրա, ընտրել անուն ստեղծվող գործիքագոտու համար և անհրաժեշտ գործիքներ ավելացնել Commands ներդիրրց՝ վերը նկարագրված մեթոդով։

Ստեղծած գործիքագոտիները ջնջելու համար կրկին Toolbars ներդիրում անհրաժեշտ է ընտրել դրանք և սեղմել աջ հատվածում գտնվող Delete կոճակը։

| Standard             | New      |     |
|----------------------|----------|-----|
| Formatting           |          |     |
| 3-D Settings         | Renan    | ne  |
| JAutoText            |          |     |
| J Control Toolbox    | Dele     | ete |
| Diagram              |          |     |
| Drawing              | Rese     | :t  |
| Drawing Canvas       |          |     |
| E-mail               |          |     |
| Extended Formatting  |          |     |
| ] Forms              |          |     |
| Function Key Display |          |     |
| Japanese Greetings   | 1994 - 1 |     |
| Mail Morgo           | ~        |     |

Ul. 6.7. Customize երկիսոսության պատուհանի Toolbars ներդիրը

#### Վիճակագոտի

Այս տողը տեղեկատվություն է տալիս այն մասին, թե փաստաթուղթը քանի էջից է բաղկացած, տվյալ պահին որ էջն է երևում, մկնիկի դիրքի մասին և որոշ ռեժիմների միացրած կամ անջատած լինելու մասին։

#### Խնդիրների դաշտ

խնդիրների դաշտը հանդիսանում է MS Word 2003-ի նորամուծություններից, որը հեշտացնում է հաճախակի օգտագործվող ֆունկցիաների հետ աշխատանքը։ Խնդիրների դաշտը փակել կարելի է նրա վերևի աջ անկյունում գտնվող փակող նշանի x-ի օգնությամբ, իսկ բացել՝ View  $\Rightarrow$  Task Bar հրամանի միջոցով։ Եթե կատարվում է այնպիսի գործողություն, որում օգտագործվում է խնդիրների դաշտը, այն ավտոմատ միանում է։ Եթե պահանջվում է բացել մեկ այլ խնդրի դաշտ, անհրաժեշտ է խնդիրների դաշտի վերնագրով բացվող թափվող ցանկից ընտրել համապատասխան դաշտը։ Խնդիրների դաշտն օգնում է որոնել, բացել կամ ստեղծել նոր փաստաթղթեր, դիտել փոխանակման բուֆերի պարունակությունը, իրականացնել ֆորմատավորում, ապահովում է մուտք տեղեկատու համակարգ, պատրաստի ձևերի գրադարան, ինչպես նաև Յամացանց։

#### Փաստաթղթերի արտապատկերման ռեժիմները

Սկսած 6-րդ տարբերակից MS Word-ը պաշտպանում է փաստաթղթերի ներկայացման մի քանի ռեժիմներ։ MS Word 2003-ում դրանք հինգն են՝ Normal View, Web Layout View, Print Layout View, Outline View, Reding Layout: Այս հինգ ռեժիմներից որևէ մեկի ընտրությունը կատարվում է փաստաթղթի ձախ ներքևի անկյունում գտնվող կոճակների (  $\equiv \Box \equiv \Box = 1$ ) կամ View ցանկի հրամանների միջոցով։ Ստորև բերված են այս ռեժիմների նկարագրությունները:

Normal View - ներկայացնում է միայն փաստաթղթի իմաստալից պարունակությունն, առանց ձևավորման տարրերի։ Այս ռեժիմը հարմար է փաստաթղթերի ստեղծման նախնական փուլերում, ինչպես նաև այն դեպքում, երբ փաստաթղթի բովանդակությունն ավելի կարևոր է քան արտաքին տեսքը։ Այս ռեժիմում ծավալուն փաստաթղթերի հետ գործողություններն արագ են ընթանում, որը կարևոր է դանդաղագործ համակարգիչների համար։

Web Layout View - փաստաթղթի էկրանային տեսքը չի համապատասխանում տպագրականին: Սա նահանջ է WYSIWYG սկզբունքից, բայց այն բնորոշ է World Wide Web էլեկտրոնային փաստաթղթերին, քանի որ նախօրոք հայտնի չէ, թե ինչ սարքավորումների միջոցով պետք է ցուցադրվեն կամ տպագրվեն փաստաթղթերը: էլեկտրոնային փաստաթղթերի համար տպվող էջի հասկացողությունն անիմաստ է, դրա համար էլ էջի պարամետրը հաշվի չի առնվում, իսկ էկրանի վրա փաստաթղթի ֆորմատավորումը հանդիսանում է հարաբերական:

**Print Layout View** - փաստաթղթի էկրանային տեսքը լրիվ համապատասխանում է տպագրականին։ Այս ռեժիմը հարմար է տպագրման համար նախապատրաստվող փաստաթղթի ձևավորման համար։

Outline View - փաստաթուղթը ներկայացվում է իր կառուցվածքի ընդգծմամբ։ Ռեժիմն օգտակար է այն դեպքերում, երբ փաստաթղթի նախագծումը սկսում են բովանդակության նախագծի ստեղծմամբ։ Այս ռեժիմի դեպքում գործիքագոտում ավտոմատ բացվում է Outlining գործիքագոտին, որի ղեկավարման էլեմենտները թույլ են տալիս կարգավորել փաստաթղթի կառուցվածքը։

Reading Layout - փաստաթուղթը ներկայացնում է գրքի էջերի տեսքով, այնպես, որ կարդալը լինի ավելի հստակ, հեշտ ու հասկանալի։

File ցանկի միջոցով մատչելի են փաստաթուղթը ներկայացնելու ևս երկու ռեժիմներ, որոնք օգտագործվում են փաստաթուղթը նախնական դիտելու համար՝

Web Page Preview - օգտագործվում է էլեկտրոնային փաստաթղթեր դիտելիս,

Print Preview - նախատեսված է տպագրական փաստաթղթեր դիտելու համար:

### MS Word տեքստային խմբագրի սկզբնական կարգավորումը

Առաջին անգամ Word-ով աշխատելու ժամանակ պետք է կատարել մի քանի սկզբնական կարգավորումներ՝ անջատելով կամ միացնելով ավտոմատացման մի շարք միջոցներ։

Գոյություն ունեն այնպիսի հզոր միջոցներ, որոնք Word-ով տեքստեր հավաքելիս օգնում են խուսափել ուղղագրական և քերականական սխալներից։ Սակայն այդ միջոցները գրագետ են գործում անգլերեն և ռուսերեն լեզուներով աշխատելիս, բայց չեն օգնում հայերենի դեպքում, ավելին՝ խանգարում են։ Այդ իսկ պատճառով անհրաժեշտ է ի սկզբանե անջատել նման միջոցները։ Մի շարք ավտոմատացման միջոցներ կան Tools ցանկի AutoCorrect Options երկխոսության պատուհանի AutoCorrect ներդիրում *(նկ. 6.8)* 

| AutoCon                  | rect Aut                       |                          | 1                  |                          |                  |                |          |
|--------------------------|--------------------------------|--------------------------|--------------------|--------------------------|------------------|----------------|----------|
|                          | AUL                            | oFormat As You Type      | View               | General                  | Edit             | Print          | Save     |
| Show AutoCo              | prrect Options buttons         |                          | Security           | Spe                      | elling & Grammar | Track          | Changes  |
| - 65                     |                                |                          | Spelling           |                          |                  |                |          |
| Correct TWo              | INitial CApitals               | Exceptions               | Check spe          | lling as you typ         |                  |                |          |
| Capitalize firs          | st letter of <u>s</u> entences |                          | Hide spelli        | ng errors in this        | s document       |                |          |
| Canitalize firs          | st letter of table cells       | orrect keyboard setting  | 🖌 🗹 Always su      | ggest correctio          | ns               |                |          |
|                          |                                | Service By board botting | Suggest fr         | rom <u>m</u> ain dictior | hary only        |                |          |
| u Capicalize <u>n</u> ai | mes or days                    |                          | Ignore wo          | rds in UPPERC            | ASE              |                |          |
| Correct accid            | lental usage of cAPS LOCK key  |                          | Ignore wo          | ords with num <u>b</u> e | ers              |                |          |
| Replace <u>t</u> ext     | as you type                    |                          | Ignore Int         | ernet and file a         | addresses        |                |          |
| enlace:                  | With Plain text                | Formatted text           | Custom Did         | tionaries                |                  |                |          |
| opiaco i                 | Then Orthony Ort               |                          |                    |                          |                  |                |          |
|                          |                                |                          | Grammar            |                          |                  |                |          |
|                          | 1.00%.0                        | Lorenza di               | 🗹 Check gra        | mmar as you ty           | /pe              | Writing style: |          |
| c)<br>                   | 0                              | <u>^</u>                 | Hide gram          | matical errors i         | n this document  | Grammar Only   | ~        |
| r)<br>tro)               | IN IN                          |                          | C <u>h</u> eck gra | mmar with spel           | ling             | Settings       |          |
|                          | 1000                           |                          | Show read          | dability statistic       | s                | Doğunga        |          |
|                          |                                |                          | Proofing Tools     |                          |                  |                |          |
|                          |                                | Add Delete               |                    |                          |                  | Recheck Do     | ument    |
| Automatically            | use suggestions from the spel  | lling checker            |                    |                          |                  | C Rochoeg Do   | dillorie |
|                          |                                |                          |                    |                          |                  |                |          |
|                          |                                |                          |                    |                          |                  |                |          |

AutoCorrect Laphpin Spelling & Grammar Laphpin

- 1. Correct TWo INitials CApitals *ուղղել բառասկզբում երկու մեծատառերը*
- 2. Capitalize first letter of sentences *մեծատառով սկսել նախադասությանները*
- 3. Capitalize first letter of table cells *Stownwnnl ulut wnjnuwulh uwunulutng*
- 4. Capitalize names of days *մեծատառով սկսել օրերի անվանումները*
- 5. Correct accidental usage of cAPS LOCK key *nιηη*τι Caps Lock unτηῦh huūlunծակh կhnunnιῦn:

երբ միացված են այս միջոցները, Word-ն ավտոմատ փորձում է ուղղել օգտագործողի անզգույշ սխալները, սակայն հայերենով աշխատելիս բերում է նրան, որ ճիշտ գրված տառերը դարձնում է սխալ: Այդ իսկ պատճառով, հայերենի դեպքում անհրաժեշտ է անջատել այս միջոցները՝ հատկապես առաջին երեքը: Իսկ անգլերենով կամ ռուսերենով աշխատելիս կարելի է նորից միացնել դրանք։ Անջատելու համար անհրաժեշտ է AutoCorrect ներդիրում հանել նշումները համապատասխան տողերի դիմաց:

Ավտոմատացման միջոցներ կան նաև Tools ցանկի Options երկխոսության պատուհանի Spelling & Grammar ներդիրում *(նկ. 6.9)*, որի առաջին հատվածը նվիրված է ուղղագրությանը (Spelling), իսկ երկրորդը՝ քերականությանը (Grammar): Այս հատվածների առաջին կետերը նախատեսված են ուղղագրության և քերականության ստուգմանը՝ Chek spelling/grammar as you type – *ստուգիր ուղղագրությունը/քերականությունը ինչպես հարմար կգտնես*։ Ստուգելով փաստաթուղթը՝ Word-ը կարմիր և կանաչ ալիքաձև գծերով ընդգծում է համապատասխանաբար ուղղագրական և կետադրական սխալները։ Իսկ քանի որ Word-ը տեղեկացված չէ հայերեն ուղղագրությունից և քերականությունից, ընգծում է գրեթե ողջ փաստաթուղթը։ Նման երևույթից խուսափելու համար անհրաժեշտ է Spelling & Grammar ներդիրում հանել նշումները համապատասխան տողերի դիմաց։

# Գլուխ 7.

# MS Word - ով տեքստերի հետ աշխատելը

Տեքստերի հետ աշխատելու հիմնական ձևերն են՝

- փաստաթղթի ստեղծում
- տեքստի մուտք
- տեքստի խմբագրում
- տեքստի ֆորմատավորում
- փաստաթղթի պահպանում
- փաստաթղթի տպում:

### Փաստաթղթի ստեղծում

Word տեքստային խմբագրում ընդունված է նոր փաստաթուղթ կազմելու երկու ձև՝ պատրաստի ձևերի հիման վրա, կամ գոյություն ունեցող փաստաթղթի հիման վրա։

Գոյություն՝ ունեցող փաստաթղթի հիման վրա նոր փաստաթուղթ ստեղծելու համար նախ պետք է այն բացել: Փաստաթուղթ բացելու երկու տարբերակ կա։ Առաջինը տվյալ փաստաթղթի վրա մկնիկի երկկտտոցն է, իսկ երկրորդը՝ MS Word ծրագրի File ցանկից Open հրամանն է, որով բացվում է համանուն երկխոսության պատուհան *(նկ.* 7.1):

> նիշքային համակարգում տեղաշարժերի բացող կոճակ

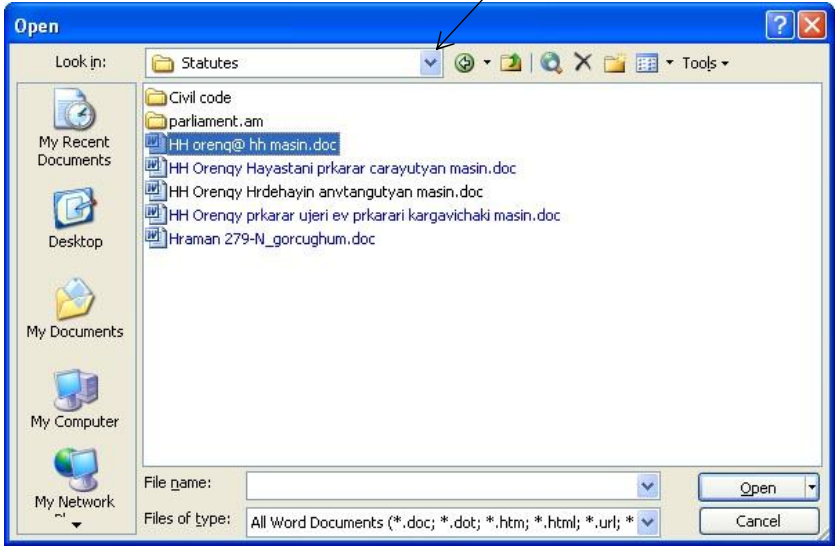

Նկ. 7.1. Open երկխոսության պատուհանը

Պատուհանի վերևի Look in տողում գտնվում է նիշքային համակարգում տեղաշարժերի բացող կոճակ, որի օգնությամբ պետք է ընտրել այն սկավառակը կամ պանակը, որում գտնվում է անհրաժեշտ նիշքը։ Պանակն ընտրելուց հետո, նրա բաղադրությունը կպատկերվի Open երկխոսության պատուհանի կենտրոնական հատվածում, որտեղից էլ անհրաժեշտ է ընտրել պահանջվող փաստաթուղթը և սեղմել Open կաճակը, կամ մկնիկի ձախ կոճակով երկկտտացնել տվյալ նիշքի վրա։

Look in տողի շարունակության վրա գտնվում են մի շարք կոճակներ, որոնք հեշտացնում են Open պատուհանում նիշքային կառուցվածքով տեղաշարժվելու և պահանջվող փաստաթուղթը գտնելու գործընթացը։ Կոճակների նշանակությունները բեված են *աղյուսակ 7.1-ում։* 

| Կոճակ   | Անվանում             | Ստեղների<br>զուգակցում | Նշանակույթուն                                                              |
|---------|----------------------|------------------------|----------------------------------------------------------------------------|
| ٠ 🕲     | Back                 | Alt + 1                | Իրականացնում է անցում նախորդ դիտված պանակին                                |
| 2       | Up One<br>Level      | Alt + 2                | Իրականացնում է անցում վերև մակարդակի պանակին                               |
| Q       | Search the<br>Web    | Alt + 3                | Իրականացնում է որոնում Յամացանցում                                         |
| ×       | Delete               | Alt + 4                | Յեռացնում է նշված օբյեկտը                                                  |
|         | Create New<br>Folder | Alt + 5                | Ստեղծում է նոր պանակ                                                       |
| -       | Views                | Alt + 6                | Կառավարում է պանակի օբյեկտների ներկայացման ձևը                             |
| Tools - | Tools                | Alt + 7                | Բացում է լրացուցիչ հնարավորություններ՝ որոնել,<br>անվանափոխել, տպել և այլն |

Աղյուսակ 7.1. Open երկխոսության պատուհանի կոճակները

Open երկխոսության պատուհանի ձախ մասում գտնվում են պանակների արագ ընտրման դաշտ, որը ևս հեշտացնում է փաստաթղթերի արագ որոնումը։ Սակայն դրանց մասին մանրամասն կնկարագրվի փաստաթղթերի պահպանման բաժնում։

Գոյություն ունեցող փաստաթուղթը բացելուց հետո անհրաժեշտ է պահել այն նոր անունով (File  $\Rightarrow$  Save as), հետո ընտրել ամբողջ պարունակությունը` Edit  $\Rightarrow$  Select All հրամանով, և հեռացնել` Delete ստեղնի միջոցով, որից հետո կստեղծվի սեփական անուն ունեցող նոր փաստաթուղթ, որը պահպանում է իր նախորդի բոլոր կարգավորումները:

Ինչպես երևում է, այս ձևը շատ հասարակ է, բայց վտանգավոր։ Քանի որ, եթե մոռանանք պահել նոր նիշքը ուրիշ անունով, կոչնչացնենք նախորդ փաստաթուղթը։

Պատրաստի ձևի հիման վրա փաստաթուղթ ստեղծելու համար կատարում են File  $\Rightarrow$  New հրամանը, որով միանում է *Նոր փաստաթուղթ* (New Document) խնդիրների դաշտը։ Եթե ոչ մի նախասիրություններ չկան, ընտրում ենք առաջին իսկ տարբերակը՝ Blank documents (պատրաստի ձևերին ավելի մանրամասն կանդրադառնանք համապատասխան բաժնում)։ Ստեղծված փաստաթուղթը ստանում է «Document1» անունը։ Նպատակահարմար է այն անմիջապես պահել նոր անունով՝ ընտրելով նրա համար համապատասխան պանակ։

#### Փաստաթղթի պահպանում

Փաստաթղթերը պահպանելու համար կատարում են File  $\Rightarrow$  Save as կամ File  $\Rightarrow$  Save հրամանները։ Եթե փաստաթուղը մինչ այդ պահված չի եղել, ապա երկու դեպքում էլ բացվում է Save as երկխոսության պատուհանը *(նկ. 7.2)*, որի կառուցվածքը նման է Open երկխոսության պատուհանի կառուցվածքին։

MS Word տեքստային խմբագրի Save as երկխոսության պատուհանը թույլ է տալիս փաստաթղթերը պահել համակարգչի ցանկացած պանակում։ Պատուհանի ձախ մասում գտնվում են որոշ փաստաթղթերի ղեկավարման կոճակներ, որոնք թույլ են տալիս արագ ընտրել փաստաթղթի պահպանման տեղը (պանակը)։

|                                | Save As                   |                                                                                                    | ? 🔀 |
|--------------------------------|---------------------------|----------------------------------------------------------------------------------------------------|-----|
|                                | Save įn:                  | 🔁 Statutes 💽 🎯 🗸 🖄 🔯 📰 🔻 Tools 🕶                                                                                                    |     |
| պանակների արագ<br>ընտրման դաշտ | My Recent<br>Documents    | Civil code<br>parliament.am<br>HH orenq@ hh masin.doc<br>HH Orenqy Hayastani prkarar carayutyan masin.doc<br>HH Orenqy Hrdehayin anvtangutyan masin.doc<br>HH Orenqy prkarar ujeri ev prkarari kargavichaki masin.doc<br>HH Araman 279-N_gorcughum.doc |     |
|                                | My Computer<br>My Network | <i>ψшилшр</i> μ μ lini lin q μ tini η μ2 m          File name:       Word.doc         Save as type:       Word Document (*.doc)                                                                                                    | ave |

Նկ. 7.2. Save as երկխոսության պատուհանը

**My Recent Documents -** տրամաբանական պանակ է, որն իր մեջ հիշում է այն պանակները, որոնք օգտագործվել են մոտ ժամանակներում։

Desktop - այնքան էլ հարմար չէ փաստաթղթերը պահելու համար, քանի որ սեղանն ընդունված է պահել մաքուր։ Սակայն, եթե փաստաթուղթը պետք է հաճախ օգտագործվի և լինի «ձեռքի տակ»՝ ապա այն կարելի է պահել նաև այստեղ։

My Doocumnets - հեղինակային փաստաթղթերի պահպանման ավանդական պանակ է Windows գործառնական համակարգում։

My Computer - ապահովում է մուտք համակարգչի բոլոր դիսկերին։

**My Network Places** - ապահովում է մուտք համակարգչային ցանցի կառուցվածքին։ Այս պանակն ընտրելիս, փաստաթուղթը պահվում է ոչ թե տվյալ համակարգչի, այլ ցանցին միացված մեկ այլ համակարգչի վրա։

Այս պանակներն ընտրելիս անհրաժեշտության դեպքում, պետք է կատարել տեղաշարժեր նիշքային կառուցվածքի վրայով` գտնելու համար հարկ եղած պանակը։

Փաստաթուղթը պահպանելու պանակն ընտրելուց հետո, տալիս ենք նրան անուն File name տողում և կտտացնում Save կոճակը։

եթե աշխատում ենք գոյություն ունեցող փաստաթղթի վրա և անհրաժեշտություն կա պահպանել փոփոխությունները, ապա ընտրում ենք ոչ թե Save as, այլ Save հրամանը։ Այս դեպքում ոչ մի երկխոսության պատուհան չի բացվում, պարզապես արված փոփոխությունները պահպանվում են տվյալ փաստաթղթում։ Իսկ եթե մեզ պետք է գոյություն ունեցող փաստաթուղթը և՛ նախնական, և՛ փոփոխված տարբերակներով, ապա ընտրում ենք Save as հրամանը, փոխում փաստաթղթի անունը և պահպանում փոփոխված տարբերակը նոր անունով։

#### Պատրաստի ձևեր

Ֆորմատավորման ոճային կարգավորումները պահվում են փաստաթղթի հետ միասին, բայց ցանկալի է ունենալ միջոց այն պահելու փաստաթղթից անջատ։ Այդ դեպքում այն կարելի է օգտագործել նոր փաստաթուղթ պատրաստելու համար։ Այդպիսի միջոց կա՝ դրանք պատրաստի ձևերն են (Template)։ MS Word-ի կազմի մեջ մտնում է մի շարք պատրաստի ձևերի գրադարան։ Ըստ էության, պատրաստի ձևերը նույնպես փաստաթղթեր են։ Սովորական փաստաթղթերից տարբերվում են նրանով, որ սրանց մեջ կան հատուկ միջոցներ` բացառելու համար նիշքի փչացումը։ Բացելով պատրաստի ձևը, մենք աշխատում ենք նրա վրա` մտցնելով փոփոխություններ նրա պարունակության մեջ։ Պահպանելով փաստաթուղթը` մենք ստեղծում ենք նոր փաստաթուղթ, իսկ նրա հիմքում ընկած պատրաստի ձևը մնում է անփոփոխ հետագա օգտագործման համար։

Գոյություն ունեցող պատրաստի ձևերից օգտվելու համար օգտվում ենք ցանկերի գոտու File  $\Rightarrow$  New հրամանից, որով միանում է *Նոր փաստաթուղթ* (New Document) խնդիրների դաշտը։ Այստեղ Tamplates դաշտում կա 3 հնարավորություն՝

- 1. Temlates on Office Online Յամացանցում Office-ի պատրաստի ձևերից օգտվելու հնարավություն
- 2. On My computer համակարգչում եղած պատրաստի ձևերից օգտվելու հնարավություն
- 3. On my Web sites օգտագործողի Web կայքերում եղած պատրաստի ձևերից օգտվելու հնարավություն:

2-րդ կետի ընտրության դեպքում բացվում է Word-ի պատրաստի ձևերի գրադարանի Templates երկխոսության պատուհանը *(նկ. 7.3)*, որտեղ դրանք խմբավորված են ըստ թեմաների տարբեր ներդիրներում։ Երբ մենք ինքներս ենք ստեղծում պատրաստի ձևեր, դրանք պահպանվում են Templates երկխոսության պատուհանի General ներդիրում։

Պատրաստի ձև ստեղծելու համար, փաստաթուղթը պահպանելիս պետք է Save as երկխոսության պատուհանում *(նկ. 7.2)* փոխել նրա ընդլայնումը Word Document (\*.doc)-ից Document Tamplate (\*.dot)-ի:

Գոյություն ունեցող պատրաստի ձևերը խմբագրելու համար, դրանք բացելիս պետք է նշել Tamplate նշիչը։

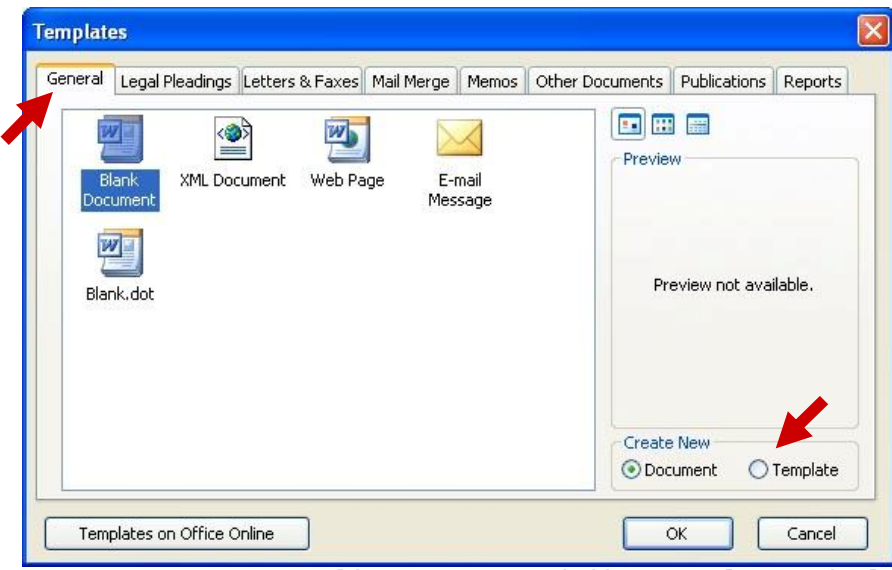

Նկ. 7.3. Templates երկխոսության պատուհանը

#### Տեքստի մուտք

Յայերեն տեքստ մուտքագրելու համար նախ անհրաժեշտ է միացնել KDWin ծրագիրը *(նկ. 7.5)*: Այն, ինչպես և մյուս բոլոր ծրագրերը, գտնվում է *Մեկնարկային ցանկի* (Start) *Ōրագրեր* (Programs) կետում *(նկ. 7.4)*: Ստեղնաշարը հայերենից անգլերեն և հակառակը փոխելու համար հավաքում ենք, որպես կանոն, ստեղնաշարի ձախ Alt + Sift ստեղների զուգակցումը, ռուսերենից անգլերեն և հակառակը՝ աջ Alt + Sift: Երբեմն հանդիպում են դեպքեր, որ հայերենի համար օգտագործում ենք աջ ստեղները, իսկ ռուսերենի համար՝ ձախ: Այդ օրինաչափությունը կարգավորվում է KDWin ծրագրի Tools  $\Rightarrow$  Configuration հրամանով:

|                      |    | Accessories           | • |                       |                       |
|----------------------|----|-----------------------|---|-----------------------|-----------------------|
|                      | ١. | KDWin                 | ٠ | 🔟 🛛 KDWin Keyboard Dr | vriver                |
|                      |    | TeachPro              | F | 8                     |                       |
| Programs +           |    | Microsoft Office<br>¥ | ۲ |                       |                       |
| Documents +          | Γ  |                       |   |                       |                       |
| C Settings           |    |                       |   | Tools                 | s View GoTo Help      |
| Search •             |    |                       |   | 101                   | * * * S S I           |
| 8 🕜 Help and Support |    |                       |   | <b>m</b>              |                       |
| C Run                |    |                       |   |                       |                       |
| Log Off mbabajanyan  |    |                       |   |                       |                       |
| Shut Down            |    |                       |   |                       | Armenian Phonetic     |
| 🤩 start              |    |                       |   | For He                | r, elep, press F1 NUM |

Նկ. 7.4. KDWin ծրագիրը միացնելը

KDWin-ում հայերեն լեզու ընտրելուց հետո, անհրաժեշտ է հայերեն տառատեսակ ընտրել նաև Word-ում՝ Formatting գործիքագոտու Font դաշտում (նկ. 7.6):

Ստեղնաշարի որոշ ստեղների վրա կա երկու նշան։ Վերևի նշանը գրելու համար անհրաժեշտ է տվյալ ստեղնը օգտագործելիս սեղմած պահել նաև Sift ստեղնը։

Մեծատառեր գրելու համար ևս անհրաժեշտ է սեղմած պահել Sift ստեղնը։ Իսկ միայն մեծատառեր գրելու դեպքում կարելի է հենց սկզբում սեղմել Caps Lock ստեղնը, և բոլոր տառերը կփոխվեն մեծատառերի, իսկ փոքրատառեր կգրվեն Sift ստեղնի սեղմած լինելու դեպքում։

Նկ. 7.5. KDWin ծրագիրը

| Arial Armenian 👻           |   |
|----------------------------|---|
| 🕆 Arial LatArm             | ^ |
| 🕆 Baltica Cyrillic         |   |
| ∄ Arial LatRus             |   |
| ቹ Times Armenian           |   |
| 五 Times New Roman          |   |
| ✤ Arial Armenian           |   |
| 👁 Abadi MT Condensed Light |   |
| T AcmoSSK                  |   |
| ™r Agency ⊞                |   |
| I Ass_Hand!                |   |
| Tr Agg_Thin                |   |
| אבגד הוזח Aharoni אבגד ה   | Y |

Նկ. 7.6. Formatting գործիքագոտու Font դաշտը

Տեքստ մուտքագրելիս խորհուրդ է տրվում պահպանել հետևյալ կանոնները՝

- 1. Բառերի միջև թողնել միայն մեկ դատարկ նիշ (Spacebar):
- Կետադրության նշաններից առաջ դատարկ նիշ չթողնել։ Այն թողնվում է այդ նշաններից հետո։ Փակագծերի մեջ գրված բառի և փակագծի միջև արանք չի թողնվում։
- 3. Նոր պարբերություն սկսելիս սեղմել Enter ստեղնը։

- 4. Եթե նոր պարբերություն պետք չէ, ապա կարիք չկա բառը տեղափոխել հաջորդ տող Enter ստեղնի միջոցով. դա ավտոմատ կարվի համակարգչի կողմից։
- 5. Uխալ մուտքագրված տառը կամ բառը ջնջելու համար օգտագործել Delete (ջնջում է մկնիկի նշորդից աջ գտնվող սիմվոլը) կամ Backspace (ջնջում է մկնիկի նշորդից ձախ գտնվող սիմվոլը) ստեղնը:

#### Յատուկ սիմվոլների մուտք

Stpunh մուտքի ժամանակ երբեմն պահանջվում է կիրառել սիմվոլ, որը չկա ստեղնաշարի վրա կամ մեզ հայտնի չէ նրա դասավորվածությունը ստեղնաշարում։ Այս դեպքերում օգտագործում են Symbol երկխոսության պատուհանը *(նկ. 7.7)*, որը բաղկացած է երկու ներդիրից՝ Sybmols և Special Characters:

| Symbo                                                  | j                                      |         |       |           |          |                  |        |        |          |                   |            |           |             |               |              |    |
|--------------------------------------------------------|----------------------------------------|---------|-------|-----------|----------|------------------|--------|--------|----------|-------------------|------------|-----------|-------------|---------------|--------------|----|
| <u>S</u> ymbo                                          | ls g                                   | ipecial | Chara | cters     | ľ        |                  |        |        |          |                   |            |           |             |               |              |    |
| Eont:                                                  | Symbo                                  | ol      | _     |           |          | ~                |        |        |          |                   |            |           |             |               |              |    |
| ×                                                      | I                                      | R       | ø     | $\otimes$ | $\oplus$ | Ø                | $\cap$ | $\cup$ |          |                   | ¢          | $\subset$ | $\subseteq$ | ∈             | ¢            | ~  |
| Z                                                      | $\nabla$                               | R       | ©     | ТМ        | П        | $\checkmark$     |        | Γ      | $\wedge$ | $\overline{\vee}$ | $\Diamond$ | $\subset$ | Î           | $\Rightarrow$ | $\downarrow$ |    |
| $\diamond$                                             | <                                      | ®       | ©     | ТΜ        | Σ        | $\left( \right)$ |        |        | Γ        |                   | L          | ſ         | {           | l             |              |    |
|                                                        | $\rangle$                              | ſ       | ſ     |           | J        | )                |        | J      |          |                   |            | J         | ł           | J             |              | -  |
| Recen                                                  | tly use                                | ed sym  | bols: |           |          |                  |        |        |          |                   |            |           |             |               |              |    |
| $\Rightarrow$                                          | $\rightarrow$                          |         | 2     | €         |          | (                | 84     |        | тм       | ^                 | 7          | $\leq$    | $\geq$      | փ             | б            |    |
| Symbol: 222 Character code: 222 from: Symbol (decimal) |                                        |         |       |           |          |                  |        |        |          |                   |            |           |             |               |              |    |
| Auto                                                   | AutoCorrect Shortcut Key Shortcut key: |         |       |           |          |                  |        |        |          |                   |            |           |             |               |              |    |
|                                                        |                                        |         |       |           |          |                  |        |        |          |                   | C          | Inse      | ert         |               | Canc         | el |

Նկ. 7.7. Symbol երկխոսության պատուհանի Symbols ներդիրը

Symbols ներդիրն ունի Font բաժին, որտեղ կարող ենք ընտրել տարբեր տառատեսակներ, իսկ համապատասխան սիմվոլները կպատկերվեն պատուհանի կենտրոնական հատվածում։ Պահանջվող սիմվոլը գտնելուց հետո պետք է սեղմել Insert կոճակը և այն կտեղադրվի փաստաթղթի այն մասում, որտեղ գտնվում է մկնիկի նշորդը։ Որևէ սիմվոլ տեղադրելուց հետո կարելի է շարունակել համանման ձևով, այսինքն` նշել մեկ այլ սիմվոլ, կամ հենց այդ սիմվոլը և սեղմել Insert: Վերջին օգտագործված սիմվոլները պատկերվում են պատուհանի ստորին հատվածում` Recently used symbols դաշտում։

Իսկ որոշ հատուկ սիմվոլներ էլ խմբավորված են Symbol երկխոսության պատուհանի Special Characters ներդիրում։ Այդ սիմվոլները տեղադրվում են փաստաթղթում այնպես, ինպես նախորդները, այսինքն` նշում ենք և կտտացնում Insert կոճակը։ Այստեղ երևում են նաև այդ սիմվոլներն անմիջապես փաստաթղթի դաշտում մուտքագրելու համար օգտագործվող ստեղների զուգակցումը։

#### Ավտոտեքստ

Մենք արդեն գիտենք, որ Word 2003-ն ունի մի շարք ավտոփոխարինման միջոցներ, որոնք հեշտացնում են տեքստի մուտքագրումը, օգնում խուսափել սխալներից։ Այդ միջոցները խմբավորված են AutoCorrect երկխոսության պատուհանում (նկ. 7.10), որտեղ է գտնվում նաև AutoText ներդիրը։ AutoText-ի գաղափարը կայանում է նրանում, որ հաճախ հանդիպող երկար բառերը նշանակվում են կարճ հաջորդականություններով, և դրանց կիրառության դեպքում ամեն անգամ կարիք չի առաջանում հավաքել ողջ արտահայտությունը։ Wordում կան մի շարք պատրաստի AutoTex-եր, սակայն հասկանալի է, որ դրանք հայերեն չեն։ Իսկ հայերեն AutoText-եր օգտագործողը կարող է անձամբ ստեղծել և դրանով իսկ հեշտացնել իր աշխատանքը։

AutoText-եր ստեղծել կարելի է՝

- 1. AutoText qnpöhpuqnuni *(ūų. 7.8)* միջոցով, npը միանում է ցանկերի qnuni. View ⇒ Toolbars ⇒ AutoText qnpönηnւթյամբ,
- 2. ցանկերի գոտու Tools  $\Rightarrow$  AutoCorrect հրամանով բացվող երկխոսության պատուհանի AutoText ներդիրի օգնությամբ *(նկ. 7.10)*:

Բերենք AutoText-ի ստեղծման մի օրինակ <u>Երևանի ճարտարապետության և</u> <u>շինարարության պետական համալսարան</u> արտահայտության համար՝ նշանակելով այն <u>ԵրճՇՊՅ</u> կարճ հապավմամբ։

Առաջին եղանակի դեպքում կատարում ենք հետևյալ գործողությունները՝

 Նախ փաստաթղթում մուտքագրում ենք ողջ արտահայտությունը՝ <u>Երևանի ճարտարապետության և շինարարության պետական համալսարան։</u>
 Նշում ենք մուտքագրված արտահայտությունը

| AutoTex                      | te i         | ▼ x         |  |  |  |  |  |
|------------------------------|--------------|-------------|--|--|--|--|--|
|                              | A∥ Entries ▼ | <u>N</u> ew |  |  |  |  |  |
| სկ. 7.8. AutoText գործիքների |              |             |  |  |  |  |  |
|                              |              | դաշտը       |  |  |  |  |  |

(մկնիկի նշորդը տեղադրում ենք արտահայտության սկզբում և սեղմած պահելով ձախ կոճակը ձգում այն մինչը արտահայտության վերջը)։

- 3. Սեղմում ենք AutoText գործիքագոտու New կոճակը, որով բացվում է Create AutoText *(նկ. 7.9)* երկխոսության պատուհանը։
- 4. AutoText-ի ստեղծման երկխոսության պատուհանն ունի հապավումը լրացնելու փոքրիկ դաշտ։ Այստեղ մուտքագրում ենք <u>ԵրճՇՊՅ</u> կար<u>ճ ա</u>րտահայտությունը։

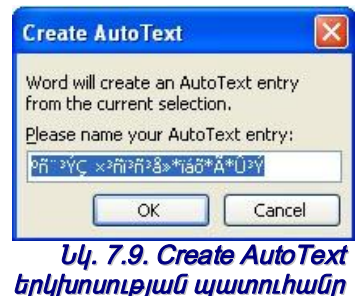

5. Սեղմում ենք <mark>Ok</mark> կոճակը։

Այս գործողությունները հաջորդաբար կատարելուց հետո ստեղծվում է AutoText-ը, այսինքն՝ այսուհետ ամեն անգամ, երբ անհրաժեշտություն լինի հավաքել <u>Երևանի ճարտարապետության և շինարարության պետական համալսարան</u> արտահայտությունը, մենք կհավաքենք <u>ԵրճՇՊ</u> կարճ հապավումը։ Իսկ որպեսզի բացվի ողջ արտահայտությունը սեղմում ենք F3 ստեղնը (որը գտնվում է ստեղնաշարի վերևի հատվածում) և փաստաթղթում մուտքագրվում է <u>Երևանի ճարտարապետության և</u> շինարարության պետական համալսարան</u> արտահայտությունն ամբողջությամբ։ Բացի F3 ստեղնից, կարելի է օգտագործել նաև Enter ստեղնը, որը սակայն գործում է միայն այն դեպքերում, երբ հապավումը բաղկացած է 4 և ավելի նշից։

Ընդհանրապես, երբ AutoText-ի հապավումը բաղկացած է 4 և ավելի սիմվոլներից, կարիք չկա մուտքագրել ողջ հապավումը։ Քանի որ առաջին չորս սիմվոլները մուտքագրելուց հետո էկրանին հայտնվում է լողացող հուշագիր, որից հետո բավական է սեղմել F3 կամ Enter ստեղնը և հապավումը կբացվի։

Երկրորդ եղանակով AutoText ստեղծելու համար կատարում ենք հետևյալ գործողությունները՝

1. Կրկին փաստաթղթում մուտքագրում ենք ողջ արտահայտությունը՝ <u>Երևանի</u> <u>Ծարտարապետության և շինարարության պետական համալսարան։</u>

- Նշում ենք մուտքագրված արտահայտությունը (մկնիկի նշորդը տեղադրում ենք արտահայտության սկզբում և սեղմած պահելով ձախ կոճակը ձգում այն մինչև արտահայտության վերջը):
- Բացում ենք AutoCorrect երկխոսության պատուհանի AutoText ներդիրը, ինչը հնարավոր է կատարել ոչ միայն Tools ցանկից, այլ համապատասխան գործիք կա նաև AutoText գործիքագոտու վրա՝
- 4. Յապավումը լրացնելու տողում մուտքագրում ենք ԵրճՇՊՅ կարճ արտահայտությունը։
- 5. Սեղմում ենք աջ հատվածում գտնվող Add կոճակը

|                                                         | AutoCorrect                                                                           |                                              | X                               |
|---------------------------------------------------------|---------------------------------------------------------------------------------------|----------------------------------------------|---------------------------------|
|                                                         | AutoCorrect                                                                           | AutoFormat .                                 | As You Type                     |
|                                                         | AutoText                                                                              | AutoFormat                                   | Smart Tags                      |
| Յապավումը լրացնելու տող                                 | Show AutoComplete sug<br>To accept the AutoComplete<br>Enter AutoText entries her     | gestions<br>e suggestion, press Enter<br>re: |                                 |
|                                                         | Thank you,<br>Thanks,<br>To Whom It May Concer<br>VIA AIRMAIL                         | n:                                           | <u>A</u> dd<br>Delete<br>Insert |
| Գոյություն ունեցող<br>AutoText-երի<br>հապավումների ցանկ | VIA FACSIMILE<br>VIA OVERNIGHT MAIL<br>Yours truly,<br>YSUAC<br>АВИАПОЧТОЙ<br>Preview |                                              | Show <u>T</u> oolbar            |
| Նախատեսք, որտեղ երևում է<br>AutoText-ը բացված վիճակում  | Yerevan State<br>Architecture and                                                     | University of<br>Construction                |                                 |
| ļ                                                       | J. 7 10 Auto Com                                                                      |                                              | Cancel                          |

#### orrect երկրտության պատուհանը AutoText ներդիրը

Այս գործողություններից հետո ստեղծվում է AutoText-ը, որը կիրառվում է արդեն նկարագրված ձևով, այսինքն՝ F3 և Enter ստեղների օգնությամբ։ AutoText-ը կարելի է նաև մուտքագրել AutoText ներդիրի Insert կոճակի օգնությամբ։ Դրա համար գտնում ենք համապատասխան հապավումը AutoText-երի հապավումների ցանկից (որի բացված տեսքը կարող ենք դիտել *Նախատեսք*՝ Priview դաշտում) և կտտացնում ենք Insert կոճակը։ Իսկ արդեն գոյություն ունեցող AutoText-ը, եթե այլևս չի կիրառվում, կարող ենք ջնջել AutoText ներդիրի Delete կոճակի օգնությամբ՝ այն նշելուց հետո։

Դիտողություն: Create AutoText երկխոսության պատուհանում և AutoCorrect երկխոսության պատուհանի AutoText ներդիրում հայերենով գրելիս, եթե չենք օգտագործում Unicode տառատեսակ, ապա հայերեն տառերի փոխարեն տպվում են անհասկանալի սիմվոլներ, սակայն դա չի խանգարում հայերեն տեքստերի որոնմանը։

### Տեքստի ֆորմատավորում

Տեքստի ֆորմատավորումը տառատեսակի և նրա մեծության ընտրությունը և փոփոխությունն է, տեքստի ընդգծվածության, գույնի, դիրքի ընտրությունն է, համարակալված և նշումով ցուցակների ստեղծումն է և այլն։ Տեքստի ֆորմատավորումը կատարվում է Format ցանկի միջոցով, Formatting գործիքագոտու հրամանի կոճակներով, ինչպես նաև ընտրված տեքստի օժանդակ ցանկի միջոցով:

#### Տառատեսակի ընտրություն

Տառատեսակի ընտրության ժամանակ պետք է հիշել, որ տառատեսակի փոփոխությունն ազդում է տեքստի ընտրված մասի վրա։ Եթե տեքստի ընտրված մաս չկա, ապա այն ազդում է տեքստի հաջորդ մուտքի վրա մինչև տառատեսակի նոր փոփոխությունը։

Տառատեսակի ընտրությունը կատարում են Font երկխոսության պատուհանում, որը բացվում է ցանկերի գոտու Format  $\Rightarrow$  Font հրամանով կամ օժանդակ ցանկից Font հրամանի ընտրությամբ։ MS Word 2003-ում այն ունի երեք ներդիր՝

- 1. Font *(ûų. 7.11)*
- 2. Character Spacing (ūų. 7.13)
- 3. Text Effects *(ūų. 7.14)*

Font - այս ներդիրում հնարավոր է ընտրել հետևյալ պարամետրերը՝

|                                                                                                    | Font 🛛 🕄                                                                                                    | տառատեսակի<br>– ոճո                 |
|----------------------------------------------------------------------------------------------------|----------------------------------------------------------------------------------------------------|-------------------------------------|
| տառատեսակը                                                                                            | Font Character Spacing Text Effects                                                                                                    | <br>                                |
| រោយាយរោធិបយេប៉្រ<br>ព្រប៉ាណ្ដូសំរុំយូសំភារៈគ្រូវយូរ៉េ<br>ភាស្តា<br>ហាយាលាយរោធិបយេប៉ុង្ក<br>ណារ ប្រព្រ | Font.       Character Spacing       Text Effects         Eont:       Font style:       Size:         Arial Armenian       Regular       12         Arial Black       9       Bold         Arial CE       Bold       10         Arial LatArm       Underline-style:       Underline-style:         Font gelar:       Underline-style:       Underline color:         Automatic       (none)       Automatic         Effects       Strikethrough       Shadow       Small caps         Double strikethrough       Qutline       All caps         Sugerscript       Emposs       Hidden         Sugerscript       Engrave       Preview         Preview       Arial Armenian       Mical Armenian         This is a TrueType font. This font will be used on both printer and screen.       OK       Cancel | បារបាលបាប់បាយប្រុក<br>រូយប៉ោបាញ<br> |
|                                                                                                    | Default OK Cancel                                                                                                    |                                     |

Նկ. 7.11. Font երկխոսության պատուհանի Font ներդիրը

Այս ներդիրում նախատեսված են նաև մի շարք էֆեկտներ՝

- Strikethrough տեքստի վրա գիծ է քաշում
- Double strikethrough μημնωμή αμό է քաշում
- Superscipt դարձնում է ցուցիչ
- Subscript դարձնում է ինդեքս
- Shadow ստվեր է ավելացնում
- Outline եզրագծում է

- Emboss ուռուցիկություն է տալիս
- Engrave փորվածք է տալիս
- Small caps դարձնում է փոքր մեծատառեր
- All caps դարձնում է մեծատառեր
- Hidden թաքցնում է տեքստը։

Font ներդիրի ստորին հատվածում գտնվում է *Նախատեսք* (Priview) դաշտը, որտեղ կարող ենք հետևել այստեղ ընտրվող տառատեսակի բոլ<u>որ փոփոխություներին։</u>

Բացի այդ, այս ներդիրն ունի մի շատ օգտակար կոճակ՝ Default, որը նշանակում է ըստ լռելյայն։ Այս կոճակի իմաստը կայանում է նրանում, որ կարելի է ընտրել տառատեսակի առավել հաճախ օգտագործվող տեսակը, չափսը, անհրաժեշտության դեպքում նաև այլ պարամետրեր և նշանակել դրանք ըստ լռելյայն։ Այսինքն՝ դրանից հետո, ցանկացած դեպքում, երբ Word-ով բացվի նոր փաստաթուղթ, այն ըստ լռելյայն կունենա ընտրված տառատեսակի տեսակը և չափը։ Եթե ըստ լռելյայն դրվի հայերեն տառատեսակ, ապա փաստաթուղթը միանգամից կբացվի այդ տառատեսակով, այլ ոչ թե Times New Roman-ով, ինչպես որոշված է Word-ի կայանքներում։

Font ներդիրի հաճախ օգտագործվող ֆունկցիաները, ինչպես նաև ֆորմատավորման այլ հաճախ կիրառվող ֆունկցիաներ, առանձնացված են Formatting գործիքագոտում *(նկ. 7.12)*։

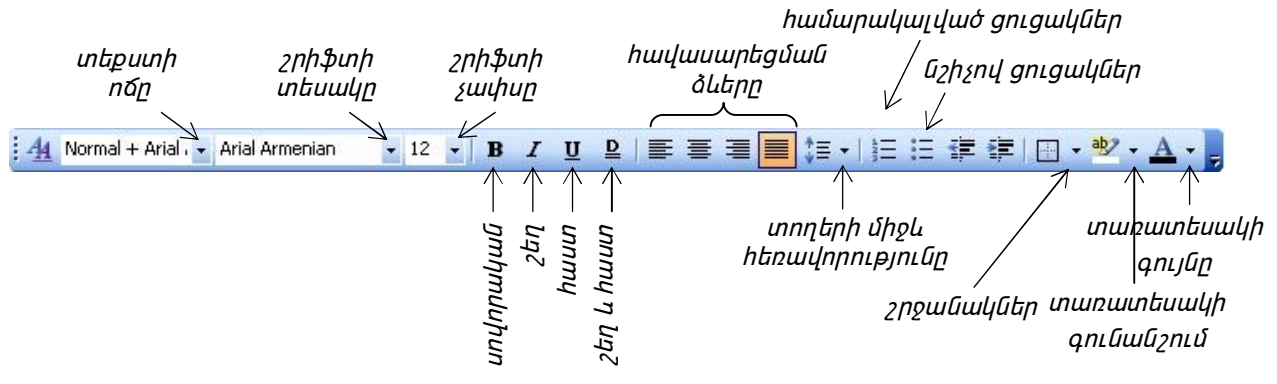

#### Նկ. 7.12. Formatting գործիքագոտին

Տառատեսակի մեծության ընտրության ժամանակ առաջնորդվում են փաստաթղթի նշանակությամբ և տպագրվող թղթի չափսերով։ Տիպային գրքի համար, սովորաբար, ընտրում են 10 կետ տառատեսակի մեծություն, A4 ստանդարտ չափսի փաստաթղթի համար` 12, ֆաքսով ուղարկվող փաստաթղթի համար խորհուրդ է տրվում ընտրել 14 կետ տառատեսակի մեծություն` աղավաղումներից խուսափելու համար։

Character Spacing - այս ներդիրում փնտրվող պարամետրերն են`

- Scale սիմվոլների լայնությունը` տրվում է տոկոսներով,
- Spacing սիմվոլների միջև եղած հեռավորությունը, որ ընտրվում է թափվող ցանկի երեք պարամետրերի օգնությամբ՝
  - 1. Normal սովորական
  - 2. Expanded htp://uo

 Condensed - խտացված Սիմվոլների միջև ինտերվալի հեռացվածության և խտության մեծությունը տրվում է դիմացի By դաշտում՝ թվերով:

- Position սիմվոլների դիրքն է տողի գծի (չնայած, որ այն չի երևում) նկատմամբ, որը տրվում է համապատասխան թափվող ցանկի երեք պարամետրերի օգնությամբ՝
  - 1. Normal սովորական
  - 2. Raised բարձրացված

 Lowered - իջեցված
 Թե որքան բարձրացնել կամ իջեցնել տեքստը տողի գծից, կարգավորվում է դիմացի By դաշտում մուտքագրվող թվի օգնությամբ:

| Font C           | haracter Spacing | Text Effects |             |   |
|------------------|------------------|--------------|-------------|---|
|                  |                  |              |             |   |
| <u>c</u> ale:    | 100% 💉           |              |             |   |
| ipacing:         | Normal           | By:          | \$          |   |
| osition:         | Normal           | 💙 Ву:        | \$          | ] |
| Kerning          | for fonts:       | <b>Q</b> int | s and above |   |
| Kerning          | for fonts:       | Point        | s and above |   |
| Kerning          | for fonts:       | Point        | s and above |   |
| Kerning<br>eview | for fonts:       | Point        | n above     |   |

Նկ. 7.13. Font երկխոսության պատուհանի Character Spacing ներդիրը

Text Effects - այս ներդիրում ղեկավարվում են անիմացիոն որոնթ էֆեկտները, այնքան tι կիրառելի չեն։ Օգտագործվում են հազվադեպ, այն էլ էլեկտրոնային փաստաթղթերում։ Տպագրական փաստաթղթերում դրանց կիրառումն անիմաստ է, քանի որ այդ էֆեկտները տպվում մեծազնում չեն և են փաստաթղթի ծավայը՝ գրավելով տեղային կոշտ սկավառակի վրա տարածություն ավելի մեծ և դանդաղեցնելով փաստաթղթի բեռնումը։

ևնիմացիոն էֆեկտներն ընտրվում են Animations դաշտի ցանկից, որոնց տեսքը կարելի է տեսնել *Նախատեսք* (Preview) դաշտում։

| Font                                     |               | ? 🛛    |
|------------------------------------------|---------------|--------|
| Font Character Spacing                   | Text Effects  |        |
| Animations:                              |               |        |
| (none)                                   |               |        |
| Blinking Background<br>Las Vegas Lights  |               |        |
| Marching Black Ants<br>Marching Red Ants |               |        |
| Shimmer                                  |               |        |
| Sparkle Text                             |               |        |
|                                          |               |        |
|                                          |               |        |
|                                          |               |        |
|                                          |               |        |
|                                          |               |        |
|                                          |               |        |
|                                          |               |        |
| Preview                                  |               |        |
| . іA                                     | nal Armenian: |        |
| -                                        |               |        |
| [ Defection ]                            |               | Grand  |
|                                          |               | Cancel |

Նկ. 7.14. Font երկխոսության պատուհանի Text Effects ներդիրը
## Տեքստի հավասարեցման տիպերը

MS Word 2003-ը պաշտպանում է չորս տիպի հավասարեցում *(նկ. 7.22)* 

- 1. 🔳 Alighn Left (Ctrl + L) ձախ եզրով
- 2. 🔳 Center (Ctrl + E) կենտրոնով
- 3. 🔳 Alighn Right (Ctrl + R) աջ եզրով
- 4. 📃 Juctify (Ctrl + J) լայնությամբ։

Յավասարեցման ձևի ընտրությունը կատարվում է Formatting գործիքագոտու համապատասխան կոճակներով կամ վերը նշված ստեղների զուգակցումներով։ Յավասարեցման ընտրված ձևն ազդում է ընթացիկ և հաջորդող պարբերությունների մուտքի ժամանակ։

Յայերեն և ռուսերեն տպագրական փաստաթղթերի համար խորհուրդ է տրվում օգտագործել ըստ լայնության հավասարեցումն, իսկ անգլերեն տպվող փաստաթղթի համար հավասարեցման հիմնական ձևը ձախ եզրով հավասարեցումն է։

## Յամարակալված կամ նշիչով ցուցակների ստեղծում

Bullets and Numbering երկխոսության պատուհանը բաղկացած է հետևյալ ներդիրներից՝

- 1. Bulleted նշիչով ցուցակների ստեղծման համար
- Numbered (նկ. 7.15) համարակալված ցուցակների ստեղծման համար
- Outline Numbered ենթահամարակալումներով ցուցակների ստեղծման համար
- List Style համարակալումների ոճերի համար:

| illeted <u>N</u> umber   | ed Outline Num | bered List Styles     |                    |
|--------------------------|----------------|-----------------------|--------------------|
|                          | 2              | - 2)                  | II                 |
| None                     | 3              | 3)                    |                    |
|                          | 4              | 4)                    | IV                 |
| 2                        | 2. —           | - 2                   | 2                  |
| 3                        | 3              | 3                     | 3                  |
| 4                        | 4              | 4                     | 4                  |
| ) <u>R</u> estart number | ng og          | ontinue previous list | Cus <u>t</u> omize |

Նկ. 7.15. Bullets and Numbering երկխոսության պատուհանի Bulleted ներդիրը

Յամապատասխանաբար նշիչների, համարակալումների և ենթահամարակալումների ոճերն ընտրվում են այս ներդիրնեից։

Ավտոմատ նշիչով ցուցակ կարելի է ստեղծել տողը սկսելով \* և դատարկ (Spacebar) սիմվոլներով։ Որից հետո տողն անհրաժեշտ է ավարտել Enter ստեղնով։ Արդյունքում \*-ը փոխվում է նշիչի, իսկ հաջորդ տողում նշիչը դրվում է մեխանիկորեն։ Ավտոմատ համարակալված ցուցակ ստեղծելու համար բավական է տողը սկսել թվով և նրան հաջորդող կետով ու դատարկ սիմվոլով։ Տողը կրկին ավարտում ենք Enter ստեղնով և հաջորդ տողն ավտոմատ համարակալվում է։

Յուցակի ռեժիմից դուրս գալու համար բավական է վերջին տողում կրկնակի սեղմել Enter ստեղնը։

Յամարակալման մեջ ենթահամարակալում սկսելու համար նոր տողում անհրաժեշտ է սեղմել Tab ստեղնը, իսկ ենթահամարակալումից հիմնական համարակալմանը ետ վերադառնալու համար՝ Shift + Tab։ Յամապատասխան գործիքներ կան նաև Formatting գործիքագոտու վրա ՝ 📰 և 📰 (նկ. 7.12)։

Լինում են դեպքեր, երբ նոր համարակալում է պետք սկսել, սակայն Word-ը մեխանիկորեն շարունակում է նախորդը։ Կամ ընդհակառակը, պետք է շարունակել նախկինում ընդհատված համարակալումը, իսկ Word-ը սկսում է նորը։ Այս գործողությունները կարգավորվում են Bullets and Numbering երկխոսության պատուհանի հետևյալ անջատիչներով՝

- Restart numbering ulut ulut unutulnut,
- Continue previous list շարունակել նախորդ համարակալումը:
- **Դիտողություն։** Աղյուսակներում շատ հաճախ առաջին սյունակն անհրաժեշտ է լինում համարակալել։ Նման դեպքերում խորհուրդ է տրվում օգտագործել համարակալված ցուցակների ստեղծման ռեժիմից, այսինքն` նշում ենք սյան այն վանդակները, որոնք պետք է համարակալվեն և կտտացնում համապատասխան կոճակը Formatting գործիքագոտու վրա` աշ։ Այս դեպքում միանգամից իրականացվում է համարակալում և հետագայում նոր տողեր ավելացնելու, կամ եղած տողերը ջնջելու արդյունքում համարակալման հերթականությունը չի խախտվում։ Նույն սկզբունքով կարելի է համարակալում իրականացնել նաև տողում։

### Սիմվոլների արագ ֆորմատավորում ստեղանշարի օգնությամբ

Սիմվոլների ֆորմատավորման հաճախ օգտագործվող ստեղների օրինակներ

| Ընթացիկ ֆորմատի հեռացում       | Ctrl + Spacebar  | կամ | Ctrl + Shift + Z |
|--------------------------------|------------------|-----|------------------|
| านนท                           | Ctrl + B         |     |                  |
| Թեք                            | Ctrl + I         |     |                  |
| <u>Ընդգծված</u>                | Ctrl + U         |     |                  |
| <u>Բառերն առանձին ընդգծված</u> | Ctrl + Shift + W |     |                  |
| <u>Կրկնակի ընդգծված</u>        | Ctrl + Shift + D |     |                  |
| Փոքր չափերի մեծատառեր          | Ctrl + Shift + K |     |                  |
| Ռեգիստրի փոխում                | Shift + F3       |     |                  |
| Ֆորմատի պատճենահանում          | Ctrl + Shift + C |     |                  |
| Ֆորմատի տեղադրում              | Ctrl + Shift + V |     |                  |
|                                |                  |     |                  |

Բոլորովին պարտադիր չէ հիշել ստեղների զուգակցումներն անգիր։ Կարելի է կարգավորել այնպես, որ դրանք պատկերվեն հուշումներում։ Դրա համար պետք է կատարել հրամանների հետևյալ հաջորդականությունը` Tools  $\Rightarrow$  Customize... $\Rightarrow$ Options  $\Rightarrow$  flag Show shortcut keys in ScreenTips *(նկ. 6.3)*:

## Տեքստի խմբագրում

## Գործողությունների վերադարձի միջոցները

Բոլոր գործողությունները Word-ում գրանցվում են։ Ցանկացած պահի կարելի է կատարել վերադարձ նախորդ վիճակին։ Վերադարձը կատարվում է հետևյալ երեք եղանակներից մեկով՝

- 1. ցանկերի գոտու Edit  $\Rightarrow$  Undo հրամանով,
- 2. Ctrl + Z ստեղների զուգակցումով,
- 3. Standard գործիքագոտու համապատասխան կոճակով՝ 💁։

Եթե վերադարձը կատարվել է, կարելի է առաջ գնալ համանման ձևով։

Word-ում գոյություն ունի նաև այս ֆունկցիայի հակառակը՝ Redo, այսինքն՝ գործողությունը ոչ միայն կարելի է ետ տալ, այլև ետ տված գործողությունը կարելի է առաջ տալ հետևյալ երեք եղանակներից մեկով՝

- 1. gանկերի գոտու Edit  $\Rightarrow$  Redo hրամանով,
- 2. Ctrl + Y ստեղների զուգակցումով,
- 3. Standard գործիքագոտու համապատասխան կոճակով՝ 💽

## Ընդարձակված փոխանակման բուֆեր

Փոխանակման բուֆերը հիշողության դաշտ է, որտեղ ինֆորմացիան տեղադրվում է, երբ այն կտրում (Cut) կամ պատճենում (Copy) են։ Word 2003-ի փոխանակման բուֆերը հնարավորթյուն ունի իր մեջ պահելու մինչև 24 օբյեկտ։ 25-րդ օբյեկտի մուտքագրման դեպքում առաջինը ջնջվում է։ Փոխանակման բուֆերի պարունակությունը կարելի է տեղադրել ընթացիկ փաստաթղթի մեջ, այլ փաստաթղթերի մեջ, ինչպես նաև այլ ծրագրերով ստեղծված նիշքերի մեջ։ Փոխանակման բուֆերի պարունակությունը կարելի է դիտել՝ միացնելով համանուն խնդրի դաշտը հետևյալ եղանակներից մեկով՝

- gանկերի գոտու Edit ⇒ Office Clipboard հրամանով,
- Ctrl + C + C ստեղների զուգակցումով:

**Տեքստերի և օբյեկտների տեղափոխում** - որևէ ինֆորմացիա տեղափոխում են հետևյալ չորս մեթոդներից մեկով՝

- 1. ցանկերի գոտու Edit  $\Rightarrow$  Cut հրամանով,
- 2. Ctrl + X ստեղների զուգակցումով,
- 3. Standard գործիքագոտու համապատասխան կոճակով՝ 👗
- 4. նշում են տեղափոխվող ինֆորմացիան, մկնիկի ձախ կոճակով բռնում և առանց բաց թողնելու տեղափոխում այնտեղ, որտեղ պետք էր տեղադրել այն։

**Տեքստերի և օբյեկտների պատճենում -** որևէ ինֆորմացիա պատճենում են հետևյալ չորս մեթոդներից մեկով՝

- 1. ցանկերի գոտու Edit  $\Rightarrow$  Copy հրամանով,
- 2. Ctrl + C ստեղների զուգակցումով,
- 3. Standard գործիքագոտու համապատասխան կոճակով՝ 🌆
- 4. նշում են պատճենվող ինֆորմացիան, սեղմած պահում Ctrl ստեղնը և մկնիկի ձախ կոճակով բռնում այդ հատվածն ու բերում այնտեղ, որտեղ պետք էր պատճենել այն, որից հետո բաց են թողնում մկնիկը և Ctrl ստեղնը:

**Տեքստերի և օբյեկտների տեղադրում** – տեղափոխման և պատճենահանման թվարկված մեթոդներից առաջին երեքի դեպքում ինֆորմացիան տեղադրվում է փոխանակման բուֆեր, որտեղից այն փաստաթղթում տեղադրելու համար կիրառվում են հետևյալ եղանակները՝

- 1. ցանկերի գոտու Edit  $\Rightarrow$  Paste հրամանը,
- 2. Ctrl + V ստեղների զուգակցումը,
- 3. Standard գործիքագոտու համապատասխան կոճակը՝ [ 🖺
- 4. Clipboard խնդրի դաշտում համապատասխան օբյեկտի վրա մկնիկի ձախ կոճակի կտտոցը,
- 5. իսկ եթե անհրաժեշտ է փաստաթղթում տեղադրել փոխանակման բուֆերի ողջ պարունակությունը, ապա մկնիկի ձախ կոճակով կտտացնում ենք Clipboard խնդրի դաշտի վերևի աջ անկյունում գտնվող Paste All կոճակի վրա:

Փոխանակման բուֆերի պարունակությունը մաքրելու համար անհրաժեշտ է կտտացնել Clipboard խնդրի դաշտի վերևի ձախ անկյունում գտնվող Clear All կոճակի վրա:

### Տեղաշարժեր փաստաթղթում

MS Word 2003-ntú նախատեսված են մի շարք միջոցներ տեքստում տեղաշարժվելու համար: Արագ տեղեշարժերի համար շատ հարմար է օգտվել Go To հրամանից, որը գտնվում է Edit ցանկում: Edit  $\Rightarrow$  Go To հրամանով բացվում է Find and Replace երկխոսության պատուհանի Go To ներդիրը *(նկ. 7.16)*, որը կարելի է բացել նաև Ctrl + G ստեղների զուգակցումով:

| Find and Replace                                                      |                                                                                                    |
|-----------------------------------------------------------------------|----------------------------------------------------------------------------------------------------|
| Find Replace Go To                                                    |                                                                                                    |
| Go to what:                                                           | Enter page number:                                                                                                    |
| Page<br>Section<br>Line<br>Bookmark<br>Comment<br>Footnote<br>Endnote | Enter + and - to move relative to the current<br>location. Example: +4 will move forward four<br>items.<br>Previous Next Close |

Նկ. 7.16. Find and Replace երկխոսության պատուհանի Go To ներդիրը

Տեղաշարժեր կարելի է իրականացնել ըստ էջի, տողի, վերնագրի, պարբերության և այլնի։ Օրինակ, ըստ էջի տեղաշարժեր իրականացնելու համար Go to what դաշտում պետք է ընտրել Page տողը, իսկ Enter page number տողում մուտքագրել համապատասխան էջը, որից հետո սեղմել Go To կոճակը։ Ընթացիկ դիրքի նկատմամբ առաջ և ետ տեղաշարժվելու համար օգտագործվում են + և - նշաները։ Օրինակ, էջերով տեղաշարժվելիս +4 կնշանակի 4 էջ առաջ գնալ։ Իսկ Previous և Next կոճակներով` տեղափոխվում ենք համապատասխանաբար նախորդ և հաջորդ էջերի վրա։

**Դիտողություն։** Երբ էջի մուտքագրման տողում լրացված է ինչ-որ էջ, <u>Previous</u> կոճակն ակտիվ չէ, իսկ <u>Next</u> կոճակին փոխարինում է <u>Go To</u> կոճակը։

## Տեքստի և ֆորմատավորման տարրերի որոնում

Փաստաթղթում կոնկրետ տեղ արագ տեղափոխվելու համար կարելի է օգտվել նաև Find հրամանից, որը կրկին գտնվում է Edit ցանկում։ Edit  $\Rightarrow$  Find հրամանով բացվում է Find and Replace երկխոսության պատուհանի Find ներդիրը *(նկ. 7.17)*, որը կարելի է բացել նաև Ctrl + F ստեղների զուգակցումով։

Այս երկխոսության պատուհանի գտնելու՝ Find what տողում կարող ենք լրացնել բառեր, կետադրության նշաններ և անգամ ֆորմատավորման տարրեր և, սեղմելով Find Next կոճակը, գտնել դրանք փաստաթղթում։ Գտնելու թափվող ցանկում հիշվում են վերջին յոթ որոնումները։

| <u>?</u> |
|----------|
|          |
| ×        |
|          |
|          |

Նկ. 7.17. Find and Replace երկխոսություն պատուհանի Find ներդիրը

Այս երկխոսության պատուհանում առկա է More կոճակը, որով բացվում է Find ներդիրի ընդարձակ տարբերակը *(նկ. 7.18)*, և այն ընձեռում է ավելի մեծ հնարավություններ:

| ind and             | Replace                |               |         |               | ?             |
|---------------------|------------------------|---------------|---------|---------------|---------------|
| Fin <u>d</u>        | Replace                | <u>G</u> o To |         |               |               |
| Fi <u>n</u> d what: | -                      | a             |         |               | *             |
|                     |                        |               |         |               |               |
|                     |                        | 6 N           |         |               |               |
| High                | ligh <u>t</u> all iten | ns found in:  |         |               |               |
| Main Do             | ocument                |               | *       | Less ± Ein    | d Next Cancel |
| 5earch Op           | tions                  |               |         |               |               |
| Search <u>:</u>     |                        | All           | ~       |               |               |
| Matc                | <u>h</u> case          |               |         |               |               |
| 🔲 Find              | whole word             | is only       |         |               |               |
| Use v               | wildcards              |               |         |               |               |
| Soun                | ds li <u>k</u> e (Eng  | jlish)        |         |               |               |
| Find .              | all <u>w</u> ord for   | ms (English)  |         |               |               |
| Find                |                        |               |         |               |               |
|                     |                        | Format -      | Special | No Formatting |               |
|                     |                        | C . A         |         |               |               |

Նկ. 7.18. Find ներդիրի ընդարծակ տեսքը

Search Options դաշտում առկա թափվող ցուցակում կարելի է նշել որոնման ուղղությունը`

Down – *ներքև*՝ մկնիկի նշորդից ներքև ընկած հատվածում,

Up – *վերև*՝ մկնիկի նշորդից վերև ընկած հատվածում,

All – *ամենուրեք*՝ ողջ փաստաթղթում։

Այստեղ առկա են նաև մի շարք այլ օգտակար ֆունկցիաներ, որոնց թվում են՝ Match case – *հաշվի առնել մեծատառերը*,

Find whole words only - *գտնել բառերն ամբողջությամբ*, այսինքն` միայն այն բառերը, որոնք լրիվ համապատասխանում են որոնմանը,

Use wildcards – *կիրառել փոխարինող սիմվոլներ*։ Այդ սիմվելների նշանակությունը բերված է *աղյուսակ 7.2-ում*։

#### Աղյուսակ 7.2. Find and Replace երկխոսության պատուհանում օգտագործվող փոխարինող սիմվոլները և դրանց նշանակությունները

| Սիմվոլ   | Նշանակությունը                                                         |
|----------|------------------------------------------------------------------------|
| ?        | Մեկ ցանկացած սիմվոլ                                                    |
| *        | Ցանկացած քանակությամբ ցանկացած սիմվոլ                                  |
| []       | Նշված սիմվոլներից ցանկացածը                                            |
| [-]      | Նշված դիապազոնում ցանկացած սիմվոլ                                      |
| [!]      | Ցանկացած սիմվոլ, բացի փակագծերում նշածից                               |
| [ !x-z ] | Ցանկացած սիմվոլ, բացի փակագծերում նշված դիապազոնին պատկանող սիմվոլների |
| { n }    | ճիշտ ո անգամ նախորդ սիմվոլի կրկնում                                    |
| { n, }   | ո անգամից ոչ պակաս նախորդ սիմվոլի կրկնում                              |
| { n,m }  | ո-ից m անգամ նախորդ սիմվոլի կրկնում                                    |
| @        | մեկ կամ ավելի անգամ նախորդ սիմվոլի կրկնում                             |
| <        | բառասկիզբ                                                              |
| >        | բառավերջ                                                               |

Այս սիմվոլներն անգիր հիշել պարտադիր չէ, քանի որ երբ նշան է դրված Use wildcards տողի դիմաց, ապա ակտիվ է Find դաշտի Special կոճակը, որով բացվում են բոլոր սիմվոլների ցանկը և բացատրությունները։ Այստեղից դրանք կարելի է ընտրել մկնիկի ձախ կոճակի կտտոցով։

Find դաշտի Format կոճակը թույլ է տալիս գտնել կոնկրետ ֆորմատի համապատասխանող տեքստեր, ինչպիսիք են՝

Font – տառատեսակ, Paragraph – պարբերություն, Tabs – տաբուլյացիա, Language – լեզու, Frame – շրջանակ, Style – ոճ, Highlight – ընդգծվածություն:

Օրինակ, որևէ տառատեսակին համապատասխանող հատվածները գտնելու համար մկնիկի ձախ կոճակով ընտրում են Font տողը, բացվում է Find Font երկխոսության պատուհանը, որտեղ անհրաժեշտ է լրաց<u>նել տվյալ</u> տառատեսակին համապատասխանող տվյալները, սեղմել Ok կոճակը և Find Next հրամանով սկսել տվյալ տառատեսակի որոնումը:

**Դիտողություն:** Find and Replace երկխոսության պատուհանում հայերենով գրելիս, եթե չենք օգտագրծում Unicode տառատեսակ, ապա հայերեն տառերի փոխարեն տպվում են անհասկանալի սիմվոլներ, սակայն դա չի խանգարում հայերեն տեքստերի որոնմանը։ Պարզապես սխալներից խուսափելու համար ցանկալի է ոչ թե տեքստը հավաքել Find and Replace երկխոսության պատուհանում, այլ պատճենել այն փաստաթղթի դաշտից և տեղադրել այստեղ։

#### Տեքստի և ֆորմատավորման տարրերի փոխարինում

Find and Replace երկխոսության պատուհանում առկա է ևս մեկ օգտակար և կիրառելի ներդիր՝ Replace, որը նախատեսված է փոխարինումների համար, այսինքն՝ տեքստում օգտագործված բառերի (տառատեսակների և այլնի) փոխարինման համար։ Այս ներդիրը *(նկ. 7.19)* բացելու համար անհրաժեշտ է ընտրել ցանկերի գոտուց Edit  $\Rightarrow$  Replace հրամանը, կամ հավաքել Ctrl + H ստեղների զուգակցումը:

| [0     |   |
|--------|---|
|        | * |
| 1 Down |   |
|        | * |
|        |   |

Նկ. 7.19. Find and Replace երկխոսություն պատուհանի Replace ներդիրը

Πριξ բառ մեկ այլով փոխարինելու համար պետք է փոխարինվող բառը գրել *գտնելու*՝ (Find what) տողում, իսկ փոխարինո<u>ղ բառը</u>՝ *փոխարինման* (Replace with) տողում։ Որից հետո անհրաժեշտ է սեղմել <u>Find Next</u> կոճակը, որով Word-ը կսկսի փնտրել պահանջվող բառը։ Երբ այն գտնվի, անհրաժեշտ է սեղմել <u>Replace</u> կոճակը և տվյալ բառը կփոխարինվի, իսկ Word-ը կշարունակի որոնել հաջորդ բառը և գտնելու դեպքում նշել այն։ Կարելի է առաջ գնալ համանման ձևով մինչև բոլոր բառերը փոխարինվեն։ Եթե փոխարինվող բառը բազմիցս կիրառվում է փաստաթղթում և անհրաժեշտ է դրանք բոլորը փոխարինել մեկ այլ բառով, ապա նման դեպքերում կիրառվում է <u>Replace All</u> կոճակը։ Այս դեպքում տվյալ բառը չի նշվում յուրաքանչյուր փոխարինումից առաջ, պարզապես Word-ը փոխարինումից հետո տեղեկացնում է, թե քանի բառ է փոխարինել։

Replace ներդիրը ևս ունի ընդարձակ տարբերակ, որը կրկին բացվում է <u>More</u> կոճակով և պարունակում է ճիշտ այն կետերը, որոնք առկա են Find ներդիրի ընդարձակ տարբերակում։

**Դիտողություն։** Երբ Find and Replace երկխոսության պատուհանը բացված է ընդարձակ տարբերակով, <u>More</u> կոճակը փոխարինվում է <u>Less</u> կոճակով, որով կարող ենք փակել լրացուցիչ ֆունկցիաները։

## Փաստաթղթի տպում

Փաստաթուղթը տպելուց առաջ անհրաժեշտ է տեսնել, թե ինչպիսին կլինի այն թղթի վրա՝ արդեն տպված վիճակում։ Այդ նպատակի համար նախատեսված է Print Preview հրամանը, որը գտնվում է File ցանկում, ինչպես նաև համապատասխան գործիք կա Standart գործիքագոտու վրա՝ 💁

երբ ընտրում ենք այս հրամանը, փաստաթուղթը ներկայանում է Print Preview ռեժիմում, որտեղ միացված է միայն համանուն գործիքագոտին` հետևյալ գործիքներով (նկ. 7.20)`

- Print տպել՝ այս հրամանով իրականացվում է փաստաթղթի տպումը:
- Magnifier խոշորացույց՝ այս գործիքի միացված լինելու դեպքում, մկնիկի նշորդն ունի խոշորացույցի տեսք, և նրա ձախ կոճակի կտտոցով կարող ենք մեծացնել, այնուհետև փոքրացնել փաստաթղթի տեսքը։ Երբ գործիքն ընտրված չէ, կարող ենք խմբագրել տեքստը։

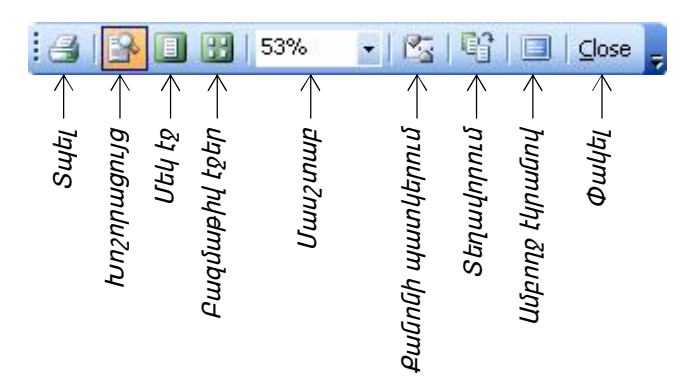

Նկ. 7.20. Print Preview գործիքների դաշտը

- One pages *մեկ էջ*՝ այս ռեժիմում էկրանին երևում է միայն մեկ էջ։
- Multiple Pages *բազմաթիվ էջեր*՝ ցանկության դեպքում կարելի է Print Preview ռեժիմում տեսնել միանգամից մի քանի էջ. էջերի քանակն ընտրվում է Multiple Pages գործիքով բացվող աղյուսակի վանդակները մգացնելու միջոցով (*նկ. 7.21):*

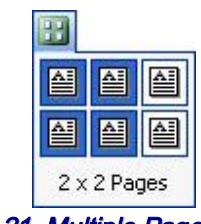

Ul. 7.21. Multiple Pages

- Zoom կարգավորում է մասշտաբը:
- View Ruler *քանոնի պատկերում*՝ միացված վիճակում պատկերում է քանոնները, հակառակ դեպքում՝ ոչ:
- Shrink to Fit տեղավորում՝ տեղավորում է տեքստը որոշակի էջերի սահմանում՝ տառատեսակի չափերի և ազատ տարածությունների հաշվին. օրինակ՝ 1.5 էջ պարունակությամբ փաստաթուղթը նախքան տպելը կարելի է սեղմել մեկ էջի սահմաններում և հետո տպել: Այս հրամանն անիմաստ է մեկ էջից բաղկացած փաստաթղթերի դեպքում և խորհուրդ է տրվում օգտագործել քիչ քանակությամբ էջ ունեցող փաստաթղթերում, քանի որ շատ էջերի դեպքում MS Word-ը պարզապես չի կարողանում կատարել հրամանը:

 Full Screen – ամբողջ էկրանով՝ ներկայացնում է փաստաթուղթը ողջ էկրանով՝ անջատելով պատուհանի վերնագրի տողը, քանոնները, պտտման գոտիները, ցանկերի գոտին և վիճակագոտին և միացնելով փոքրիկ առանձին հրամանի կոճակ (նկ. 7.22), որով դուրս են գալիս այս ռեժիմից՝ Close Full Screen:

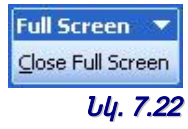

Close - փակել՝ այս հրամանով դուրս ենք գալիս Print Preview ռեժիմից:

Փաստաթղթի տեսքը տպված վիճակում դիտելուց հետո, եթե անհրաժեշտություն կա, կատարում ենք փոփոխություններ, նորից ստուգում տեսքը Print Preview հրամանով, որից հետո կարող ենք տպել այն։

Փաստաթուղթը տպելու համար գոյություն ո<u>ւնե</u>ն հետևյալ մեթոդները՝

- Print կոճակը Standart գործիքագոտու վրա՝ 🛃,
- Print կոճակը Print Preview ռեժիմում համանուն գործիքագոտու վրա,
- ցանկերի գոտու File  $\Rightarrow$  Print հրամանը,
- Ctrl + P ստեղների զուգակցումը։

Առաջին երկու տարբերակի դեպքում MS Word-ն անմիջապես անցնում է փաստաթղթի տպմանը, ընդ որում տպում է ողջ փաստաթուղթը այն տպիչով, որը համակարգչի կայանքներում նշված է որպես լռելյայն։

Եթե անհրաժեշտ է տպել այլ տպիչով, կամ միայն մի քանի էջ կամ այլ լրացուցիչ հրահանգներ տալ, նման դեպքերում ընտրում ենք փաստաթուղթը տպելու թվարկված վերջին երկու մեթոդները, որոնց դեպքում միանում է Print երկխոսության պատուհանը (*ն*կ. 7.23):

| Տահեր ոնտուման դաշտ               | Print 🔹 🔀                                                                                                    |
|-----------------------------------|----------------------------------------------------------------------------------------------------|
|                                   | Printer                                                                                                    |
| Պատճենների քանակի<br>ընտրման դաշտ | Name:       Image: New Sector Control of Control of Control |
| Տպվող տարածքի<br>ընտրման դաշտ     | Page range                                                                                                    |
| Մասշտաբ —                         | Enter page numbers and/or page ranges<br>separated by commas. For example, 1,3,5–12                                                                                                    |
|                                   | Print: All pages in range                                                                                                    |
|                                   | Scale to paper size: No Scaling                                                                                                    |
|                                   | Options OK Cancel                                                                                                    |

#### Նկ. 7.23. Print երկխոսության պատուհանը

Այս երկխոսության պատուհանի տպիչի ընտրության դաշտում կարելի է թափվող ցանկից ընտրել մեկ այլ տպիչ, որը ևս միացված է տվյալ համակարգչին կամ ցանցին։ Տպվող տարածքը կարելի է նշել հետևյալ հրահանգների օգնությամբ՝

All – տպում է ողջ փաստաթուղթը,

- Current page տպում է ընթացիկ էջը, այսինքն՝ այն էջը, որտեղ գտնվում է մկնիկի նշորդը,
- Selection տպում է մկնիկիով նշված տարածքը. ակտիվ է միայն այն դեպքում, երբ կա նշված տարածք,
- Pages այս հրահանգի ընտրության դեպքում կարող ենք նշել կոնկրետ էջեր կամ դիապազոններ (օրինակ՝ 1,3,5-12 նշելու դեպքում կտպվեն 1, 3 և 5-ից 12 էջերը):

Պատճենների քանակի ընտրման դաշտում տրվում է, թե քանի օրինակից տպվի փաստաթուղթը, ընդ որում, եթե նշան է դրված Collate հրամանի դիմաց, ապա պատճենները տպվում են մեկը մյուսի ետևից։ Իսկ երբ նշան չկա դրված, ապա տպվում են նախ առաջին էջերը (պատճենների տրված քանակությամբ), այնուհետև երկրորդ և այդպես շարունակ։

Մասշտաբ դաշտի Pages per sheet հրանագով կարելի է կարգավորել այնպես, որ մեկ էջի տարածքում տպվի մի քանի էջ։

Սրանք են փաստաթղթի տպման հիմնական հրահանգները։

## Գլուխ 8.

## Բարդ տեքստային փաստաթղթերի ստեղծում

Նախորդ բաժնում ներկայացվեց MS Word 2003-ի միջոցով պարզ տեքստային փաստաթղթերի ստեղծման մեթոդները։ Այդպիսի փաստաթղթերը պարզ են անվանում պայմանականորեն, միայն այն պատճառով, որ չեն պարունակում տեքստում ներդրված օբյեկտներ։

Այս՝ բաժնում կծանոթանանք կոմպլեքս փաստաթղթերի ստեղծման մեթոդներին, որոնք պարունակում են ոչ տեքստային բնույթի օբյեկտներ (բանաձևեր, աղյուսակներ, գրաֆիկներ, գեղարվեստական վերնագրեր, պատկերներ և այլն)։

## Բանաձևերի մուտք

MS Word ծրագրում ներդրված է Microsoft Equation մաթեմատիկական բանաձևերի խմբագիրը։ Այն թույլ է տալիս ստեղծել բանաձևերով օբյեկտներ և դրանք տեղադրել տեքստային փաստաթղթերի մեջ։ Անհրաժեշտության դեպքում ներդրված օբյեկտները կարելի է խմբագրել անմիջականորեն փաստաթղթի դաշտում։

Բանաձևի խմբագրի գործարկման համար ծառայում է Insert ցանկի Object հրամանը։ Բացվող երկխոսության պատուհանում *(նկ. 7.1)* պետք է ընտրել Microsoft Equation 3.0 կետը։

| Object                                                                                                    |                                                                                                    |                          |
|----------------------------------------------------------------------------------------------------|----------------------------------------------------------------------------------------------------|--------------------------|
| Create New<br>Object type:<br>Media Clip<br>Microsoft Ex<br>Microsoft Ex<br>Microsoft Por<br>Microsoft Por<br>Microsoft Wo<br>Result | Create from Eile<br>Jation 3.0<br>Lel Chart<br>Sel Worksheet<br>Jph Chart<br>werPoint Presentation<br>werPoint Slide<br>rd Document<br>Inserts a new Microsoft Equation 3.0<br>our document. | Displ <u>a</u> y as icon |
|                                                                                                    |                                                                                                    | OK Cancel                |

Նկ. 8.1. Object երկխոսության պատուհանը

Բացվում է բանաձևերի ղեկավարման դաշտը և տեքստային խմբագրի ցանկերի գոտին փոխվում է բանաձևերի խմբագրի ցանկերի գոտով։

Բանաձևերի խմբագրի գործիքագոտին պարունակում է հրամանի կոճակների երկու շարք *(նկ. 8.2)*՝

| Equation  | 8           |          |      |       |      |     |           |     | X   |
|-----------|-------------|----------|------|-------|------|-----|-----------|-----|-----|
| ≤≠≈       | jab ∿.      | <b>*</b> | ±•⊗  | →⇔↓   | .∵∀∃ | ∉∩⊂ | 900E      | λωθ | ΛΩΘ |
| (::) [::] | <u>∏</u> √⊡ | *: Ō     | ΣüΣü | ∫ü ∳ü |      |     | <u></u> Ų | 000 |     |

Նկ. 8.2. Բանածևերի խմբագրի Equation գործիքների դաշտը

Ներքևի շարքի կոճակները ստեղծում են ինքնատիպ պատրաստի ձևեր, որոնք պարունակում են սիմվոլների մուտքի դաշտեր։ Այդ դաշտերը կարելի է լրացնել ինչպես ստեղնաշարի, այնպես էլ վերևի շարքի հրամանի կոճակների միջոցով։ Դաշտից դաշտ անցումը կատարվում է մկնիկով էկրանային նշորդի տեղափոխման միջոցով կամ ստեղնաշարի ղեկավարման ստեղներով։

Բանաձևերի մուտքն ու խմբագրումն ավարտվում է Esc ստեղնի սեղմումով կամ բանաձևերի խմբագրի գործիքագոտու փակումով։ Կարելի է նաև մկնիկի ձախ կոճակով կտտացնել խմբագրման դաշտից դուրս, փաստաթղթի վրա որևէ տեղում։ Մուտքագրված բանաձևն ավտոմատ տեղադրվում է տեքստի մեջ որպես օբյեկտ։ Յետագայում այն կարելի է տեղափոխել ցանկացած տեղ։ Բանաձևի կրկին խմբագրման համար բավական է մկնիկի ձախ կոճակով երկկտտացնել բանաձևի վրա։ Այս դեպքում ավտոմատ բացվում է բանաձևի խմբագրման պատուհանը։

Բանաձևի էլեմենտները կարգավորվում են բանաձևերի խմբագրի ցանկերի գոտու հրամանների միջոցով։ Այսպես՝

 տառատեսակները կարգավորվում են ցանկերի գոտու Style հրամանով։ Փաստորեն բանաձևերում հայերեն տառատեսակով գրելու համար բավական չէ հայերեն լեզու ընտրել KDWin և Word ծրագրերում, անհրաժեշտ է լրացուցիչ հայերեն տառատեսակ ընտրել նաև Microsoft Equation բանաձևերի խմբագրի տառատեսակներում՝ Style ⇒ Other հրամանով բացվող երկխոսության պատուհանում (*նկ. 8.3*):

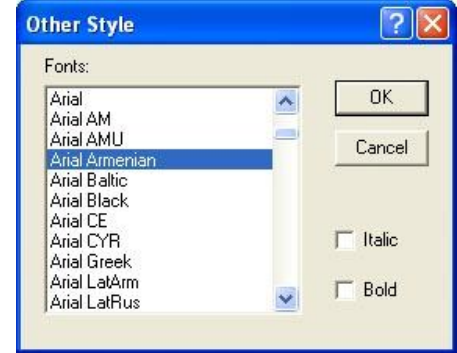

Նկ. 8.3. Other Style երկխոսության պատուհանը

 Բանաձևերի տարբեր էլեմենտների չափսերը տրվում են բանաձևերի խմբագրի ցանկերի գոտու Size ⇒ Define հրամանով բացվող երկխոսության պատուհանում (նկ. 8.4), որտեղ անհրաժեշտ է ընտրել համապատասխան տարրը և թվերով տալ նրա չափսը դիմացի դաշտում:

| Sizes                     |       |                        | ? 🛛      |
|---------------------------|-------|------------------------|----------|
| Full                      | 12 pt |                        | ОК       |
| Subscript/Superscript     | 7 pt  | $(1+B)^2$              | Cancel   |
| Sub-Subscript/Superscript | 5 pt  | $\sum \mathbf{X}^{kp}$ |          |
| Symbol                    | 18 pt | p=1                    | Apply    |
| Sub-symbol                | 12 pt |                        | Defaults |

Նկ. 8.4. Sizes երկիսոսության պատուհանը

 Բանաձևերի էլեմենտների միջև հեռավորությունները տրվում են բանաձևերի խմբագրի ցանկերի գոտու Format ⇒ Spacing հրամանով բացվող երկխոսության պատուհանում, որտեղ ընտրվում է համապատասխան տարրերի միջև հեռավորությունը *(նկ. 8.5)* և դիմացի դաշտում հանձնարարվում արժեքը տոկոսներով։

| Spacing               |      |   |                    | ? 🛛      |
|-----------------------|------|---|--------------------|----------|
| Line spacing          | 150% | - | ŕ                  | ОК       |
| Matrix row spacing    | 150% |   |                    | Cancel   |
| Matrix column spacing | 100% |   | $x = a_{\uparrow}$ |          |
| Superscript height    | 45%  |   | y = c              | Anato    |
| Subscript depth       | 25%  |   |                    |          |
| Limit height          | 25%  |   |                    | Defaults |

*Նկ. 8.5. Spacing երկխոսության պատուհանը* 

Բանաձևերի խմբագրով աշխատելիս պետք է ձգտել մուտք արվող արտահայտությունների լրիվությանը։ Օրինակ, բանաձևը կարող է պարունակել մասեր, որոնք կարելի է մուտքագրել նաև առանց Microsoft Equation-ի, բայց աշխատանքի հարմարության և հետագա խմբագրումների պարզության նպատակով պետք է բանաձևը մուտքագրել ամբողջությամբ բանաձևերի խմբագրի միջոցով, անտեսելով այլ հնարավորությունները՝

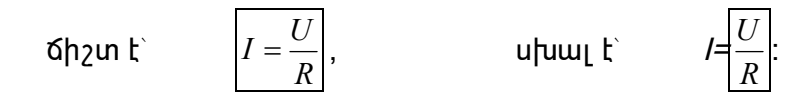

**Դիտողություն։** Microsoft Equation բանաձևերի խմբագիրն առանձին բաղադրիչ է և Word տեքստային խմբագրի տեղադրման ժամանակ պետք է հատուկ նշվի նրա տեղադրումը։

## Աղյուսակների կազմում

Աղյուսակների տեսքով ներկայացված տվյալներն ավելի արտահայտիչ են։ Աղյուսակները միշտ եղել են տպագրվող փաստաթղթի անբաժան մասը։ Աղյուսակի վանդակները կարող են պարունակել ոչ միայն տեքստ, այլ նաև գրաֆիկական և այլ բնույթի օբյեկտներ։ Տպագրվող փաստաթղթեր ստեղծելիս, աղյուսակներն այնպես են ստեղծում, որ դրանք համապատասխանեն փաստաթղթի ոճին։ Կարելի է նաև աղյուսակ ստեղծել առանց շրջանակների տպագրման։ Այս դեպքում աղյուսակի վանդակներում գտնվող օբյեկտները պատկերվում են հավասարահեռ կառուցվածքով և փաստաթղթի վրա աղյուսակի ոչ մի հետք չի երևում։

MS Word-ում գոյություն ունի աղյուսակ ստեղծ<u>ելու</u> երեք հիմնական միջոց՝

- 1. Insert Table կոճակը Standart գործիքագոտում՝ 🔟.
- 2. guūųtph qnunt Table  $\Rightarrow$  Insert  $\Rightarrow$  Tabel unintumuh untumpumu table the phylonometry muntum the formula to the phylonometry of the phylonometry of the phylonometry
- 3. աղյուսակ նկարելու միջոցները (նկ. 8.8)։

*Առաջին եղենակն* օգտագործում են ոչ մեծ չափի պարզագույն աղյուսակներ ստեղծելու համար։ Այս ձևով ստեղծված աղյուսակները հետագայում կարելի է բարդացնել, անհրաժեշտության դեպքում ավելացնելով տողեր կամ սյուներ։

Insert Tabel կոճակի միջոցով աղյուսակ տեղադրելու համար մկնիկի ձախ կոճակով կտտացնում ենք տվյալ կոճակի վրա, բացվող աղյուսակում մկնիկը քաշելով մուգացնում ենք այնքան տող և սյուն, որքան տող և սյուն ուզում ենք, որ ունենա ստեղծվող աղյուսակը

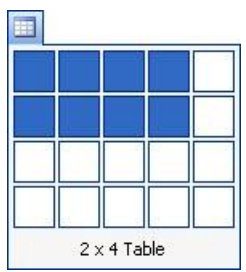

Նկ. 8.6 Աղյուսակ ստեղծելու օրինակ

(նկ. 8.6)։ Եթե բացված սյուների և տողերի քանակը քիչ է, ապա մկնիկի ձախ կոճակը սեղմած քաշում ենք այն դեպի աջ և ներքև, տողերի և սյուների քանակը գրվում է աղյուսակի ստորին մասում։ Երբ մգացնում ենք պահանջվող քանակությամբ տող և սյուն, բաց ենք թողնում մկնիկի ձախ կոճակը և աղյուսակը տեղադրվում է փաստաթղթում։

*երկրորդ եղանակն* օգտագործվում է բարդ աղյուսակներ ստեղծելու համար։ Այն բացում է աղյուսակի տեղադրման Insert Table երկխոսության պատուհանը *(նկ. 8.7)*, որտեղ կարելի է տալ աղյուսակի տողերի, սյուների քանակը, ինչպես նաև սյուների լայնությունը։ Սյուների լայնությունը տրվում է հետևյալ երեք պարամետրերով՝

- Fixed column width *սյան ֆիքսած լայնություն* այսինքն` կարող ենք սանտիմետրերով կոնկրետ լայնություն տալ, իսկ եթե ընտրենք Auto պարամետրը, ապա աղյուսակի ընդհանուր լայնությունը հավասար կլինի փաստաթղթի մուտքի լայնությանը, իսկ սյուները կբաժանվեն հավասար հատվածների` ելնելով քանակից:
- 2. AutoFit to contents *ըստ պարունակության* յուրաքանչյուր սյան լայնությունը համեմատական է իր պարունակության երկարությանը։

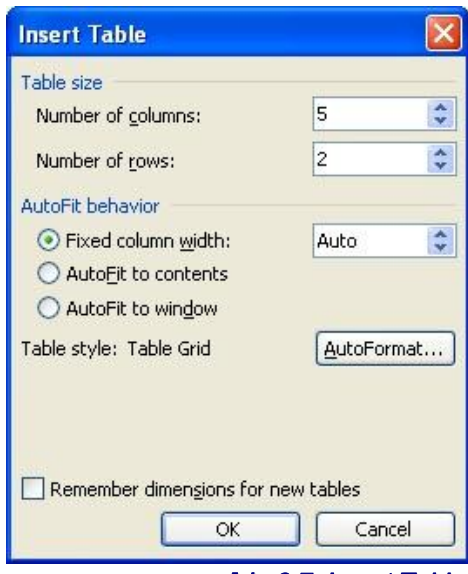

Նկ. 8.7. Insert Table երկխոսության պատուհանը

 AutoFit to window - ըստ պատուհանի *մեծության* աղյուսակի չափսերը կախված են պատուհանի չափսերից և փոփոխվում են՝ կախված պատուհանի չափսերի փոփոխությունների. հիմնականում օգտագործվում են Web էջերում տեղադրվող աղյուսակների համար։

| Tables and Borde                                                             | ers       | an an an an an an an an an an an an an a           |                                                |                                                                               |                                         |                                                    |              |                                                                                                    | ×                                                           |
|------------------------------------------------------------------------------|-----------|----------------------------------------------------|------------------------------------------------|-------------------------------------------------------------------------------|-----------------------------------------|----------------------------------------------------|--------------|----------------------------------------------------------------------------------------------------|-------------------------------------------------------------|
| <b>1 1 1 1</b>                                                               | - • 1/2 • |                                                    | ۍ 🖒                                            | 💷 - 🛅                                                                         |                                         | • EE 🖽                                             | 121          |                                                                                                    | Σ                                                           |
| աղյուսակի շրջանակի շրջագծի տեսքը —><br>աղյուսակի շրջանակները մաքրող ջնջոց —> | ←         | шпյпւишկի շրջագծի գույնը —><br>շրջանակների ձևեր —> | $\eta$ անդակների գունավորում $\longrightarrow$ | աղյուսակի,տողերի, սյուների ներմուծում,<br>սյուների լայնության կարգավորում<br> | < մանդակում տեքստի դիրանի կարգանում<br> | տողերի հավասարեցում —><br>սյուների հավասարեցում —> | AutoFormat → | վատրակուս տեքստի ուղղութաս կարգավորուս —><br>վանդակների տեքստերը A-ից Z կամ<br>փոքրից մեծ և հակառակը դասավորում —> | $\leftarrow -$ ידער אין אין אין אין אין אין אין אין אין אין |

Նկ. 8.8. Tables and Borders գործիքների դաշտը

Առավել բարդ կառուցվածքի աղյուսակները հարմար է ստեղծել *երրորդ եղանակով*`աղյուսակ նկարելու միջոցներով։

Նկարելու միջոցները գտնվում են Tables and Borders գործիքագոտու *(նկ. 8.8)* վրա, որը կարելի է միացնել ինչպես ցանկերի գոտու View  $\Rightarrow$  Toolbars  $\Rightarrow$  Tables and Borders իրամանով, այնպես էլ ցանկերի գոտու Table  $\Rightarrow$  Draw Tabel իրամանով:

Ընդհանրապես աղյուսակների հետ բոլոր գործողություններն իրականացվում են կա՛մ Table ցանկի հրամաններով, կա՛մ Tables and Borders գործիքագոտու կոճակներով, կա՛մ էլ աղյուսակի օժանդակ ցանկի միջոցով:

### Աղյուսակների խմբագրում

Աղյուսակի խմբագրում ասելով հասկանում ենք ոչ թե նրա պարունակության, այլ կառուցվածքի խմբագրում։

Թե ինչպես է իրականացվում աղյուսակի խմբագրումը (տրված քանակի տողերի, սյուների, վանդակների ավելացում կամ հեռացում, ընտրված վանդակների միացում, կամ վանդակը մի քանի մասի բաժանում), բերված է *նկ. 8.8* -ում։

Այս գործողությունների համակցումով կարելի է պարզ կառուցվածքով աղյուսակի հիման վրա ստեղծել բարդ աղյուսակներ։

### Աղյուսակների ֆորմատավորում

Աղյուսակի ֆորմատավորումը տարբերվում է աղյուսակի պարունակության ֆորմատավորումից։ Առաջին դեպքում կատարվում է աղյուսակի կառուցվածքային էլեմենտների չափսերի ղեկավարում, իսկ երկրորդ դեպքում՝ վանդակների պարունակության տեղաբաշխման ղեկավարում։

Աղյուսակների ֆորմատավորումը կարելի է կատարել հրամանների կամ մկնիկի միջոցով։ Յրամանների միջոցով աղյուսակի հատկությունների Table Properties երկխոսության պատուհանի (*նկ. 8.9* - բացվում է աղյուսակի օժանդակ ցանկի Properties կետի, կամ Tabel  $\Rightarrow$  Table Properties հրամանի միջոցով) ներդիրները հնարավորություն են տալիս՝

- 1. տալ փաստաթղթի նկատմամբ աղյուսակի հավասարեցման ձևը (Table Properties երկխոսության պատուհանի Table ներդիրի Alignment դաշտում)
- 2. տալ շրջապատող տեքստի և աղյուսակի փոխազդեցության ձևը (Table Properties երկխոսության պատուհանի Table ներդիրի Text wrapping դաշտում)
- որոշել աղյուսակի արտաքին և ներքին շրջանակների ձևավորման տարբերակը և կարգավորել վանդակների ձևավորման բնույթը (Table Properties երկխոսության պատուհանի Table ներդիրի Borders and Shading կոճակով բացվող երկխոսության պատուհանում)
- 4. տալ վանդակների ներքին դաշտերի չափսերը և վանդակների միջև եղած հեռավորությունը (Table Properties երկխոսության պատուհանի Table ներդիրի Options կոճակով բացվող երկխոսության պատուհանում)
- 5. տալ ընթացիկ տողի կամ ընտրված տողերի պարամետրերը (Table Properties երկխոսության պատուհանի Raw ներդիրը)
- նշանակել աղյուսակի առաջին տողը որպես վերնագիր, որը կկրկնվի բոլոր էջերի առաջին տողում, երբ աղյուսակը գրավի մեկից ավելի էջ (Table Properties երկխոսության պատուհանի Raw ներդիրի Repeat as header row at the top of each page բաղադրիչը)
- 7. տալ ընթացիկ սյան կամ ընտրված սյուների պարամետրերը (Table Properties երկխոսության պատուհանի Column ներդիրը)
- 8. տալ ընթացիկ վանդակի կամ ընտրված վանդակների պարամետրերը (Table Properties երկխոսության պատուհանի Cell ներդիրը)։

| Table Properties                                                                                                    | Table Properties                                                                                                    |
|----------------------------------------------------------------------------------------------------|----------------------------------------------------------------------------------------------------|
| Iable Row Column Cgll   Size Preferred width: Image: Centimeter width:   Alignment Image: Image: Image: Centimeter width: Image: Image: Image: Centimeter width:   Alignment Image: Image: Image: Centimeter width: Image: Image: Image: Centimeter width:   Left Genter Right     Text wrapping   Image: None Around     Around Image: Center                                                                                                    | Iable       Row       Column       Cell         Size       5         Row 1:       5         Specify height:       0 m       Row height is:       At least         Options       I allow row to break across pages         Repeat as header row at the top of each page <ul> <li>Previous Row</li> <li>Next Row ▼</li> </ul> 6 |
| Borders and Shading Options OK Cancel                                                                                                    | OK Cancel                                                                                                    |
| Table Properties                                                                                                    | Table Properties                                                                                                    |
| Iable       Row       Column       Cell         Size       7       Column 1:       7         Image: Preferred width:       8,44 cm Image: Measure in: Centimeter Image: Centimeter Image: Centimage: Centimage: Centimeter Image: Centimeter Image: | Iable       Row       Column       Cell         Size       ✓       Preferred width:       8,44 cm        Measure in:       Centimeter ✓         Vertical alignment       ✓       ✓       Measure       ✓       ✓         Top       ✓       ✓       Ø       Ø       Ø         Top       ✓       ✓       Ø       Ø              |
| OK Cancel                                                                                                    | Options OK Cancel                                                                                                    |

Նկ. 8.9. Table Properties երկխոսության պատուհանի 4 ներդիրները` Tabel, Raw, Column, Cell

Մկնիկի միջոցով աղյուսակը ֆորմատավորում են նշորդների շնորհիվ, որոնք հայտնվում են մկնիկի տեղադրումով աղյուսակի կամ նրա էլեմենտների վրա։ Աղյուսակի վերևի ձախ անկյունի նշորդը՝ 뒢, թույլ է տալիս աղյուսակը նշել ամբողջությամբ և տեղափոխել այն փաստաթղթի վրայով։ Աղյուսակի ներքևի աջ անկյան նշորդը՝ 🖍, թույլ է տալիս փոխել աղյուսակի ընդհանուր մեծությունը։ Աղյուսակի շրջագծերի վրա մկնիկի տեղադրումով հայտնվում են աղյուսակի չափսերի նշորդները՝ 🕂, որոնք թույլ են տալիս փոխել սյուների և տողերի չափսերը մկնիկի ձախ կոճակը սեղմած վիճակում տեղափոխությունների միջոցով։

## Աղյուսակի պարունակության մուտք և ֆորմատավորում

Տեքստի մուտքի անհրաժեշտ վանդակն ընտրվում է մկնիկի տեղադրման միջոցով։ Առանձին վանդակը ընտրել կարելի է վանդակի ներսում մկնիկի ձախ կոճակի եռակի կտտոցով կամ մկնիկի նշորդը տեղադրում ենք վանդակի ձախ ներքևի անկյունի և երբ այն ընդունում է սլաքի տեսք՝ 🖊, ապա ձախ կոճակի մեկ կտտոցով ինարավոր է նշել վանդակը։ Տեղափոխությունները վանդակից վանդակ կատարում են Tab ստեղնով (հաջորդ վանդակին) և Shift + Tab ստեղների ցուգակցումով (նախորդ վանդակին)։ Վանդակների վրայով տեղաշարժվելու համար կարելի է օգտագործել նաև ստեղնաշարի ղեկավարման ստեղները՝  $\leftarrow$ ,  $\uparrow$ ,  $\downarrow$ ,  $\rightarrow$ : Տեքստային բաղադրիչների ներսում դրանք կատարում են նշորդի տեղափոխման ֆունկցիա, բայց հասնելով տեքստի հարևան սաիմաններին. են տալիս անզնել վանդակներին։ Stpumh pnlii ֆորմատավորման բոլոր հրամանները վերաբերվում են ընտրված էլեմենտին։ Ընտրված էլեմենտ կարող է լինել ցանկացած վանդակ, տող (տողերի խումբ), սյուն (սյուների խումբ) կամ ամբողջ աղյուսակը։ Վանդակների խումբ ընտրում են մկնիկը, ձախ կոճակը սեղմած վիճակում, տեղափոխելու միջոցով։ Աղյուսակի էլեմենտների և պարունակության ֆորմատավորման մեծ մասը կարելի է կատարել ֆորմատավորման գործիքագրտու միջոցով։

### Աղյուսակի ավտոմատ ֆորմատավորում

Աղյուսակների ավտոմատ ֆորմատավորում կատարում են աղյուսակի ավտոմատ ֆորմատավորման ներդրված միջոցով, որը գործարկվում է Tabel  $\Rightarrow$  Table AutoFormat հրամանով։

|                     | Table Autof           | ormat        |     |             | 2        |
|---------------------|-----------------------|--------------|-----|-------------|----------|
|                     | <u>C</u> ategory:     |              |     |             |          |
|                     | All table style       | s            |     |             | <b>~</b> |
|                     | Table styles:         |              |     |             |          |
|                     | Table Colorfu         | 1            |     |             | New      |
|                     | Table Colorfu         | 2            |     |             |          |
|                     | Table Colorru         | 13<br>c 1    |     | 6           | Delete   |
|                     | Table Column          | s 2          |     |             | <b>H</b> |
|                     | Table Column          | s 3          |     |             |          |
|                     | Table Column          | s 4          |     |             |          |
|                     | Table Column          | s 5          |     |             |          |
|                     | Table Contem          | porary       |     |             | Modify   |
|                     | Table Grid            |              |     |             | -        |
|                     | Table Grid 1          |              |     |             | Default  |
|                     |                       | Jan          | Feb | Mar         | Total    |
|                     | East                  | 7            | 7   | 5           | 19       |
|                     | West                  | 6            | 4   | 7           | 17       |
|                     | South                 | 8            | 7   | 9           | 24       |
|                     | Total                 | 21           | 18  | 21          | 60       |
|                     | 10000                 | 41           | 10  | 61          | ~~       |
| ոացուցիչ ղեկավարման |                       |              |     |             |          |
| էլեմենտներ 🔨        | Apply special 6       | North States |     |             |          |
|                     | Apply support         | ormats to    |     | -           |          |
|                     |                       | rows         |     | Last row    |          |
|                     | 🔽 First c <u>o</u> lu | mn           |     | 🗹 Last colu | mn       |
|                     |                       |              |     |             | _        |
|                     |                       |              |     |             |          |

Նկ. 8.10. Table AutoFormat երկխոսության պատուհանը

Այն կարելի է կիրառել արդեն գոյություն ունեցող աղյուսակի վրա՝ նախապես աղյուսակը նշելով և ավտոմատ ֆորմատավորման որևէ տարբերակ ընտրելով։ Իսկ եթե աղյուսակը նոր ենք ստեղծելու և ուզում ենք նախօրոք ընտրել ավտոմատ ֆորմատավորման որևէ ձև, ապա Insert Table երկխոսության պատուհանում *(նկ. 8.7)*  գրանցում ենք աղյուսակի տողերի և սյուների քանակը և կտտացնում այդ պատուհանում գտնվող AutoFormat կոճակը։ AutoFormat երկխոսության պատուհանի տեսքը բերված է *նկ. 8.10*-ում։

Առաջարկվող ֆորմատավորված աղյուսակների ընտրանուց կարելի է ընտրել ամենահարմար օրինակը և, օգտվելով լրացուցիչ ղեկավարման էլեմենտներից և փոփխությունների համար նախատեսված Modify կոճակից, աղյուսակն ամբողջությամբ համապատասխանեցնել նախատեսված արդյունքին:

#### Բանաձևերի կիրառումն աղյուսակներում

MS Word-ն ընձեռում է աղյուսակներում որոշ մաթեմատիկական գործողություններ (գումարում, հանում, առավելագույն, նվազագույն, միջին արժեքների հաշվարկ և այլն) կատարելու հնարավորություն: Թեպետ հաշվարկներ իրականացնելու համար կան հատուկ մշակված ծրագրեր, ինչպիսին է օրինակ նույն Microsoft Office փաթեթի Excel ծրագիրը, այնուամենայնիվ երբեմն անհրաժեշտություն է լինում որոշ հաշվարկներ կատարել հենց MS Word-ով ստեղծված աղյուսակներում: Այդ նպատակի համար ծառայում է Formula երկխոսության պատուհանը *(նկ. 8.11)*, որը բացվում է ցանկերի գոտու Tabel  $\Rightarrow$  Formula իրամանով:

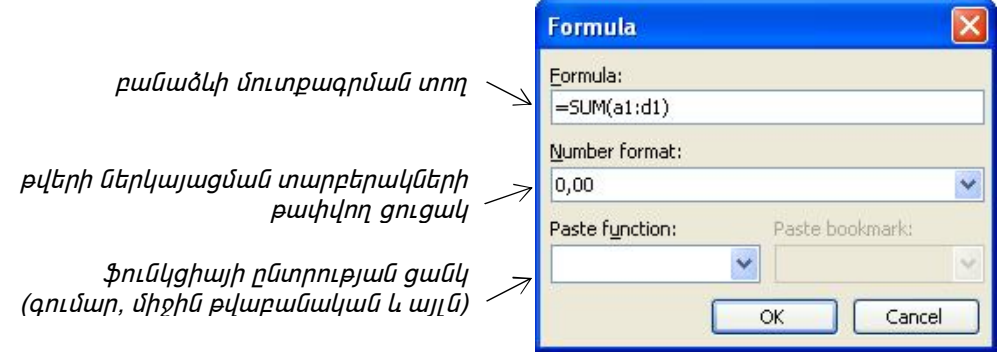

Նկ. 8.11.Formula երկիսոսության պատուհանը

Word-ի աղյուսակներում յուրաքանչյուր վանդակ ունի իր հասցեն։ Յասցեագրումն իրականացվում է ըստ սյուների՝ a, b, c, … և ըստ տողերի՝ 1, 2, 3, …: Օրինակ, ենթադրենք այս աղյուսակում պահանջվում է հաշվել աղյուսակում բերված տողերի և սյուների արժեքների գումարը։

|          | а  | b  | с  | d  | <mark>e</mark> Ընդամենը |
|----------|----|----|----|----|-------------------------|
| 1        | a1 | b1 | c1 | d1 | e1                      |
|          | 10 | 20 | 30 | 45 | 105                     |
| 2        | a2 | b2 | c2 | d2 | e2                      |
|          | 20 | 20 | 25 | 15 |                         |
| 3        | a3 | b3 | c3 | d3 | e3                      |
| Ընդամենը |    |    |    |    |                         |

Դրա համար մկնիկի նշորդը տեղադրում ենք e1 վանդակում և Formula երկխոսության պատուհանի ֆունկցիայի ընտրության դաշտում նշում ենք SUM (գումար) ֆունկցիան։ Բանաձևերի մուտքագրման տողում կհայտնվի =SUM() արտահայտությունը։ Փակագծերի մեջ կարող ենք լրացնել Left (ձախ) բառը և e1 վանդակում կգումարվի նրանից ձախ գտնվող վանդակների արժեքները` a1+b1+c1+d1: Կարող ենք փակագծերում լրացնել նաև (a1:d1) արտահայտությունը, որտեղ վերջակետի նշանը կատարում է դիապազոնի նշման դեր, այսինքն` a1-իg d1: Իսկ կետստորակետի սիմվոլը (;) կատարում է միավորման դեր, այսինքն` =SUM(a1;d1) կնշանակի a1 և d1 վանդակների արժեքների գումար։ Դամանման ձևով կարելի է հաշվել e2 վանդակում նրանից ձախ գտնվող վանդակների արժեքների գումարը, a3, b3, c3 և d3 վանդակներում՝ նրանցից վեր գտնվող վանդակների արժեքների գումարը։ Ընդհանրապես կարելի էր չընտրել ֆունկցիա, պարզապես բանաձևի մուտքագրման տողում գրել a1+b1+c1+d1՝ արտահայտության դիմացը դնելով = նշանը։ **Բոլոր բանաձևերը սկսվում են = նշանով։** Այսպես կարելի է ցանկացած հաշվարկ (բազմապատկում, բաժանում և այլն) իրականացնել MS Word-ի աղյուսակներում։

Իսկ կոնկրետ գումարի համար կա ավելի հեշտ տարբերակ՝  $\Sigma$  կոճակը Tables and Borders գործիքագոտու *(նկ. 8.8)* վրա: Եթե մկնիկի նշորդը տեղադրենք որևէ վանդակի ներսում և սեղմենք այս կոճակը, կգումարվի նրանից վերև գտնվող վանդակների արժեքները: Իսկ եթե դեպի վերև չկան վանդակներ, ապա կգումարվի տվյալ վանդակից ձախ գտնվող վանդակների արժեքները:

Բանաձևերի օգնությամբ հաշվարկներ իրականացնելուց հետո, եթե որևէ վանդակում փոխում ենք արժեքը, ապա այն արժեքները, որոնք ստացվել են բանաձևերի օգնությամբ և որոնցում կիրառվել է փոփոխության ենթարկված վանդակի արժեքը, անհրաժեշտ կլինի փոխել, քանի որ MS Word-ը չի իրականցնում ավտոմատ վերահաշվարկ: Սակայն նոր թվերով հաշվարկները ճշգրիտ արտահայտելու համար կարիք չկա բանաձևը նորից մուտքագրել: Նման դեպքերում օգնության է գալիս ստեղնաշարի F9 ստեղնը։ Այսինքն՝ անհրաժեշտ է մկնիկի նշորդը տեղադրել այն վանդակում, որի արժեքի վրա ազդել է արված փոփոխությունը և սեղմել F9 ստեղնը, որից հետո միայն MS Word-ը կկատարի վերահաշվարկ և կճշտի թվերը:

Կարելի է նաև փաստաթղթի դաշտում դիտել գրված բանաձևերը։ Դա շատ հարմար է ստուգելու համար՝ արդյոք բանաձևերը գրելիս սխալներ թույլ չեն տրվել։ Դրա համար պետք է հավաքել Alt+F9 ստեղների զուգակցումը։ Իսկ կրկին արժեքները տեսնելու համար անհրաժեշտ է ևս մեկ անգամ սեղմել Alt+F9։

### Գրաֆիկների ստեղծում

Գրաֆիկները տվյալների տեսանելի ներկայացման հարմար ձևեր են։ Գրաֆիկներ ստեղծելու համար MS Word-ն ունի արտաքինից միացվող միջոց՝ Microsoft Graph Chart:

MS Word տեքստային խմբագրում փաստաթղթի մեջ գրաֆիկների ներդրման երկու ձև կա։ Առաջին ձևն այն է, որ սկզբում փաստաթղթի մեջ դրվում է որևէ կամայական գրաֆիկ, որի հետ միացված է կամայական բազային տվյալների աղյուսակ։ Այնուհետև կատարվում է գրաֆիկի կարգավորում, որը հանգում է նրա արտաքին տեսքի կարգավորմանը և պարունակության խմբագրմանը։ Քանի որ պարունակությունը հիմնված է բազային աղյուսակի վրա, ապա այն խմբագրվում է աղյուսակի անհրաժեշտ էլեմենտների լրացման միջոցով։

Երկրորդ, ավելի հաճախ օգտագործվող ձևը, հիմնված է նրա վրա, որ գրաֆիկը ստեղծվում է փաստաթղթում գտնվող աղյուսակի հիման վրա։ Այս ձևն ակնհայտորեն հարմար է, բայց այն չարաշահել պետք չէ, քանի որ աղյուսակի և գրաֆիկի տվյալները միմյանց կրկնում են և բոլոր փաստաթղթերում չէ, որ դա հարմար է։

### Բազային գրաֆիկի ստեղծում

Գրաֆիկի ստեղծումը սկսվում է ցանկերի գոտու Insert  $\Rightarrow$  Object հրամանով: Բացվող Object երկխոսության պատուհանից *(նկ. 8.1)* անհրաժեշտ է ընտրել Microsoft Graph Chart տողը, որից հետո տեքստային խմբագրի ցանկերի գոտին փոխվում է գրաֆիկների խմբագրի ցանկերի գոտով և փաստաթղթի մեջ տեղադրվում է գրաֆիկ, որի հետ կապված է ինչ-որ բազային աղյուսակ *(նկ. 8.12)*:

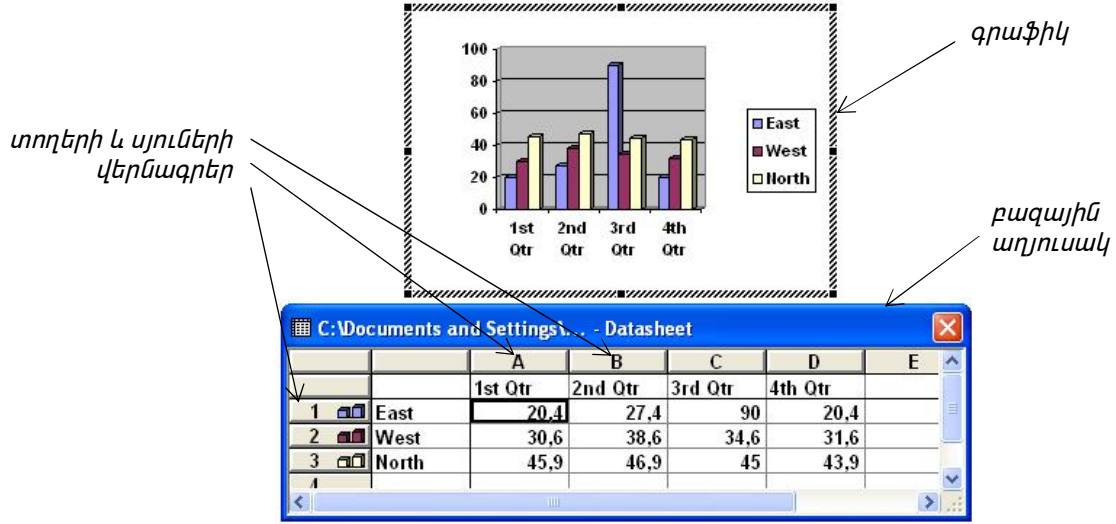

Նկ. 8.12. Microsoft Graph Chart հրամանով բացվող գրաֆիկը բազային աղյուսակով

Աղյուսակի վանդակները պետք է լրացնել սեփական տվյալներով, ընդ որում լրացումը կարելի է ավտոմատացնել՝ ուրիշ աղյուսակից տվյալների պատճենման միջոցով։

Աղյուսակում եղած տողերը / սյուները պակասեցնելու (ջնջելու) կամ նոր տողեր / սյուներ ավելացնելու (միացնելու) համար հարկավոր է մկնիկի ձախ կոճակով երկկտտացնել տողերի / սյուների վերնագրերի վրա։

## Գրաֆիկի արտաքին տեսքի կարգավորումը

Գոյություն ունեն գրաֆիկների բազմաթիվ տեսակներ, որոնք իրարից տարբերվում են իրենց հետ կապված տվյալների տեսանելի ներկայացման ձևով։

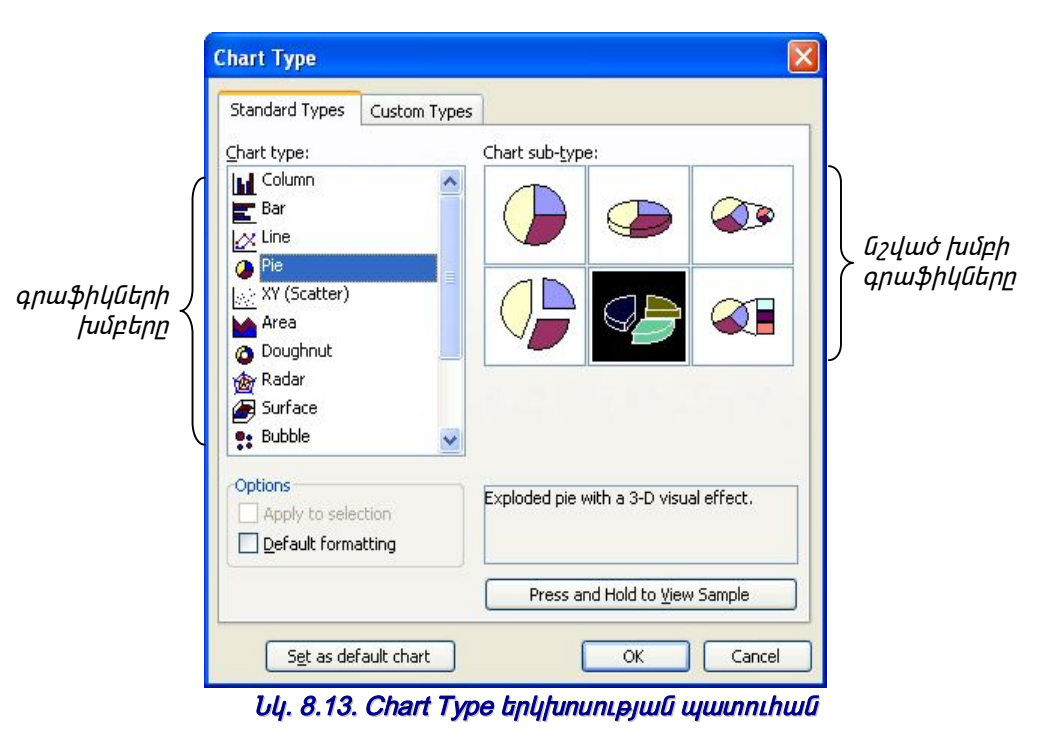

Գրաֆիկի ներկայացման տեսակն ընտրում են գրաֆիկի խմբագրի ցանկերի գոտու Chart  $\Rightarrow$  Chart Type հրամանով բացվող երկխոսության պատուհանում *(նկ. 8.13)*, որը կարելի է բացել նաև գրաֆիկի օժանդակ ցանկի Chart Type հրամանով։ Այն ունի երկու ներդիր գրաֆիկների ստանդարտ և ոչ ստանդարտ ձևերի համար։ Այդ ներդիրներում գրաֆիկի տեսակները խմբավորված են. նախ պետք է ընտրել գրաֆիկը խումբը (Chart type), այնուհետև կոնկրետ ձևը (Chart sub-type)։

### Գրաֆիկի կարգավորում

Ընտրելով գրաֆիկի տեսակը՝ անցնում ենք նրա կարգավորմանը։ Գրաֆիկի կարգավորումը բաղկացած է գրաֆիկի ձևավորման էլեմենտների և տվյալների ներկայացման էլեմենտների ընտրությունից, ինչը կատարվում է Chart Options երկխոսության պատուհանում, որը բացվում է ցանկերի գոտու Chart  $\Rightarrow$  Chart Options հրամանով, ինչպես նաև գրաֆիկի օժանդակ ցանկի Chart Type հրամանով։

Տվյալների ներկայացման էլեմենտներն այն ամենն է, ինչը ծառայում է տվյալների ներկայացման համար (սյուներ, շրջանաձև սեկտորներ և այլն)։

Գրաֆիկի ձևավորման էլեմենտները գրաֆիկի անվանումն է, նրա առանցքների անվանումները, լեգենդը (հատուկ դաշտ, որտեղ տրվում է տվյալների պայմանական նշանակումները), կոորդինատային ցանցի գծերը, տվյալների մեծությունների մասին գրառումները: Կարգավորումը կատարում են Chart Options երկխոսության պատուհանում՝ միացնելով կամ անջատելով այս կամ այն էլեմենտը՝ միաժամանակ դիտելով գրաֆիկի փոփոխությունները նախնական դիտման դաշտում։

Գրաֆիկի ձևավորման էլեմենտները կարող են լինել **կապված** կամ **միացվող**։ Այսպես օրինակ, գրաֆիկի անվանումը, նրա առանցքների անվանումները կարելի է խմբագրել առանձին։ Դրանք գրաֆիկի ձևավորման միացվող էլեմենտներն են։ Տվյալների մեծությունների մասին գրառումները գրաֆիկի վրա խմբագրել հնարավոր չէ։ Դրանք կապված են բազային աղյուսակի տվյալների հետ և համարվում են կապված էլեմենտներ։

Ձևավորման միացվող յուրաքանչյուր էլեմենտի համար կարելի է կատարել յուրահատուկ կարգավորում։ Դրա համար պետք է մկնիկի ձախ կոճակով երկկտտացնել տվյալ էլեմենտի դաշտի վրա։ Բացվում է տվյալ էլեմենտի ֆորմատավորման երկխոսության պատուհանը։ Այդ երկխոսության պատուհանի ներդիրների քանակն ու ղեկավարման էլեմենտների կազմը կախված է կոնկրետ միացվող էլեմենտի հատկություններից։ Այսպես օրինակ, գրաֆիկի առանցքների ձևավորման միջոցները տարբերվում են առանցքների անվանումների ֆորմատավորման միջոցները։

Տվյալների էլեմենտների և ձևավորման էլեմենտների կարգավորումը գրաֆիկի ներքին կարգավորման միջոցներ են։ Դրանցով որոշվում են գրաֆիկի հատկությունները։ Սակայն հնարավոր է գրաֆիկի ամբողջական ֆորմատավորում փաստաթղթի կազմում։ Օրինակ, ընտրված գրաֆիկի համար հնարավոր է նրա չափերի փոփոխում մկնիկի միջոցով։ Այս դեպքում կատարվում է նրա ձևավորման էլեմենտների վերամասշտաբավորում։

## Գրաֆիկական օբյեկտների ստեղծում

MS Word-ի փաստաթղթերում կարելի է օգտագործել երկու տիպի գրաֆիկական օբյեկտներ՝ **գծագրեր** և **նկարներ**։

Գծագրերը վեկտորային բնույթի օբյեկտներ են (գծեր, կետեր, երկրաչափական մարմիններ և այլն), որոնց ստեղծման միջոցներ կան MS Word տեքստային խմբագրում։

Նկարները կետային օբյեկտներ են։ MS Word տեքստային խմբագիրը չունի դրանց ստեղծման համար միջոցներ։ Նկարները դրվում են փաստաթղթի մեջ որպես առանձին օբյեկտներ նիշքերից, որոնք ստեղծվում են ուրիշ միջոցներով (գրաֆիկական խմբագրերով, ծրիչի միջոցով, թվային ֆոտոխցիկներով և այլն)։ Նկարները կարելի է խմբագրել առանձին՝ դրանց համար նախատեսված ծրագրերի միջոցով, իսկ MS Word-ի միջոցով կարելի է խմբագրել միայն սահմանափակ մակարդակով։

#### Գծագրեր

#### Գծագրերի (վեկտորային օբյեկտների) ստեղծում և խմբագրում

Գծագրերի հետ աշխատելու համար ծառայում է Drawing գործիքագոտին *(նկ. 8.14)*, որը միացնում ենք ցանկերի գոտու View  $\Rightarrow$  Toolbars  $\blacktriangleright$  Drawing հրամանով:

Գործիքագոտու հիմնական միջոցը, որը ծառայում է պարզագույն օբյեկտների ստեղծման համար, հանդիսանում է ավտոմատ ձևերի AutoShapes բացվող ցուցակը։ Այստեղ ներկայացված են գծերի, ուղիղների, կորերի, ձևավոր սլաքների, գծագրական էլեմենտների և այլ պատրաստի ձևեր։ Ավտոմատ ձևն ընտրում ենք մկնիկի ձախ կտտոցով, որից հետո փաստաթղթի դաշտում մկնիկով նշում ենք տեղադրման վայրը և մեծությունը՝ մկնիկի նշորդի օգնությամբ։ Եթե պետք է պահել ընտրված ձևի համամասնությունը, ապա տեղադրման ընթացքում սեղմած ենք պահում Shift ստեղնը։ Տեղադրված օբյեկտների չափսերը խմբագրվում են փաստաթղթի դաշտում՝ ընտրված օբյեկտի նշիչները մկնիկով տեղափոխելու միջոցով։

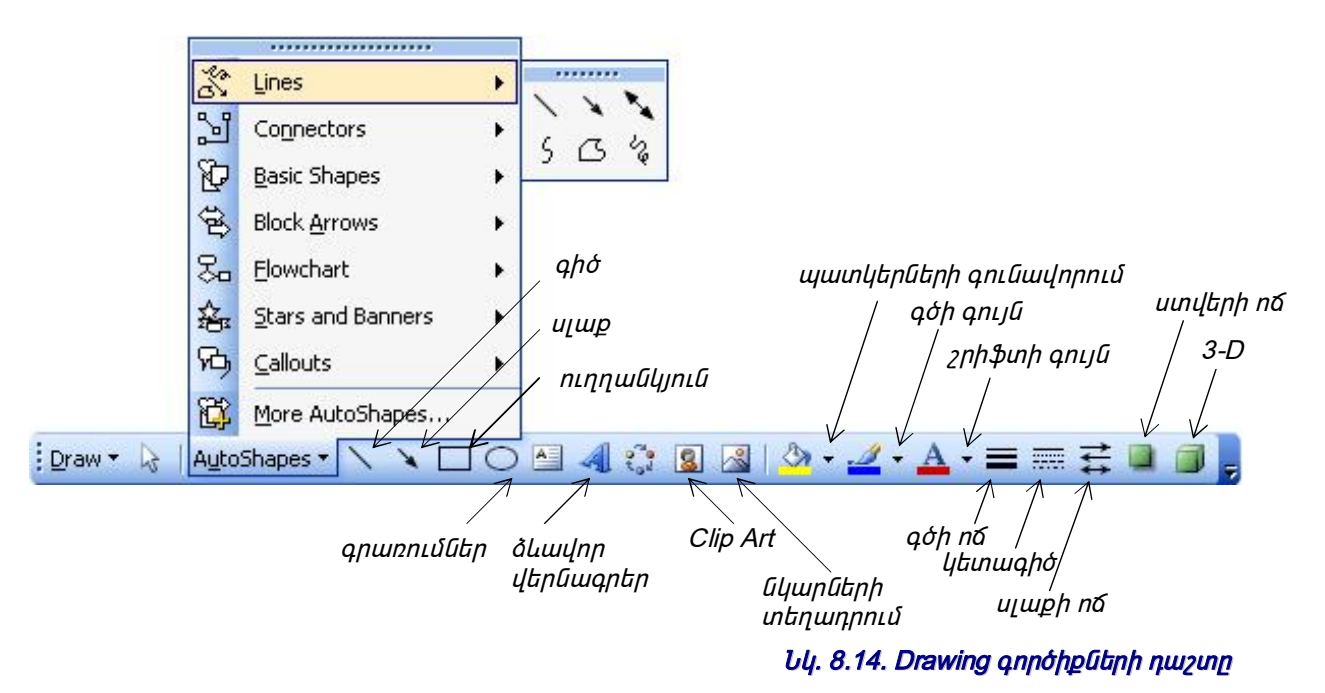

երկրաչափական մարմինների ստեղծման ժամանակ հարմար միջոց է օժանդակ կոորդինատային ցանցը։ Draw => Grid հրամանով բացվում է Drawing Grid երկխոսության պատուհանը *(նկ. 8.15)*։

Այստեղ կարելի է տալ ցանցի քայլը և հորիզոնական ու ուղղահայաց ձևերի պատկերման միջոցը։ Snap object to grid հրամանը կապում է օբյեկտները ցանցի հետ, այսինքն` ապահովում է մարմինների ճշգրիտ տեղադրում ցանցի հանգուցային կետերում։ Այն հարմար է, եթե ստեղծվում են պարզ երկրաչափական մարմիններ։ Պատրաստի մարմինների խմբագրման ժամանակ կապը կոորդինատային ցանցի հետ կարող է ստեղծել անհարմարություն։ Այս դեպքում կապն անջատում են կամ օգտվում են օբյեկտի տեղափոխությունների ժամանակ Ctrl սեղմումից։

|                          | Drawing Grid                                                                       |             |                     |
|--------------------------|------------------------------------------------------------------------------------|-------------|---------------------|
|                          | Snap to<br>Snap objects to grid<br>Snap objects to other objection of the settings | ects        | հորիզանական և       |
|                          | Horizontal spacing:                                                                | 0,33 cm 🛟   | 🖌 ուղղահայաց քայլեր |
|                          | Vertical spacing:                                                                  | 0,33 cm 🛟 K |                     |
|                          | Grid origin                                                                        |             |                     |
|                          | 🗹 Use <u>m</u> argins                                                              |             |                     |
|                          | Horizontal origin:                                                                 | 3 cm 🗘      |                     |
| ցանցը միացնելու հրաման 🔍 | Vertical origin:                                                                   | 2 cm 🗘      |                     |
|                          | Display gridlines on screen                                                        |             |                     |
|                          | Vertical every:                                                                    | 1           |                     |
|                          | Horizontal every:                                                                  | 1           |                     |
|                          |                                                                                    |             |                     |
|                          | Default OK                                                                         | Cancel      |                     |
|                          |                                                                                    |             |                     |

Նկ. 8.15. Drawing Grid երկխոսության պատուհանը

Орјեկտի եզրագծերը և орјեկտի գույնը վերաբերվում են орјեկտի հատկություններին։ Орјեկտների բոլոր հատկությունները կարելի է խմբագրել ավտոձևերի ֆորմատավորման Format AutoShape երկխոսության պատուհանում *(նկ. 8.16)*, որը բացվում է նշված ավտոձևի դեպքում ցանկերի գոտու Format  $\Rightarrow$  AutoShape հրամանով կամ օբյեկտին կից օժանդակ ցանկով, կամ էլ օբյեկտի վրա մկնիկի ձախ կոճակի երկկտտոցով։

|                  | Format AutoShap                                             | )e   |          |                   |          |      |     |
|------------------|-------------------------------------------------------------|------|----------|-------------------|----------|------|-----|
| օբյեկտի գույնը   | Colors and Lines                                            | Size | Layout   | Picture           | Text Box | Web  |     |
| <i>գ</i> ծի πδը  | Fill<br><u>C</u> olor:<br><u>I</u> ranspar <del>ency:</del> |      |          |                   | 0%       | **   |     |
| գծի գույնը —     | Line                                                        |      |          | _                 |          |      |     |
| lıtınınoha —     | Color:                                                      |      | <b>~</b> | <u>S</u> tyle:    |          |      | - ~ |
| quanaquo         | Dashed: >                                                   |      | ~        | <u>W</u> eight:   | -> 0,75  | pt   | Ŷ   |
|                  | Arrows                                                      |      |          |                   |          |      |     |
| գօր ուսսություսը | Begin style:                                                |      | ~        | End styl          | e:       |      | ~   |
|                  | Begin s <u>i</u> ze:                                        |      | ~        | End si <u>z</u> e | :        |      | ~   |
|                  |                                                             |      |          |                   | ок       | Canc | el  |

Նկ. 8.16. Format AutoShape երկխոսության պատուհանը

Oբյեկտի պտույտները կարելի է ղեկավարել դիսկրետ և անընդհատորեն։ Drawing գործիքագոտում այդ նպատակով նախատեսված Draw  $\Rightarrow$  Rotate or Flip հրամանը պարունակում է հետևյալ ֆունկցիաները՝

- Free Rotate ազատ պտույտ, այս հրամանն ընտրելուց հետո օբյեկտի նշիչներն ընդունում ենք կանաչ շրջանակների տեսք, որոնց միջոցով մկինիկի օգնությամբ կարող ենք օբյեկտը պտտել ցանկացած անկյան տակ
- Rotate Left 90° պտույտ դեպի ձախ 90°
- Rotate Right 90° պտույտ դեպի աջ 90°
- Flip Horizontal հորիզանական արտապատկերում
- Flip Vertical ուղղահայաց արտապատկերում:

Oբյեկտը կարելի է պտտել նաև Format AutoShape երկխոսության պատուհանի Size ներդիրի Rotation դաշտում։

Նկարված օբյեկտի փոխազդեցությունը շրջապատող տեքստի հետ կարող է լինել շատ բարդ։ Այսպես օրինակ, տեքստը կարող է շրջանցել օբյեկտը տրված սխեմայով, բայց այն կարող է լինել և գծագրի վրա և նրա ետևում։ Գծագրի և տեքստի փոխազդեցության ձևն ընտրվում է Format AutoShape երկխոսության պատուհանի Layout դաշտում *(նկ. 8.17):* 

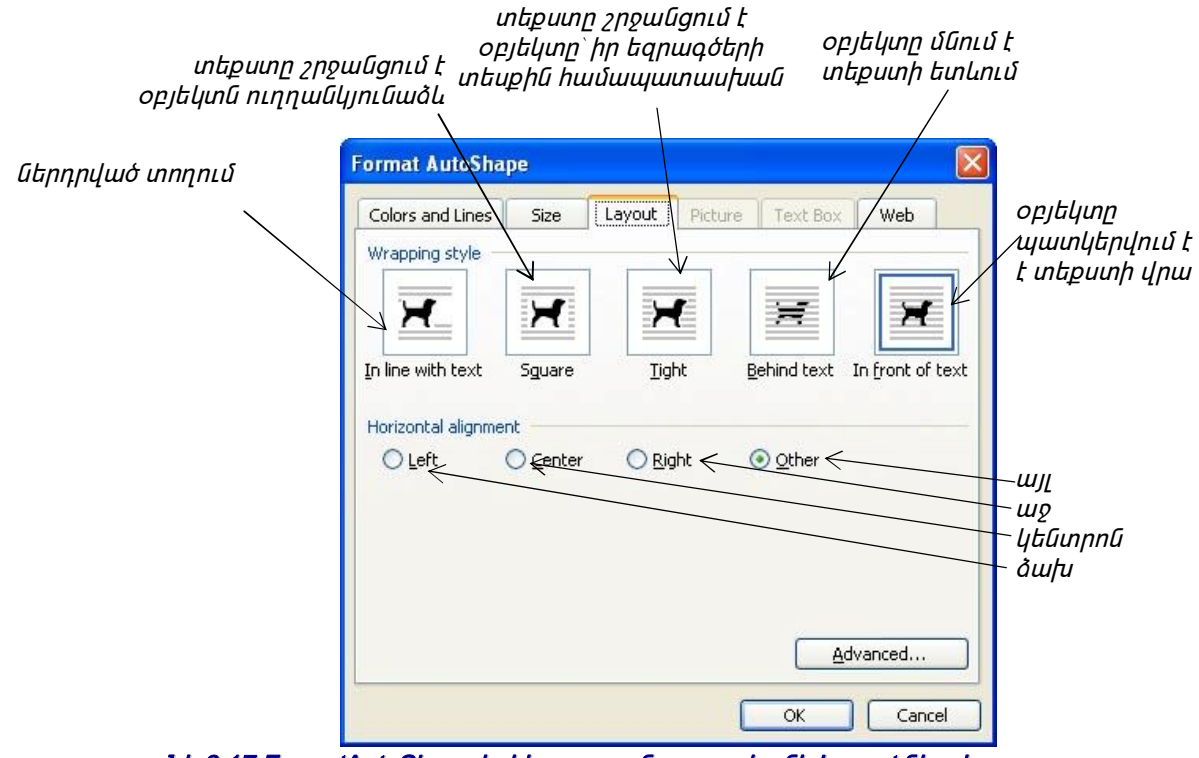

Նկ.8.17.FormatAutoShape երկխոսության պատուհանի Layout ներդիրը

Գծագրված օբյեկտները կարող են պարունակել տեքստային էլեմենտներ, օրինակ՝ վերնագրեր, թվային կամ սիմվոլային նշանակումներ և այլն։ Սկզբունքորեն, անհրաժեշտ գրառումները կարելի է կատարել նաև տեքստային խմբագրի հիմնական միջոցներով, բայց այս դեպքում շատ դժվար է ապահովել գծագրի և նրա հետ կապված տեքստի ճշգրիտ կապը, մանավանդ, երբ տեքստը վերջնական չէ և այն կարող է խմբագրվել ու ֆորմատավորվել։

ິບປູເທົາຈໍໄມ່ກຸ່າທິ ປຸ່ມອີ ຊຸກົມເຂົ້າເນີດີມັກມາ ບໍ່ແມ່ນ ເພິ່ງ ເພິ່ງ ເ

էլեմենտները համապատասխան ներդիրներում թույլ են տալիս կարգավորել՝ ֆոնի գույնը (հաճախ նպատակահարմար է ընտրել առանց գույն՝ No Fill, տարբերակը), շրջանակի գույնը, ձևն ու հատկությունը (եթե տրվում է առանց գիծ՝ No Line, պարամետրը, ապա մնացած պարամետրերն անիմաստ են)։ Ստեղծելով գրառում՝ այն կարելի է խմբավորել գծագրի հետ, այնուհետև դրանք հանդես կգան որպես ամբողջական օբյեկտ։

Ավտոձևերի համար հնարավոր է տեքստը տեղավորել նրա ներսում։ Դա կատարվում է օժանդակ ցանկի Add Text հրամանով։ Եթե տեքստը շատ մեծ է, կարելի է կամ մեծացնել ավտոձևի չափսերը կամ փոխել տեքստի գրառման տառատեսակի մեծությունը։

#### Աշխատանքը բարդ գծագրերի հետ

Բարդ գծագրեր ստեղծվում են պարզ գծագրական օբյեկտների համակցման միջոցով։ Բարդ գծագրեր ստեղծելիս պետք է հաշվի առնել ոչ միայն գծագրի և շրջապատող տեքստի, այլ նաև գծագրի առանձին օբյեկտների փոխազդեցությունը։

**Group** - մի քանի պարզագույն գծագրեր խմբավորում են մեկ օբյեկտի մեջ Draw ցանկի Group հրամանով կամ օժանդակ ցանկի Grouping  $\Rightarrow$  Group հրամանով։ Խմբավորման համար բոլոր օբյեկտները պետք է նախապես ընտրվեն Shift ստեղնի օգնությամբ։ Grouping  $\Rightarrow$  Ungroup հակառակ գործողությունը թույլ է տալիս բարդ օբյեկտները բաժանել մասերի։

**Order** - բարդ գծագրերի դեպքում, եթե օբյեկտները ծածկում են միմյանց, ապա կարևոր է լուծել դրանց փոխազդեցության հարցերը։ Յամարվում է, որ յուրաքանչյուր օբյեկտ գծագրի վրա ունի սեփական շերտը։ Ուշ ստեղծված օբյեկտը գտնվում է վերևի շերտում։ Յամապատասխանաբար, ուշ ստեղծված օբյեկտը ծածկում է ավելի վաղ ստեղծված օբյեկտները։ Այս կարգը կարելի է փոփոխել մյուս օբյեկտների նկատմամբ ընտրված օբյեկտի դիրքի փոփոխությունով, որը կատարվում է Draw ցանկի Order հրամանի կամ օբյեկտի օժանդակ ցանկի Order հրամանի միջոցով։

Align or Distribute - եթե օբյեկտներն իրար չեն ծածկում, կարևոր է նրանց միմյանց հավասարեցումը։ Յավասարեցում կատարվում է խմբավորումից առաջ։ Խմբավորման գործողությունը կատարում է ամրացման դեր, որից հետո օբյեկտներն արդեն չեն կարող միմյանզ նկատմամբ։ Մի բանի օբյեկտների միմյանց շարժվել նկատմամբ hավասարեցնելու համար, պետք է դրանք ընտրել և օգտվել Draw ցանկի Align or Ł Distribute հրամանից։ Այստեղ խմբավորված հրամանների միջոցով կարելի նաև օբյեկտների միջև եղած հեռավարությունները։ Պետք հավասարեցնել Ę ուշադրություն դարձնել իավասարեցման հրամանի կատարման առանձնահատկություններին։ Այսպես օրինակ, եթե երկու օբյեկտներ հավասարեցվում են ներքևի եզրով, ապա դրանք հավասարեցվում են ներքևում գտնվող օբյեկտի ներքևի եզրով։ Աջ եզրով հավասարեցումը նշանակում է հավասարեցում բոլորից աջ գտնվող օբյեկտի աջ եզրի հետ։ Եթե անհրաժեշտ է հավասարեցում կատարել էջի դաշտերի նկատմամբ, աետք է նախաաես միազնել Draw  $\Rightarrow$  Alighn or Distribute  $\Rightarrow$  Relative to Page nnn2n:

### Clip Art

Բարդ գծագրեր ստեղծելը կարող է բավականին աշխատատար լինել։ Այս դեպքում օգտվում են պատրաստի նկարների (գծագրերի) գրադարաններից։ Այդպիսի գրադարաններ տարածվում են ՍՍ-ների միջոցով, կարելի է օգտվել նաև Յամացանցից։ Սակայն այդպիսի բազային հավաքածու կա նաև MS Office-ի կազմում, որտեղ մուտք ապահովում է Clip Art գործիքը Drawing գործիքագոտու վրա։ Կարելի է օգտվել նաև ցանկերի գոտու Insert  $\Rightarrow$  Picture  $\Rightarrow$  ClipArt հրամանից։ Clip Art գործիքն ընտրելուց հետո միանում է համանուն խնդրի դաշտը։ Այստեղ ոչ միայն գրաֆիկական օբյեկտներ են, այլ նաև ձայնա- և տեսահոլովակներ, որոնք նույնպես կարելի է տեղադրել տեքստային փաստաթղթի մեջ։ Գտնելով հարմար օբյեկտը` կտտացնում ենք մկնիկի ձախ կոճակով նրա վրա և այն տեղադրվում է փաստաթղթում։

Գրաֆիկական օբյեկտների խմբագրման սովորական հերթականությունը հետևյալն է՝

- ընտրում ենք տեղադրված օբյեկտը մկնիկի ձախ կտտոցով.
- բացում ենք նրա օժանդակ ցանկը՝ մկնիկի աջ կտտոցով
- օժանդակ ցանկից ընտրում են Edit Picture հրամանը, որից հետո պատկերը բաժանվում է առանձին օբյեկտների, որոնց կարելի է խմբագրել կամ ընդհանրապես ջնջել:

եթե բարդ օբյեկտից պետք է ընտրել մեկ օբյեկտ, ապա պարզագույն ձևը մնացած օբյեկտների հեռացումն է։

### Ձևավորման հատուկ միջոցներ

Այդ միջոցները ներկայացված են Drawing գործիքագոտում *(նկ. 8.14)* հրամանի կոճակների միջոցով, որոնք թույլ են տալիս՝

- ղեկավարել օբյեկտի գույնը, եզրագծի գույնը և տեքստի գույնը
- ղեկավարել հոծ գծերի հաստությունը և կետագծերի տեսքը
- ձևափոխել գծերը սլաքների և ղեկավարել սլաքների ոճը
- ստեղծել ստվերային էֆեկտներ
- ստեղծել եռաչափ էֆեկտներ։

Նշված իրամանի կոճակներից յուրաքանչյուրով բացվում է ընտրադաշտ, որը թույլ է տալիս կարգավորել էֆեկտի գործողության արդյունքը։ Եթե օբյեկտին կցվում են ստվերային կամ եռաչափ էֆեկտներ, ապա խմբագրել այդ էֆեկտները փաստաթղթի դաշտում հնարավոր չէ, որովհետև ի տարբերություն հարթ օբյեկտների եզրագծերի, եռաչափ էֆեկտների եզրագծերը օբյեկտ չեն և չունեն ղեկավարման նշիչներ։ Դրա համար էլ, ստվերային կամ եռաչափ էֆեկտներ ունեցող օբյեկտների համար, օգտագործում են այլ մեթոդներ՝

- ընտրում են օբյեկտը փաստաթղթի դաշտում
- օգտագործում են Drawing գործիքագոտու (նկ. 45) Shadow (ստվեր) կամ 3-D Style (տարածական պատկերների ոճ) կոճակները
- բացվող ընտրադաշտում ընտրում են Shadow Settings կամ 3-D Settings ղեկավարման էլեմենտը
- բացվում են նույնանուն գործիքագոտիներ, որոնց միջոցով էլ խմբագրվում են այդ օբյեկտները:

### Աշխատանքը նկարների հետ

Նկարներ ասելով հասկանում ենք կետային գրաֆիկական օբյեկտներ, որոնք ստեղծվել են կողմնակի ծրագրային միջոցներով կամ ստացվել են արտաքին աղբյուրից։ Դրանք դրվում են փաստաթղթի մեջ կապի կամ ներդրման մեթոդներով։ Այդպիսի օբյեկտների ընդհանուր հրամանն է Insert  $\Rightarrow$  Picture  $\Rightarrow$  From File: Այս հրամանով բացվում է Insert Picture երկխոսության պատուհանը *(նկ. 8.18)*, որտեղ կատարվում է պատկերը պարունակող նիշքի ընտրություն։

MS Word տեքստային խմբագրով կարելի է տեղադրել նկարը փաստաթղթի մեջ երեք ձևով՝

1. Insert - ներդնելով,

- 2. Link to File կապելով,
- 3. Insert and Link ներդնել կապելու միջոցով:

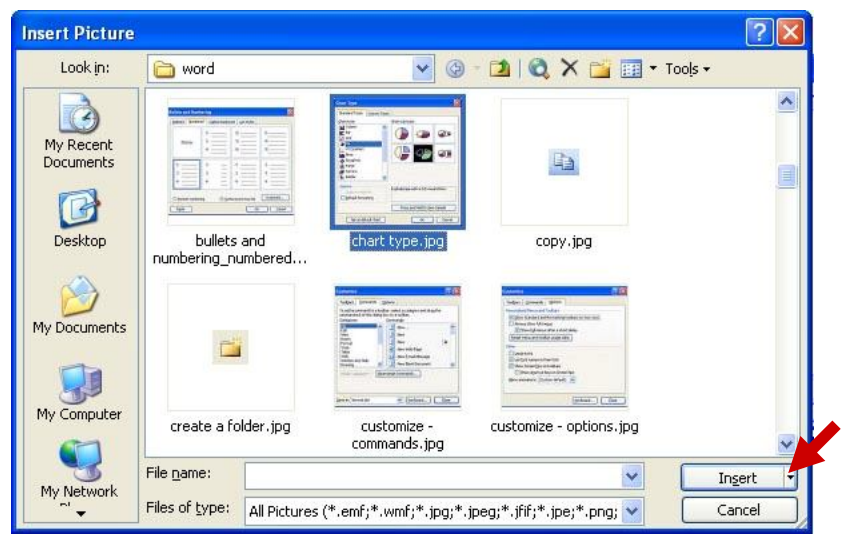

Նկ. 8.18. Insert Picture երկխոսության պատուհանը

Առաջին դեպքում օբյեկտը մտնում է փաստաթղթի մեջ և կարող է հաղորդվել նրա հետ միասին։

Երկրորդ դեպքում այն մնում է իր տեղում, իսկ փաստաթղթի մեջ մնում է միայն աղբյուրի նշիչը։

Երրորդ դեպքում օբյեկտը մտնում է փաստաթղթի մեջ, բայց նրա կապն աղբյուրի հետ պահպանվում է։ Սա հարմար է, եթե նախատեսվում է սկզբնաղբյուրի խմբագրում և պետք է ապահովել ներդրված օբյեկտի համաժամ խմբագրում։

Տեղադրման մեթոդն ընտրում են Insert Picture երկխոսության պատուհանի *(նկ. 8.18)* Insert կոճակով բացվող ցանկից։

Եթե տեղադրումը կատարված է ներդրման միջոցով, ապա ոչինչ փոխել ինարավոր չէ։ Եթե տեղադրման ժամանակ օգտագործվել են մյուս երկու ձևերից մեկը, ապա կարելի է փոխել տեղադրման ձևը ցանկերի գոտու Edit ⇒ Links հրամանի միջոցով`ընտրված օբյեկտի առկայության դեպքում։

## Տեքստի և նկարի փոխազդեցությունը

Նկարի կարգավորման գործիքների հիմնական մասը գտնվում է Picture գործիքագոտու (*նկ. 8.19*) վրա` View  $\Rightarrow$  Toolbars  $\Rightarrow$  Picture:

Նկարի և տեքստի փոխազդեցության տեսանկյունից, ինչպես և գծագրերի դեպքում *(նկ. 8.17)*, տարբերվում են երկու տիպի նկարներ՝ **ներդրված տողում** (Inline) և **ազատ** (Floating): Առաջին տիպի նկարները կարելի է պայմանականորեն համարել որպես առանձին սիմվոլներ՝ տեքստի տեղաշարժերի ժամանակ նկարը շարժվում է նրա հետ միասին և մնում է տեքստի այն տեղում, որտեղ այն տեղադրվել է: էջի մեջ ազատ նկարի դիրքը կախված չէ տեքստի մուտքի վիճակից։ Նկարի փոխազդեցությունը տեքստի հետ կատարվում է սահանցման սկզբունքով։

Նկարի և տեքստի փոխազդեցության ղեկավարման համար ծառայում է Format Picture երկխոսության պատուհանի Layout ներդիրը, որը բացվում է Format  $\Rightarrow$  Picture հրամանով կամ Picture գործիքագոտու Layout հրամանի կոճակով *(նկ. 8.19)*:

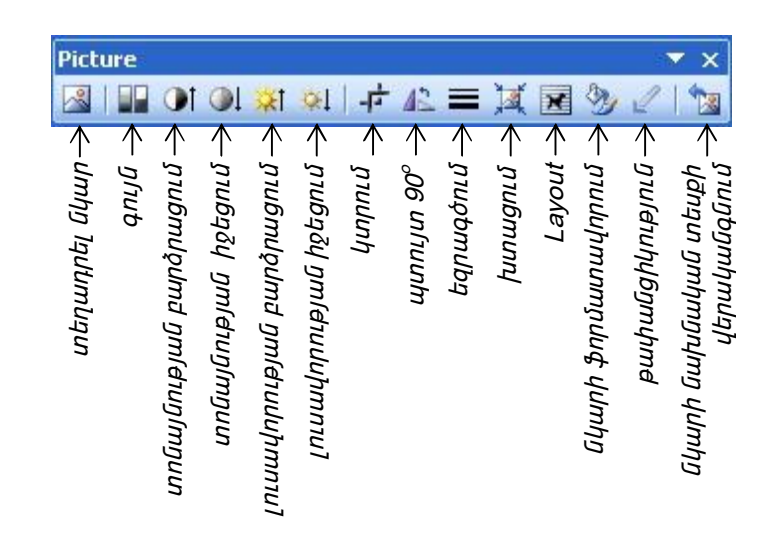

Նկ. 8.19. Picture գործիքների դաշտը

### Նկարի խմբագրման մեթոդները

Տեքստային խմբագիրն ունի նկարի խմբագրման երկու միջոց։ Առաջինը ներքին միջոցն է, իսկ երկրորդն արտաքին, որը միացվում է Word-ի տեղադրման ժամանակ։ Ներքին միջոցը ներկայացված է Picture գործիքագոտու *(նկ. 8.19)* իրամանի կոճակների միջոցով։ Նկարի խմբագրման արտաքին միջոցը Microsoft Photo Editor ծրագիրն է, որը միացվում է Word-ի տեղադրման ժամանակ։

Նկարի խմբագրման ներքին միջոցն ունի սահմանափակ հնարավորություններ և խիստ մոտեցման դեպքում այն չի կարելի համարել նկարի խմբագրման միջոց։ Այն կիրառելու դեպքում նկարի օրիգինալը չի փոխվում, այլ փոխվում է միայն նրա արտապատկերումը փաստաթղթի վրա։ Այդ միջները թույլ են տալիս բարձրացնել կամ իջեցնել նկարի տոնայնությունը, բարձրացնել կամ իջեզնել նկարի լուսավորվածությունը, կտրել նկարը, շրջել, որևէ գույն դարձնել թափանցիկ։ Թափանցիկ գույնի ֆունկցիան ունի յուրահատուկ նշանակություն: Այն թույլ է տալիս պատկերը տեղադրել օբյեկտների վերևի շերտում, իսկ թափանցիկ գույնի տակ երևում են պատկերի տակ տեղադրված օբլեկտների մասերը։

Նկարների խմբագրման արտաքին միջոցը նախատեսված է օրիգինալ նիշքի փոփոխության համար։ Այս դեպքում նկարի տեղադրումը կատարում են ցանկերի գոտու Insert  $\Rightarrow$  Object *(նկ. 8.1)* հրամանով, որտեղ անհրաժեշտ է ընտրել Microsoft Photo Editor տողը, թեպետ կարելի է ընտրել նաև այլ գրաֆիկական խմբագիր, որը տեղադրված է համակարգչում և որի հետ աշխատանքը ծանոթ է օգտագործողին։ Microsoft Photo Editor-ի միջոցով բացում են նկարը. ծրագրի կիրառումը շատ մոտ է Paint գրաֆիական խմբագրին։ Աշխատանքն ավարտելուց հետո պատկերն ավտոմատ տեղադրվում է փաստաթղթում, որը կրկին խմբագրելու համար բավական է մկնիկի ձախ կոճակով երկկտտացնել և այն կրկին կբացվի գրաֆիկական խմբագրում։

# Տերմինաբանական բառարան

## Α

| Մատչել                   |
|--------------------------|
| Մատչելիություն           |
| Պիտույքներ               |
| Գործուն                  |
| Յավելել                  |
| Յասցեագոտի               |
| Յասցեագիրք               |
| Վարչական գործիքներ       |
| Լրացուցիչ                |
| Փոշեվրձին                |
| Յավասարեցնել ըստ ցանցի   |
| Բոլոր ծրագրերը           |
| Արտաքին                  |
| Դասավորել պատկերներն ըստ |
| Ավելի քան                |
| Առնվազն                  |
| Ձայնա                    |
| Ձայնասարք                |
| Ինքնադասավորում          |
|                          |

## В

| Back       | ետ     |
|------------|--------|
| Backup     | Պահեստ |
| Beckground | Խորք   |
| Browse     | Զննել  |

Brush Button By Modified By Name By Size By Type

## С

Վրձին Կոճակ Փոփոխման Անվան Չափի Տիպի

| Calculator       | Յաշվիչ              |
|------------------|---------------------|
| Camera           | Տեսախցիկ            |
| Cancel           | Չեղարկել            |
| Cascade          | Սանդղացանկ          |
| Center           | Կենտրոն             |
| Change           | Փոխել               |
| Character Map    | Գրանշանների քարտեզ  |
| Character repeat | Կրկնել գրանշանը     |
| ClickLock        | ԿտտաԿողպ            |
| Close            | Փակել               |
| Color            | Գույն               |
| Command Prompt   | Յրամանի հուշակ      |
| Communications   | Յաղորդակցություններ |
| Configuration    | Կազմաձևում          |
| Connection       | Կապակցում           |
| Control Panel    | Յսկիչ վահանակ       |
| Сору             | Պատճենել            |
| Create           | Ստեղծել             |
| Ctrl             | ԿՌՎՐ                |
| Curve            | Կոր                 |
| Customize        | Ընտելացնել          |
| Cut              | Կտրել               |

## D

Date Default Delete Desktop Disk Cleanup Disk Defragmenter Display Double-click

## Ε

| Edit          | Խմբագրել   |
|---------------|------------|
| Ellipse       | էլիպս      |
| Entertainment | ժամանց     |
| Eraser        | Չնջիչ      |
| Event         | Դեպք       |
| Explorer      | Յետախույզ  |
| Extension     | Ընդլայնում |

#### F

| Fast            | Արագ           |
|-----------------|----------------|
| Favorites       | Ընտրյալներ     |
| Fax             | Յեռապատճեն     |
| File            | Նիշք           |
| Fill With Color | Լցնել գույնը   |
| Finish          | Ավարտ          |
| Floppy          | ճկուն սկավառակ |
| Folder          | Պանակ          |

Ամսաթիվ Լռելյայն Ջնջել Սեղան Սկավառակի մաքրում Սկավառակի ապամասնատիչ Ցուցադրել Երկկտտոց

| Font                 | Տառատեսակ         |
|----------------------|-------------------|
| Forward              | Առաջ              |
| Free Space           | Ազատ տարածք       |
| Free-Form            | Ազատ ոճ           |
| G                    |                   |
| Game Controllers     | Խաղի կառավարիչներ |
| Global               | Յամրնդիանուր      |
|                      | <b>_</b>          |
| Н                    |                   |
|                      |                   |
| Hardware             | Սարքաշար          |
| Help                 | Οφίπιρητί         |
| Hidden               |                   |
| Horizontally         | Յորիզոնական       |
| 1                    |                   |
| lcon                 | Պատկեր            |
| Inactive             | Անգործուն         |
| Installation Program | Տեղադրման ծրագիր  |
| Internet             | Յամացանց          |
| Item                 | Միույթ            |
| κ                    |                   |
| Keyboard             | Ստեղնաշար         |
| L                    |                   |
| Language Options     |                   |

Load Local Disk Local Harddrives Local settings Log in Log Off Long Look in

## М

Բեռնել Տեղային սկավառակ Տեղային կոշտ սարքավարներ Անհատական կայանք Մուտքագրվել Դուրս գրվել Երկար Դիտորոշել

| Magnifier           | Խոշորացույց           |
|---------------------|-----------------------|
| Maintenance         | Սպասարկում            |
| Maximize            | Առավելացնել           |
| Menu                | Ցանկ                  |
| Menu Bar            | Ցանկերի գոտի          |
| Minimize            | Նվազեցնել             |
| Modem               | Կապիչ                 |
| Modify              | Կերպափոխել            |
| Motion              | Տեղափոխում            |
| Mouse               | Մկնիկ                 |
| Move                | Շարժել                |
| Music               | Երաժշտություն         |
| My Computer         | Իմ համակարգիչը        |
| My Documents        | Իմ փաստաթղթերը        |
| My Network Places   | Իմ ցանցատեղերը        |
| My Recent Documents | Իմ վերջին փաստաթղթերը |

## Ν

Narrator Network Connections Next Պատմիչ Ցանցային կապակցումներ Յաջորդը

| No      |  |
|---------|--|
| None    |  |
| Notepad |  |

## 0

OK On-Screen Open Options

## Ոչ Ոչ մեկը Նոթատետր

Լավ Վահանային Բացել Ընտրանքներ

## Ρ

| Paint       | Նկարիչ             |
|-------------|--------------------|
| Password    | Գաղտնաբառ          |
| Paste       | Սոսնձել            |
| Pencil      | Մատիտ              |
| Performance | Արդյունավետություն |
| Phone       | Յեռախոս            |
| Pick Color  | Ընտրել գույնը      |
| Picture     | Նկար               |
| Pointer     | Ցուցիչ             |
| Polygon     | Բազմանկյուն        |
| Position    | Դիրք               |
| Precision   | ճշգրտություն       |
| Preview     | Նախատեսք           |
| Primary     | առաջնային          |
| Printer     | Տպիչ               |
| Properties  | Յատկություններ     |
|             |                    |

## Q

Quick Launch

Արագ թողարկում

## R

| Rectangle        | Ուղղանկյուն              |
|------------------|--------------------------|
| Recycle Bin      | Աղբաման                  |
| Regional Options | Տարածքային ընտրանքներ    |
| Remote           | Յեռակա                   |
| Remove           | Յեռացնել                 |
| Rename           | Վերանվանել               |
| Repeat delay     | Կրկնել հապաղումը         |
| Repeat rate      | Կրկնության հաճախությունը |
| Reset            | Վերականգնել              |
| Resolution       | Տարլուծում               |
| Restart          | Վերամեկնարկ              |
| Restore          | Վերականգնել              |
| Rounded          | Կլորացված                |
| Run              | Աշխատացնել               |
|                  |                          |

## S

| Save as        | Պահել որպես      |
|----------------|------------------|
| Scanner        | ōրիչ             |
| Scheduled Task | Յերթագրված խնդիր |
| Schem          | Ուրվակազմ        |
| Scientific     | Գիտական          |
| Screen         | Վաիան            |
| Screen Saver   | Վաիանապաի        |
| SD             | UU               |
| Search         | Որոնել           |
| Secondary      | Երկրորդական      |
| Select         | Ընտրել           |
| Setting        | Կայանք           |
| Setup          | Տեղակայել        |
| Shat down      | Անջատել          |
|                |                  |

| Short              | Կարճ                   |
|--------------------|------------------------|
| Shortcut           | Կարճատ                 |
| Show in Groups     | Ցուցադրել խմբերում     |
| Size               | Չափս                   |
| Slow               | Դանդաղ                 |
| Sound              | Ձայն                   |
| Sound Recorder     | Ձայնագրում             |
| Speech             | Խոսք                   |
| Speed              | Արագություն            |
| Stand by           | Նիրհ                   |
| Start              | Մեկնարկել              |
| Start menu         | Մեկնարկային ցանկ       |
| Status Bar         | Վիճակագոտի             |
| Stop               | Կանգ                   |
| Stretch            | Ձգել                   |
| Subfolders         | Ենթապանակ              |
| Support            | Աջակցում               |
| Switch             | Փոխանջատել             |
| Synchronize        | Յամաժամել              |
| System             | Յամակարգ               |
| System Information | Յամակարգի տեղեկույթ    |
| System Tools       | Յամակարգային գործիքներ |

## Т

| Taskbar   | Խնդրագոտի    |
|-----------|--------------|
| Text      | Գրվածք       |
| Theme     | በፈ           |
| Tile      | Կցաշարել     |
| Time      | Ժամանակ      |
| Time Zone | ժամային գոտի |
| Toolbar   | Գործիքագոտի  |
| Tools     | Գործիքներ    |
| Trail    | Յետք     |
|----------|----------|
| Transfer | Փոխանցել |
| Туре     | Տիպ      |

## U

| Undo            | Յետարկել                   |
|-----------------|----------------------------|
| Up              | Վեր                        |
| User Account    | Օգտվողի հաշիվ              |
| User name       | Օգտվողի անուն              |
| Utility Manager | Օժանդակ ծրագրերի կառավարիչ |

## ۷

| Vertically     | Ուղղաիայաց             |
|----------------|------------------------|
| Video          | Տեսապատկեր             |
| View           | Տեսք                   |
| Visibility     | Տեսանելիություն        |
| Voice          | Ձայն                   |
| Volume         | Ուժգնության            |
| Volume Control | Ուժգնության կառավարում |

### W

| Wate     | Սպասել   |
|----------|----------|
| Wheel    | Անիվ     |
| Wizard   | Մոգ      |
| Word Pad | Բառատետր |

# Y

Yes

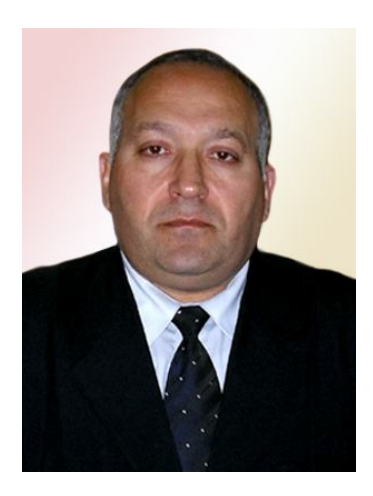

### <u>Ստեփանյան Սարգիս Շավարշի</u>

#### «ԵԻԿ» ամբիոնի վարիչ, տ.գ.թ., դոցենտ

1979թ.-ից Երևանի ճարտարապետության և շինարարության պետական համալսարանի «էկոնոմիկայի, իրավունքի և կառավարման» (նախկինում «Շինարարության էկոնոմիկայի և կառավարման») ամբիոնի ասիստենտ, ավագ դասախոս, դոցենտ և 1991թ.-ից մինչ օրս` ամբիոնի վարիչ։ 1994 – 2000թթ. ጓጓ 0.30 մասնագիտական խորհդի գիտ. քարտուղար։ Երեք գիտության թեկնածուների գիտական ղեկավար։ Բազմաթիվ գիտական հրատարակումների հեղինակ, գիտակրթական ծրագրերի ղեկավար։

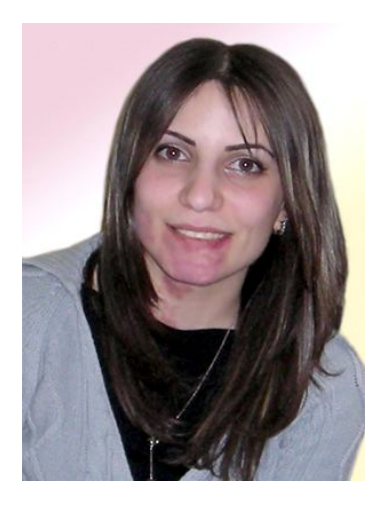

#### <u>Բաբաջանյան Մարինե Իվանի</u>

#### «ԵԻԿ» ամբիոնի դասախոս

2004թ. գերազանցությամբ ավարտել է Երևանի ճարտարապետության և շինարարության պետական համալսարանի «Շինարարության էկոնոմիկայի և կառավարման» ամբիոնը, որտեղ և անցել է աշխատանքի։ 2005թ. համակարգչային գիտելիքների վերապատրաստման դասընթաց է անցել Յնդկաստանում։ 2005թ.-ից մինչ օրս դասավանդում է «Ժամանակակից տեղեկատվական տեխնոլոգիաների կիրառումը մասնագիտությունում» առարկան։ Մասնակից է ամբիոնում կատարվող գիտաուսումնական ծրագրերին։